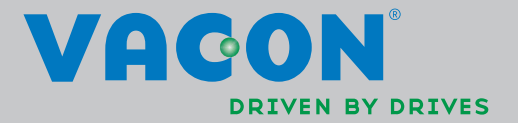

# GEBRUIKERSHANDLEIDING

VACON<sup>®</sup>NXL ac-frequentieregelaars

# TENMINSTE DE 11 VOLGENDE STAPPEN VAN DE *VERKORTE OPSTARTHANDLEIDING* MOETEN WORDEN UITGEVOERD TIJDENS DE INSTALLATIE EN INBEDRIJFNAME.

#### AARZEL NIET OM BIJ PROBLEMEN CONTACT OP TE NEMEN MET UW LEVERANCIER.

#### Verkorte opstarthandleiding

- 1. Controleer of de levering overeenkomt met uw bestelling, zie hoofdstuk 3.
- 2. Lees aandachtig de veiligheidsinstructies in hoofstuk 1 voor aanvang van de inbedrijfname.
- 3. Controleer voor de installatie de benodigde minimale vrije ruimte en de omgevingscondities rondom de regelaar, zie hoofdstuk 5.
- 4. Controleer de kabeldiameter van motor- en voedingskabels en de kabelaansluitingen en zorg voor de juiste smeltveiligheden, zie hoofdstuk 6.
- 5. Volg de installatievoorschriften van hoofdstuk 5.
- 6. Controleer de kabeldiameter, galvanische scheidingen en aardingen van de besturingsaansluitingen, zie hoofdstuk 6.1.1.
- 7. Instructies voor het gebruik van het bedieningspaneel, zie hoofdstuk 7.
- 8. Alle parameters zijn vooringesteld volgens de fabrieksstandaardwaarde. Voor een correcte werking van de frequentieregelaar moet u controleren of op de typeplaat onderstaande waarden en de bijbehorende parameters uit parametergroep G2.1 vermeld zijn. Zie hoofdstuk 8.3.2
  - nominale motorspanning, par. 2.1.6
  - nominale motorfrequentie, par. 2.1.7
  - nominale motortoerental, par. 2.1.8
  - nominale motorstroom, par. 2.1.9
  - motor cosφ, par. 2.1.10

Alle parameters worden beschreven in de Multicontrole Gebruikshandleiding.

- 9. Voer de inbedrijfname uit volgens de instructies van hoofdstuk 8.
- 10. De Vacon NXL-regelaar is nu klaar voor gebruik.
- Aan het einde van deze handleiding vindt u een instructie voor de vooringestelde I/O, het bedieningspaneelmenu, monitorwaarden, foutuitlezingen en basisparameters.

Vacon is niet aansprakelijk voor het gebruik van de frequentieregelaars tegen de instructies van de handleiding in.

## INHOUD

## VACON NXL GEBRUIKERSHANDLEIDING

#### INDEX

- 1 VEILIGHEID
- 2 EU-RICHTLIJN
- 3 CONTROLEREN BIJ ONTVANGST
- 4 TECHNISCHE GEGEVENS
- 5 INSTALLATIE
- 6 BEKABELING EN AANSLUITINGEN
- 7 BEDIENINGSPANEEL
- 8 INBEDRIJFNAME
- 9 FOUTZOEKEN
- 10 BESCHRIJVING KAART OPT-AA
- 11 BESCHRIJVING KAART OPT-AI

## VACON MULTICONTROLE GEBRUIKSHANDLEIDING

#### OVER DE VACON NXL GEBRUIKERSHANDLEIDING EN DE MULTICONTROLE GEBRUIKSHANDLEIDING

Gefeliciteerd met uw keuze voor "Smooth Control" van de Vacon NXL-frequentieregelaar !

De gebruikershandleiding voorziet u van de nodige instructies over de installatie, inbedrijfname en bediening van de Vacon NXL-frequentieregelaar. Wij adviseren u deze instructies nauwkeurig te lezen voordat de regelaar voor het eerst op spanning wordt gezet.

In de Multicontrole Gebruikshandleiding vindt u informatie over de applicatie die wordt gebruikt in de Vacon NXL-frequentieregelaar.

De handleidingen zijn beschikbaar als gedrukte versie, maar ook in digitale vorm. Indien mogelijk bevelen wij het gebruik van de **digitale versie** aan, want dit heeft de volgende voordelen:

De digitale handleiding heeft diverse verbindingen en verwijzingen naar de andere delen van de handleiding, waardoor de lezer eenvoudiger en sneller verwante onderwerpen kan vinden.

De handleiding bevat ook zogenaamde hyperlinks voor de verbinding met internetpagina's. Om deze internetpagina's te kunnen bezoeken, moet uw pc wel aangesloten zijn op internet.

**<u>OPMERKING</u>**: het is niet mogelijk deze digitale Microsoft Word-versie van de handleiding aan te passen. Open de handleiding uitsluitend als *"read-only"*-versie.

Alle informatie, inclusief specificaties, kan zonder voorafgaande kennisgeving worden gewijzigd.

## Vacon NXL Gebruikerhandleiding

| Index                    | Document code: DPD                                                                                                    | 01458A                                                               |
|--------------------------|----------------------------------------------------------------------------------------------------|----------------------------------------------------------------------|
|                          | Date: 14.                                                                                                    | 03.2014                                                              |
| 1.                       | VEILIGHEID                                                                                                    | 7                                                                    |
| 1.1<br>1.2<br>1.3<br>1.4 | Waarschuwingen<br>Veiligheidsinstructies<br>Aarding en aardfoutbeveiliging<br>Voor het starten van de motor                                                                                                    |                                                                      |
| 2.                       | EU RICHTLIJN                                                                                                    | 10                                                                   |
| 2.1<br>2.2               | CE-markering<br>EMC-richtlijn<br>2.2.1 Algemeen<br>2.2.2 Technische uitgangspunten<br>2.2.3 Omgevingen zoals gedefinieerd in productnorm EN 61800-3:2004+A1:2012<br>2.2.4 EMC-classificatie van Vacon-frequentieregelaars<br>2.2.5 Verklaring van overeenstemming van de fabrikant                                                                                                    |                                                                      |
| 3.                       | CONTROLE BIJ ONTVANGST                                                                                                    | 13                                                                   |
| 3.1<br>3.2<br>3.3<br>3.4 | Type codering<br>Opslag<br>Onderhoud<br>Garantie                                                                                                    | 13<br>14<br>15<br>15                                                 |
| 4.                       | TECHNISCHE GEGEVENS                                                                                                    |                                                                      |
| 4.1<br>4.2<br>4.3        | Introductie<br>Vermogens gegevens<br>4.2.1 Vacon NXL – Voedingsspanning 208—240 V<br>4.2.2 Vacon NXL - Voedingsspanning 380—500 V<br>Technische gegevens                                                                                                    |                                                                      |
| 5.                       | INSTALLATIE                                                                                                    | 21                                                                   |
| 5.1<br>5.2<br>5.3        | Montage<br>5.1.1 MF2 en MF3<br>5.1.2 MF4 – MF6<br>Koeling<br>Aanpassen EMC klasse H naar T                                                                                                    | 21<br>21<br>24<br>25<br>26                                           |
| 6.                       | BEKABELING EN AANSLUITINGEN                                                                                                    | 27                                                                   |
| 6.1                      | Vermogensaansluitingen<br>6.1.1 Bekabeling<br>6.1.1 Kabels en zekeringen<br>6.1.2 Kabelaccessoires monteren<br>6.1.3 Installatie instructies<br>6.1.2.1. Striplengte van isolatie van de motor- en voedingskabels<br>6.1.2.2 Installatie van kabels aan de Vacon NXL<br>De installatie van een extern RFI filter<br>6.1.4 Kabelinstallatie en de UL standaards<br>6.1.5 Kabel en motor isolatiemetingen | 27<br>28<br>29<br>30<br>32<br>33<br>33<br>34<br>35<br>42<br>42<br>42 |
| 6.2                      | 2 Besturingsmodule                                                                                                    | 43                                                                   |

|    |     | 6.2.1 MF2 en MF3                                                      | .43 |
|----|-----|-----------------------------------------------------------------------|-----|
|    |     | 6.2.2 MF4 – MF6                                                       | .43 |
|    |     | 6.2.1.1 Toegestane optiekaarten in MF4 – MF6:                         | .43 |
|    |     | 6.2.2 Besturingsaansluitingen                                         | .44 |
|    |     | 6.2.3 Besturingaansluiting                                            | .45 |
|    |     | 6.2.4 Besturingsaansluitingen en signalen                             | .46 |
|    |     | 6.2.3.1 Jumper selecties op de Vacon NXL basiskaart                   | .47 |
|    |     | 6.2.5 Motor thermistor (PTC) connection                               | .50 |
| 7. |     | BEDIENINGSPANEEL                                                      | 51  |
|    | 7.1 | Indicaties op het Bedieningspaneel                                    | 51  |
|    |     | 7.1.1 Statusindicatoren van de frequentieregelaar                     | .51 |
|    |     | 7.1.2 Bedieningsplaats indicaties                                     | .52 |
|    |     | 7.1.3 Numerieke indicaties                                            | .52 |
|    | 7.2 | Bedieningspaneel drukknoppen                                          | 53  |
|    |     | 7.2.1 Drukknoppen beschrijving                                        | .53 |
|    | 7.3 | De wizard Opstarten                                                   | 54  |
|    | 7.4 | Bediening van het paneel                                              | 55  |
|    |     | 7.4.1 Monitor menu (M1)                                               | .58 |
|    |     | 7.4.2 Parameter menu (P2)                                             | .60 |
|    |     | 7.4.3 Bedieningspaneel menu (K3)                                      | .62 |
|    |     | 7.4.3.1. Selectie van bedieningsplaats                                | .62 |
|    |     | Paneel referentie                                                     | .63 |
|    |     | 7.4.3.2. Paneel draairichting                                         | .63 |
|    |     | 7.4.3.3. Stop drukknop activeren                                      | .63 |
|    |     | 7.4.4 Actieve fouten menu (F4)                                        | .64 |
|    |     | 7.4.4.1. Fouttypen                                                    | .64 |
|    |     | 7.4.4.2. Foutcodes                                                    | .65 |
|    |     | 7.4.5 Fout geschiedenis menu (H5)                                     | .68 |
|    |     | 7.4.6 Systeem menu (S6)                                               | .69 |
|    |     | 7.4.6.1 Parameters kopieeren                                          | .71 |
|    |     | 7.4.6.2 Veiligheid (paswoord)                                         | .71 |
|    |     | 7.4.6.3 Paneelinstellingen                                            | .72 |
|    |     | 7.4.6.4 Hardware instellingen                                         | .73 |
|    |     | 7.4.6.5 Systeem informatie                                            | .74 |
|    |     | 7.4.6.6 Al uitvoering (modus)                                         | .77 |
|    |     | 7.4.7 Modbus-interface                                                | .78 |
|    |     | 7.4.7.1 Modbus RTU-protocol                                           | .78 |
|    |     | 7.4.7.2 Eindweerstand                                                 | .79 |
|    |     | 7.4.7.3 Modbus-adresgebied                                            | .79 |
|    |     | 7.4.7.4 Modbus-procesgegevens                                         | .79 |
|    |     | 7.4.7.5 Veldbus parameters                                            | .81 |
|    |     | 7.4.8 Uitbreidingskaart menu (E7)                                     | .82 |
|    | 7.5 | Verdere bedieningsfuncties                                            | 82  |
| 8. |     | INBEDRIJFNAME                                                         | 83  |
|    | 8.1 | Veiligheid                                                            | 83  |
|    | 8.2 | Inbedrijfname van de frequentieregelaar                               | 83  |
|    | 8.3 | Basis parameters                                                      | 86  |
|    |     | 8.3.1 Uitlezingen (bedien paneel: menu M1)                            | .86 |
|    |     | 8.3.2 Basis parameters (bediening paneel: Menu P2 $\rightarrow$ P2.1) | .87 |
| 9. |     | FOUTZOEKEN                                                            | 89  |

| 10. | BESCHRIJVING VAN uitbreidingskaart OPT-AA | 92 |
|-----|-------------------------------------------|----|
| 11. | BESCHRIJVING VAN OPTIEKAART OPT-AI        | 93 |

#### 1. VEILIGHEID

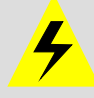

# ALLEEN BEVOEGD PERSONEEL WORDT GEACHT DE ELEKTRISCHE INSTALLATIE UIT TE VOEREN

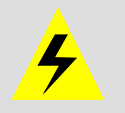

#### 1.1 Waarschuwingen

|             | 1 | De componenten van de voedingseenheid van de frequentieregelaar<br>staan onder <b>spanning</b> als de Vacon NXL is aangesloten op het net.<br><b>Aanraking van deze spanning is levensgevaarlijk en kan ernstige</b><br><b>verwondingen veroorzaken.</b> |
|-------------|---|----------------------------------------------------------------------------------------------------|
|             | 2 | De motorklemmen U, V, W (T1, T2, T3) en de DC-rail/remweerstands-<br>klemmen –/+ (in Vacon NXL ≥1,1 kW) staan <b>onder spanning</b> als Vacon<br>NXL is aangesloten op het net, <b>ook al draait de motor niet</b> .                                     |
| WARNING     | 3 | De I/O-besturingsaansluitingen zijn gescheiden van het netwerkpoten-<br>tiaal. Echter, de relaisuitgangen en andere I/O-aansluitingen kunnen een<br>gevaarlijke externe spanning hebben, ook al is de Vacon NXL afgesloten<br>van het voedende netwerk.  |
|             | 4 | De aardlekstroom van de Vacon NXL <b>is groter dan 3,5 mA AC</b> . Volgens<br>de norm EN 61800-5-1 moet worden gezorgd voor verzwaarde<br>veiligheidsaarding. Zie hoofdstuk 1.3.                                                                         |
|             | 5 | Als de frequentieregelaar een onderdeel van een machine is, is de<br>machinefabrikant verantwoordelijk voor de plaatsing van een<br>machinehoofdschakelaar (EN 60204-1).                                                                                 |
| HOT SURFACE | 6 | Alleen door Vacon geleverde reserveonderdelen kunnen worden gebruikt.                                                                                                    |
|             | 7 | Het koellichaam van de typen MF2 en MF3 kunnen heet worden als de<br>regelaar in bedrijf is. <b>Aanraken van het koellichaam kan brandwonden</b><br><b>veroorzaken.</b>                                                                                  |

#### 1.2 Veiligheidsinstructies

|   | 1 | De Vacon NXL-frequentieregelaar is alleen geschikt voor vast gemonteerde, niet-mobiele installaties.                                                                                                    |
|---|---|----------------------------------------------------------------------------------------------------|
|   | 2 | Verricht geen metingen als de frequentieregelaar op de netspanning is aangesloten.                                                                                                    |
| À | 3 | Wacht nadat u de frequentieregelaar van de netspanning heeft<br>losgekoppeld totdat de ventilator stopt en/of de indicatie op het<br>bedieningspaneel uitgaat. Wacht 5 minuten voordat u enig werk aan de<br>aansluitingen van de Vacon NXL verricht. |
|   | 4 | Voer geen isolatiemetingen aan de Vacon NXL uit. Er is een speciale<br>procedure voor het uitvoeren van dergelijke testen. Het niet volgen van<br>deze procedure kan een beschadigd product tot gevolg hebben.                                        |
|   | 5 | Voordat (isolatie)metingen aan de motor of motorkabels worden uitge-<br>voerd, dienen de motorkabels losgemaakt te worden van de regelaar.                                                                                                    |
|   | 6 | Raak de IC-circuits op de besturingprintkaarten niet aan. Statische<br>spanning kan de componenten beschadigen.                                                                                                    |

 $\perp$ 

#### 1.3 Aarding en aardfoutbeveiliging

De Vacon NXL-frequentieregelaar dient altijd geaard te worden aan de aardingsaansluitklem

De aardlekstroom van de Vacon NX is groter dan 3,5 mA AC. Volgens de norm EN 61800-5-1 moet het daarbij behorende veiligheidscircuit aan een of meer van de volgende voorwaarden voldoen:

- De veiligheidsgeleider dient over de volledige lengte een doorsnede te hebben van minstens 10 mm<sup>2</sup> Cu of 16 mm<sup>2</sup> Al.
- b. In het geval dat de veiligheidsgeleider een doorsnede heeft van minder dan 10 mm<sup>2</sup> Cu of 16 mm<sup>2</sup> Al, dient een tweede veiligheidsgeleider te worden gebruikt van minstens dezelfde doorsnede, zodat de totale doorsnede van de geleider alsnog voldoet aan de minimaal vereiste omvang van 10 mm<sup>2</sup> Cu of 16 mm<sup>2</sup> Al.
- c. Automatische onderbreking van de stroomtoevoer in het geval van continuïteitsverlies in de veiligheidsgeleider. Zie hoofdstuk 6.

Voor de doorsnede van elke veiligheidsgeleider die geen onderdeel uitmaakt van de voedingskabel of kabelbehuizing, gelden de volgende minimumeisen:

- 2,5 mm<sup>2</sup> als mechanische bescherming aanwezig is, of
- 4 mm<sup>2</sup> als geen mechanische bescherming wordt geboden.

De aardfoutbeveiliging van de frequentieregelaar beschermt alleen de regelaar zelf tegen aardfouten in de motor en de motorkabel. Deze is niet bedoeld als persoonlijke veiligheidsvoorziening.

Vanwege de grote capacitieve stromen in de frequentieregelaar werken aardlekschakelaars mogelijk niet correct.

#### 1.4 Voor het starten van de motor

#### Waarschuwingssymbolen

Voor uw eigen veiligheid, gelieve extra aandacht te besteden aan de instructies met de volgende symbolen:

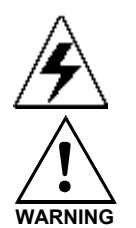

= Gevaarlijke spanning

= Algemene waarschuwing

HOT SURFACE = Heet oppervlak – risico van brandwonden

#### CONTROLELIJST voor het starten van de motor

|         | 1 | Controleer voordat de motor gestart wordt of deze juist is gemonteerd<br>en controleer of de machine die op de motor is aangesloten het starten<br>van de motor toestaat. |
|---------|---|----------------------------------------------------------------------------------------------------|
|         | 2 | Stel het maximale motortoerental (frequentie) in volgens de gegevens<br>van de motor en de daarop aangesloten machine.                                                    |
| WARNING | 3 | Controleer voordat de draairichting van de motoras wordt omgekeerd of dit is toegestaan.                                                                                  |
|         | 4 | Controleer of er geen cos phi-compensatiecondensatoren zijn<br>aangesloten op het netwerk.                                                                                |
|         | 5 | Controleer of er geen spanning op de motorklemmen aanwezig is                                                                                                    |

#### 2. EU RICHTLIJN

#### 2.1 CE-markering

De CE-markering op het product garandeert het vrije verkeer van het product binnen de EG (Europese Gemeenschap). Het garandeert ook dat het product voldoet aan de verschillende geldende eisen (zoals de EMC-richtlijn en mogelijk andere eisen)

Vacon NXL-frequentieregelaars dragen het CE-merkteken als bewijs dat zijn voldoen aan de richtlijnen Low Voltage Directive (LVD) en Electro Magnetic Compatibility (EMC). De firma SGS FIMKO heeft hierbij gefungeerd als de Competent Body (bevoegde keuringsinstantie).

#### 2.2 EMC-richtlijn

#### 2.2.1 Algemeen

De EMC-richtlijn beoogt dat elektrische apparaten geen buitengewone storingen mogen veroorzaken in de omgeving waarin ze gebruikt worden en aan de andere kant een voldoende immuniteit hebben voor storingen van andere apparaten vanuit diezelfde omgeving.

Het Technische Constructie Dossier (TCF) van de Vacon NXL-frequentieregelaars is gecontroleerd en goedgekeurd door SGS FIMKO als Competent Body (bevoegde instantie).

#### 2.2.2 Technische uitgangspunten

Conformiteit met de EMC-richtlijn is een belangrijk technisch uitgangspunt geweest bij het ontwerp van de Vacon NXL. Vacon NXL-frequentieregelaars worden wereldwijd toegepast, waardoor ook de EMC-eisen verschillen. Alle Vacon NXL-frequentieregalaars voldoen aan de strengste EMC-immuniteitsnormen.

#### 2.2.3 Omgevingen zoals gedefinieerd in productnorm EN 61800-3:2004+A1:2012

**Eerste omgeving:** omgevingen inclusief gebouwen die direct, zonder tussenliggende transformators, zijn aangesloten op een laagspanningsnet dat voor bewoning bedoelde gebouwen van stroom voorziet.

**Opmerking:** voorbeelden van locaties die als eerste omgeving gelden, zijn huizen en appartementen of winkels en kantoren in een voor bewoning bedoeld gebouw.

**Tweede omgeving:** alle omgevingen en locaties die niet direct zijn aangesloten op een laagspanningsnet dat voor bewoning bedoelde gebouwen van stroom voorziet.

**Opmerking:** voorbeelden van locaties die als tweede omgeving gelden, zijn industrieterreinen en de technische afdelingen van gebouwen die door eigen transformators van stroom worden voorzien.

#### 2.2.4 EMC-classificatie van Vacon-frequentieregelaars

Vacon NX-frequentieregelaars zijn ingedeeld in vijf EMC-klassen op basis van emissieniveaus, de eisen die aan het voedingsnetwerk worden gesteld en de installatieomgeving. De EMC-klasse van elk product is aangegeven in de typecodering. Verderop in deze handleiding wordt onderscheid gemaakt op basis van mechanisch formaat (MF2, MF3 enz.). De technische gegevens van de verschillende formaten vindt u in hoofdstuk 4.3

#### Vacon EMC-klasse C (MF4 tot en met MF6):

Frequentieregelaars in deze klasse voldoen aan de eisen voor categorie C1 in de norm EN 61800-3:2004+A1:2012 voor productfamilies. Klasse C1 staat voor de beste EMC-eigenschappen en omvat regelaars waarvan het nominale voltage lager is dan 1000 V en die bedoeld zijn voor gebruik in de eerste omgeving.

#### Vacon EMC-klasse H:

Vacon NXL-modellen **MF4 – MF6** worden vanaf de fabriek geleverd als klasse-H-producten met intern RFI-filter. Bij klasse MF2 en MF3 is het filter leverbaar als optie. Vacon NXLfrequentieregelaars die zijn voorzien van een **RFI-filter**, voldoen aan de eisen voor categorie **C2** in de norm **EN 61800-3:2004+A1:2012** voor productfamilies. Onder categorie C2 vallen regelaars in vaste installaties waarvan het nominale voltage lager is dan 1000 V. Klasse-H-frequentieregelaars kunnen zowel in de 1e als in de 2e omgeving worden gebruikt. Opmerking: als klasse-Hfrequentieregelaars worden gebruikt in de eerste omgeving, mogen ze alleen door een professionele installateur worden geïnstalleerd en in bedrijf worden gesteld.

#### Vacon EMC-klasse L

Frequentieregelaars in deze klasse voldoen aan de eisen voor categorie C3 in de productnorm EN 61800-3:2004+A1:2012. Onder klasse C3 vallen regelaars waarvan het nominale voltage lager is dan 1000V en die uitsluitend bedoeld zijn voor gebruik in de tweede omgeving.

#### Vacon EMC-klasse T:

Frequentieregelaars in deze klasse voldoen aan de eisen voor gebruik in IT-systemen in norm EN 61800-3:2004+A1:2012 voor productfamilies. In IT-systemen zijn de netwerken namelijk geïsoleerd van de aarding of alleen met aarde verbonden via een hoge impedantie om op die manier een kleine aardlekstroom te bewerkstelligen. Opmerking: als deze regelaars in combinatie met andere voedingen worden toegepast, voldoen ze niet aan de betreffende EMC-voorschriften.

#### Vacon EMC-klasse N:

Frequentieregelaars in deze klasse bieden geen EMC-bescherming en zijn bedoeld voor montage in kasten. Vacon NXL-modellen **MF2** en **MF3** worden vanaf de fabriek als klasse-N-product zonder extern RFI-filter geleverd.

# Alle Vacon NX-frequentieregelaars voldoen aan de strengste EMC-immuniteitsvoorschriften volgens norm EN 61800-3:2004+A1:2012 voor productfamilies.

**Waarschuwing!** In een huiselijke omgeving kan dit product radiostoring veroorzaken. In dat geval kunnen aanvullende maatregelen vereist zijn.

**Opmerking:** raadpleeg de instructies in hoofdstuk 5.3 voor het aanpassen van de EMCbeschermingsklasse van uw Vacon NXL-frequentieregelaar van klasse H of L naar klasse T.

#### 2.2.5 Verklaring van overeenstemming van de fabrikant

De volgende pagina toont een fotokopie van de verklaring van overeenstemming van de fabrikant. Hierin verklaart deze dat Vacon-frequentieregelaars voldoen aan de EMC-richtlijnen.

|                                                                                             | vagon                                                                                               |
|---------------------------------------------------------------------------------------------|----------------------------------------------------------------------------------------------------|
| EU DECLA                                                                                    | RATION OF CONFORMITY                                                                                |
| We                                                                                          |                                                                                                    |
| Manufacturer's name:                                                                        | Vacon Oyj                                                                                           |
| Manufacturer's address:                                                                     | P.O.Box 25<br>Runsorintie 7<br>FIN-65381 Vaasa<br>Finland                                           |
| hereby declare that the product                                                             |                                                                                                    |
| Product name:                                                                               | Vacon NXL Frequency Converter                                                                       |
| Model designation:                                                                          | Vacon NXL 0001 5to 0061 5<br>Vacon NXL   0002 2to 0006 2                                            |
| has been designed and manufactured                                                          | in accordance with the following standards:                                                         |
| Safety:                                                                                     | EN 61800-5-1:2007                                                                                   |
| EMC:                                                                                        | EN 61800-3:2004+A1:2012                                                                             |
| and conforms to the relevant safety p<br>amended by the Directive (93/68/EEC)<br>92/31/EEC. | rovisions of the Low Voltage Directive (73/23/EEC) as<br>and EMC Directive 89/336/EEC as amended by |
| It is ensured through internal measur<br>times to the requirements of the curr              | es and quality control that the product conforms at all ent Directive and the relevant standards.   |
| In Vaasa, 24th of January, 2014                                                             | Vesa Laisi<br>President                                                                             |
| The year the CE marking was affixed:                                                        | <u>2002</u>                                                                                         |
|                                                                                             |                                                                                                    |
|                                                                                             |                                                                                                    |
|                                                                                             |                                                                                                    |

#### 3. CONTROLE BIJ ONTVANGST

Vacon NXL-frequentieregelaars hebben uitgebreide tests en kwaliteitscontroles ondergaan in de fabriek voordat ze afgeleverd worden aan de klant. Na het uitpakken van het product dient men echter altijd te controleren of geen transportschade is ontstaan en of de levering volledig is. (zie typecodering, figuur 3-1) Indien de levering niet klopt met de bestelling, neem direct contact op met uw leverancier.

Als de regelaar is beschadigd gedurende het transport, moet u altijd eerst direct contact opnemen met uw transportverzekering of transporteur.

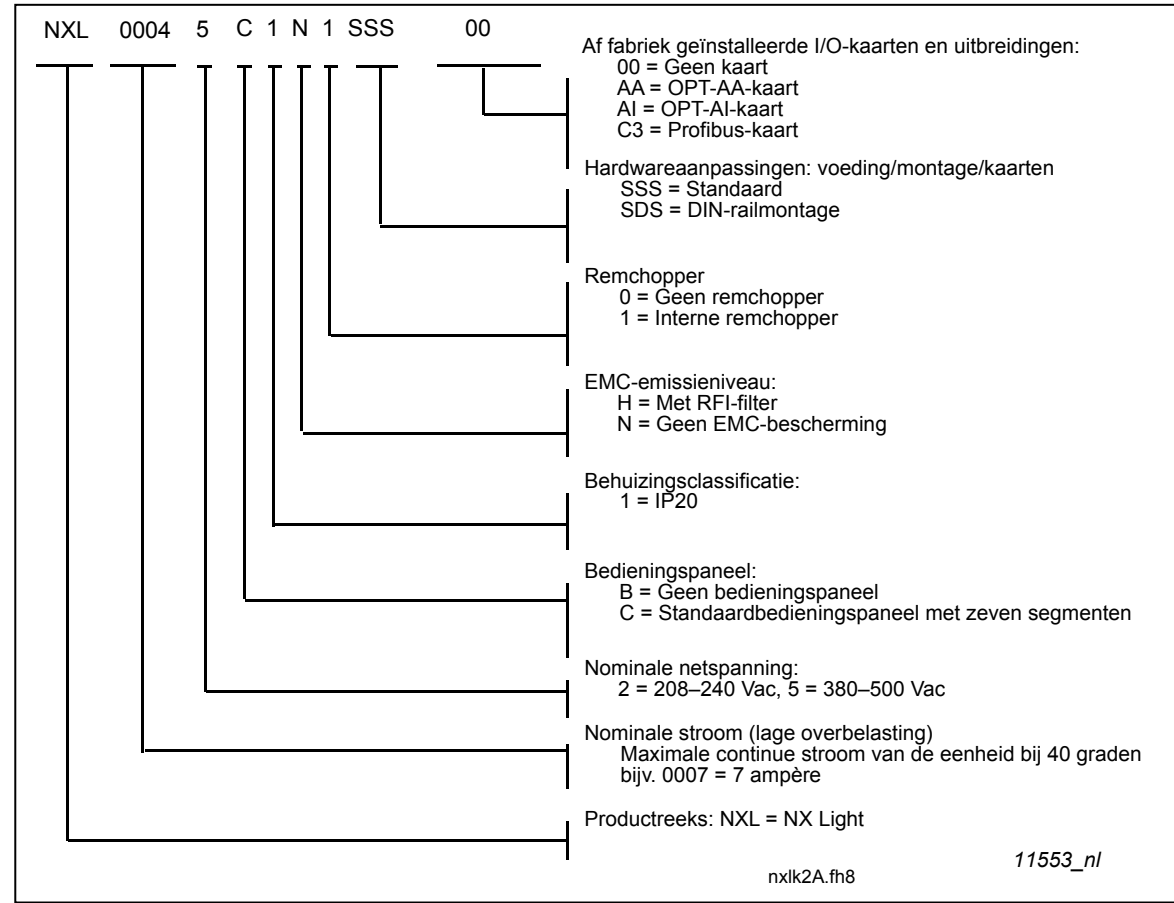

#### 3.1 Type codering

Figuur 3-1. Vacon NXL type codering, MF2-MF3

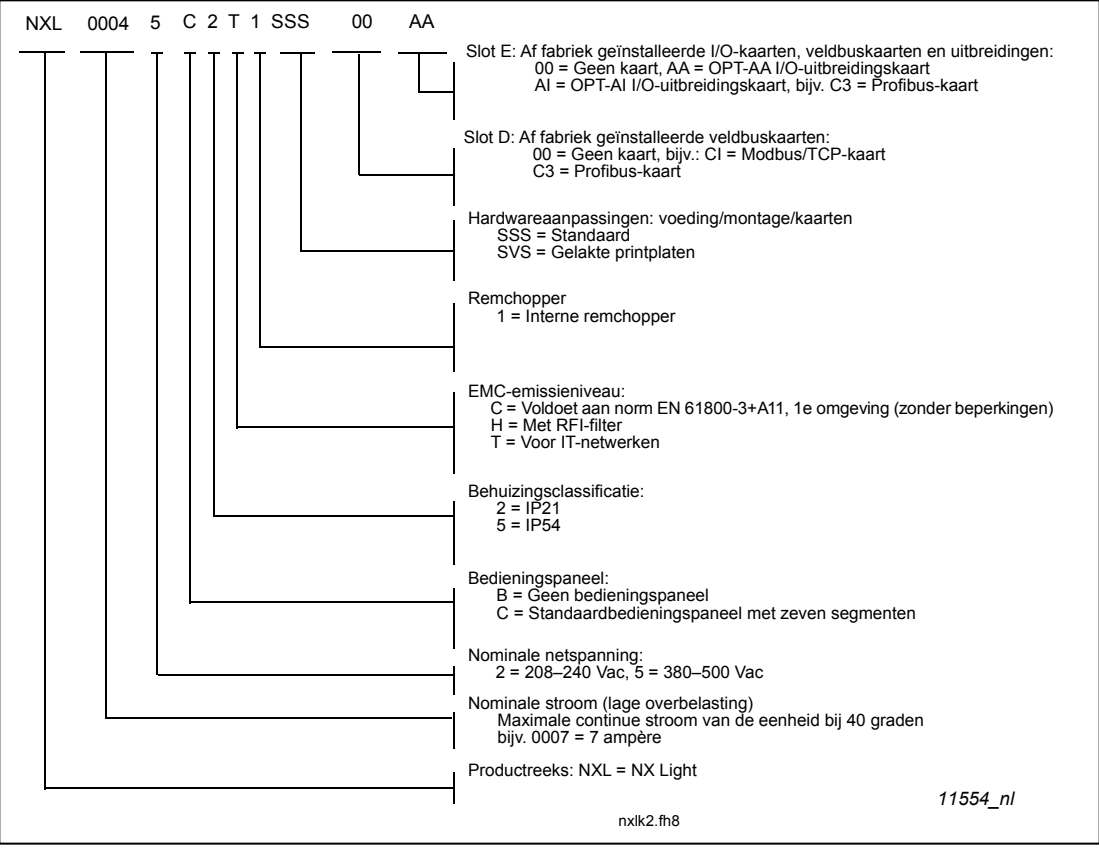

Figuur 3-2. Vacon NXL type codering, MF4 – MF6

#### 3.2 Opslag

Controleer als de frequentieregelaar voor gebruik wordt opgeslagen of voldaan wordt aan de volgende voorwaarden van de opslagruimte:

Opslagtemperatuur –40...+70°C Relatieve vochtigheid <95%, geen condensatie

#### 3.3 Onderhoud

Onder normale condities is de Vacon NXL-frequentieregelaar onderhoudsvrij. Wij raden u echter aan om het koellichaam schoon te maken wanneer dat nodig is (bijvoorbeeld met een kleine borstel). Vacon NXL-frequentieregelaars van 2,2 kW en hoger zijn uitgerust met een koelventilator die indien nodig eenvoudig vervangen kan worden.

#### 3.4 Garantie

Alleen fabricagefouten worden gedekt door de garantie. De fabrikant is niet aansprakelijk voor schade ontstaan tijdens of na transport, aflevering of montage/uitpakken. De fabrikant zal in geen geval of onder geen omstandigheid aansprakelijk zijn voor schade en fouten ten gevolge van misbruik, foute installatie, opslag, onacceptabele temperaturen, schadelijke gassen of dampen, omgevingscondities, trillingen of elk gebruik anders dan de specificaties toelaten. De fabrikant is nooit aansprakelijk voor gevolgschade.

De garantietermijn is 18 maanden na levering vanaf de fabriek of 12 maanden na inbedrijfstelling, afhankelijk van welke termijn het eerst verloopt. (Algemene Voorwaarden NL 92 / Orgalime S92).

De (onder)leverancier kan een afwijkende garantietermijn bepalen die gespecificeerd moet zijn in de verkoopvoorwaarden of algemene voorwaarden. Vacon aanvaardt geen aansprakelijkheid anders dan de opgegeven garanties hierboven.

In alle gevallen van garantie moet u altijd eerst contact opnemen met uw directe leverancier.

#### 4. TECHNISCHE GEGEVENS

#### 4.1 Introductie

De Vacon NXL is een compacte frequentieregelaar met een uitgangsvermogenbereik van 250 W tot 30 kW.

De motor- en applicatiebesturing is gebaseerd op microprocessorsoftware. De microprocessor bestuurt de motor op basis van de informatie die wordt ontvangen via metingen, parameterinstellingen, de besturings-I/O en het bedieningspaneel. De IGBT-vermogensuitgang produceert een symmetrische 3-fasen PWM-gemoduleerde wisselspanning naar de motor.

Het bedieningspaneel vormt de schakel tussen de gebruiker en de frequentieregelaar. Het bedieningspaneel is te gebruiken voor instelling van parameters, uitlezen van gegevens en voor het geven van bedieningscommando's. In plaats van het paneel kan ook een pc worden aangesloten mits hier een interface-adapter op de plaats van het display wordt geplaatst (optioneel).

U kunt uw Vacon NXL-frequentieregelaar aanvullen met de extra optionele I/O-kaarten OPT-AA, OPT-AI, OPTB\_ of OPTC\_. Voor een beschrijving van deze kaarten verwijzen wij u naar de respectievelijke handleidingen bij de optiekaarten.

Een remchopper is standaard voor alle typen, uitgezonderd MF2. Neem voor meer informatie contact op met de fabrikant , uw leverancier of de lokale Vacon-vestiging. De EMC-netfilters zijn standaard ingebouwd voor alle bouwmaten met uitzondering van MF2 en MF3. Hiervoor zijn externe RFI-(onderbouw)filters verkrijgbaar.

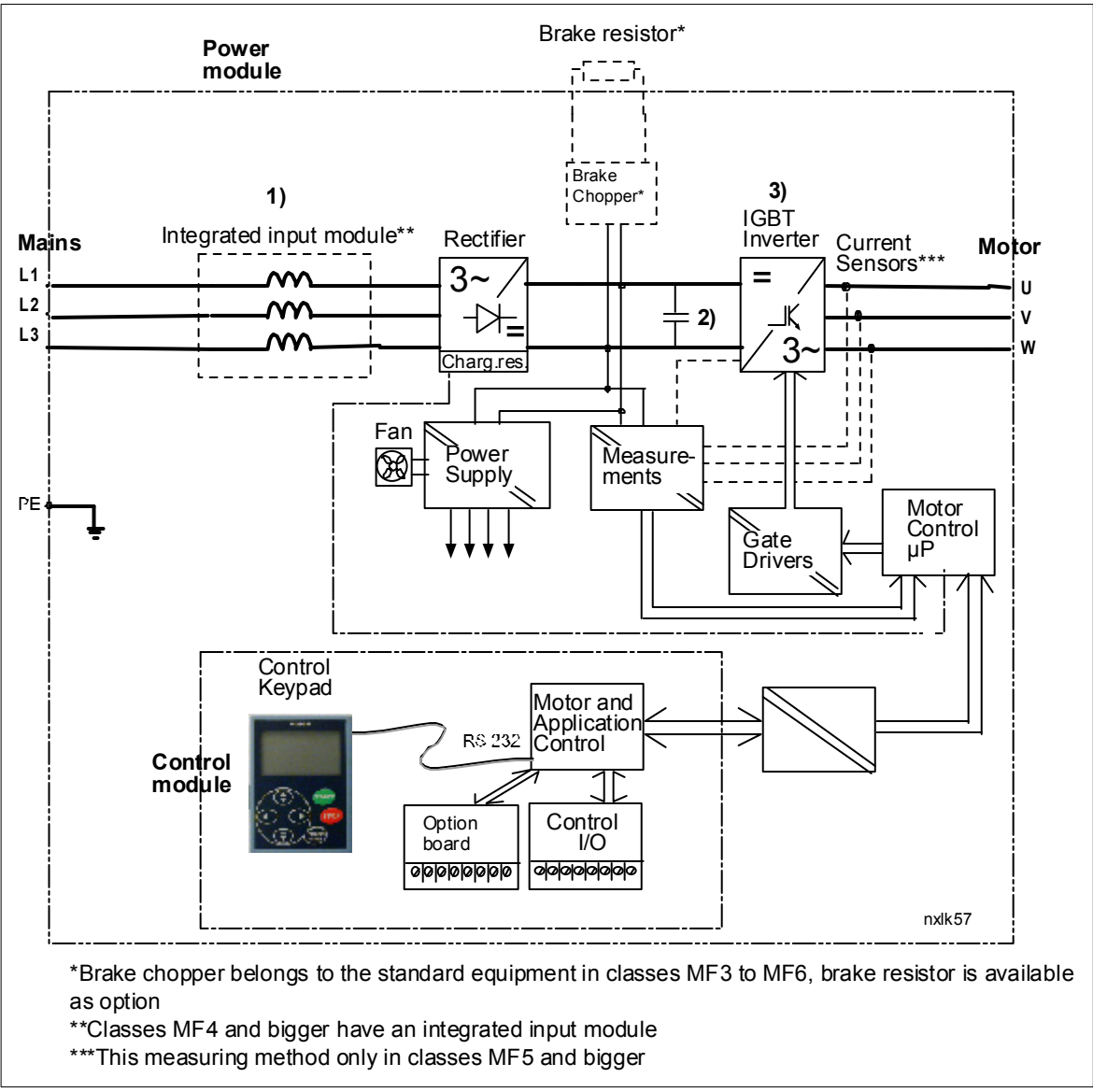

Figuur 4-1. Vacon NXL-blokdiagram.

#### 4.2 Vermogensgegevens

| Vc                              | Voedingsspanning 208-240 V, 50/60 Hz, 1~/3~ Serie NXL |                                                       |                                                  |                                                     |                                                       |                                                                     |                                                                         |                                |                                     |                     |                 |  |
|---------------------------------|-------------------------------------------------------|-------------------------------------------------------|--------------------------------------------------|-----------------------------------------------------|-------------------------------------------------------|---------------------------------------------------------------------|-------------------------------------------------------------------------|--------------------------------|-------------------------------------|---------------------|-----------------|--|
|                                 |                                                       |                                                       | Belas                                            | tbaarheid                                           |                                                       | Moto<br>vermo                                                       | or-<br>ogen                                                             |                                |                                     |                     |                 |  |
| Type<br>frequentie-<br>regelaar |                                                       | La<br>Nom.<br>continu<br>stroom<br>I <sub>L</sub> (A) | ag<br>10%<br>over-<br>belastin<br>gstroom<br>(A) | Hoc<br>Nom.<br>continu<br>stroom I <sub>H</sub> (A) | 9 <b>g</b><br>50% over-<br>belasting<br>stroom<br>(A) | Lage<br>over-<br>belast-<br>baar-<br>heid<br>(10%)<br>40°C<br>P(kW) | Hoge<br>over-<br>belast<br>-<br>baar-<br>heid<br>(50%)<br>50°C<br>P(kW) | Nominale<br>netstroom<br>1~/3~ | Bouwmaat /<br>Afdichtings-<br>graad | Afmetingen<br>BxHxD | Gewicht<br>(kg) |  |
|                                 | NXL 0002 2                                            | 2,4                                                   | 2,6                                              | 1,7                                                 | 2,6                                                   | 0,37                                                                | 0,25                                                                    | 4,8/                           | MF2/IP20                            | 60x130x150          | 1,0             |  |
| ° N                             | NXL 0003 2                                            | 3,7                                                   | 4,1                                              | 2,8                                                 | 4,2                                                   | 0,75                                                                | 0,55                                                                    | 7,4/5,6                        | MF3/IP20                            | 84x220x172          | 2,0             |  |
| -INiv                           | NXL 0004 2                                            | 4,8                                                   | 5,3                                              | 3,7                                                 | 5,6                                                   | 1,1                                                                 | 0,75                                                                    | 9,6/7,2                        | MF3/IP20                            | 84x220x172          | 2,0             |  |
| EMC-                            | NXL 0006 2                                            | 6,6                                                   | 7,3                                              | 4,8                                                 | 7,2                                                   | 1,5                                                                 | 1,1                                                                     | 13,2/9,9                       | MF3/IP20                            | 84x220x172          | 2,0             |  |

#### 4.2.1 Vacon NXL – Voedingsspanning 208—240 V

Tabel 4-1. Vermogensgegevens en afmetingen van Vacon NXL, voedingsspanning 208—240V.

OPMERKING: de NXL 0002 2 is alleen geschikt voor éénfasevoedingen

#### 4.2.2 Vacon NXL - Voedingsspanning 380—500 V

| Vc                  | Voedingsspanning 380-500 V, 50/60 Hz, 3~ Serie NXL |                                                 |                                             |                                                 |                                         |                                                                    |                                                                     |                                                                     |                                                                     |                        |                                     |                     |                 |
|---------------------|----------------------------------------------------|-------------------------------------------------|---------------------------------------------|-------------------------------------------------|-----------------------------------------|--------------------------------------------------------------------|---------------------------------------------------------------------|---------------------------------------------------------------------|---------------------------------------------------------------------|------------------------|-------------------------------------|---------------------|-----------------|
| Type Belastbaarheid |                                                    |                                                 |                                             |                                                 |                                         | Ν                                                                  | /otorve                                                             | rmoge                                                               | n                                                                   |                        |                                     |                     |                 |
| f                   | requentie-                                         | La                                              | ag                                          | Hooa                                            |                                         | 380V vo                                                            | beding                                                              | 500V voeding                                                        |                                                                     |                        |                                     |                     |                 |
| regelaar            |                                                    | Nom.<br>continu<br>stroom<br>I <sub>L</sub> (A) | 10%<br>over-<br>belasti<br>ngstroo<br>m (A) | Nom.<br>continu<br>stroom<br>I <sub>H</sub> (A) | 50% over-<br>belasting<br>stroom<br>(A) | Lage<br>over-<br>belast<br>-baar-<br>heid<br>(10%)<br>40°C<br>P(kW | Hoge<br>over-<br>belast<br>-baar-<br>heid<br>(50%)<br>50°C<br>P(kW) | Lage<br>over-<br>belast<br>-baar-<br>heid<br>(10%)<br>40°C<br>P(kW) | Hoge<br>over-<br>belast<br>-baar-<br>heid<br>(50%)<br>50°C<br>P(kW) | Nom.<br>net-<br>stroom | Bouwmaat /<br>Afdichtings-<br>graad | Afmetingen<br>BxHxD | Gewicht<br>(kg) |
|                     | NXL 0001 5                                         | 1,9                                             | 2,1                                         | 1,3                                             |                                         |                                                                    |                                                                     |                                                                     | 0,37                                                                | 2,9                    | MF2/IP20                            | 60x130x150          | 1,0             |
| EMC-level N         | NXL 0002 5                                         | 2,4                                             | 2,6                                         | 1,9                                             | 2,9                                     | 0,75                                                               | 0,55                                                                | 0,75                                                                | 0,75                                                                | 3,6                    | MF2/IP20                            | 60x130x150          | 1,0             |
|                     | NXL 0003 5                                         | 3,3                                             | 3,6                                         | 2,4                                             | 3,6                                     | 1,1                                                                | 0,75                                                                | 1,1                                                                 | 0,75                                                                | 5,0                    | MF3/IP20                            | 84x220x172          | 2,0             |
|                     | NXL 0004 5                                         | 4,3                                             | 4,7                                         | 3,3                                             | 5                                       | 1,5                                                                | 1,1                                                                 | 1,5                                                                 | 1,1                                                                 | 6,5                    | MF3/IP20                            | 84x220x172          | 2,0             |
|                     | NXL 0005 5                                         | 5,4                                             | 5,9                                         | 4,3                                             | 6,5                                     | 2,2                                                                | 1,5                                                                 | 2,2                                                                 | 1,5                                                                 | 8,1                    | MF3/IP20                            | 84x220x172          | 2,0             |
|                     | NXL 0003 5                                         | 3,3                                             | 3,6                                         | 2,2                                             | 3,3                                     | 1,1                                                                | 0,75                                                                | 1,5                                                                 | 1,1                                                                 | 3,3                    | MF4/IP21,IP54                       | 128x292x190         | 5               |
|                     | NXL 0004 5                                         | 4,3                                             | 4,7                                         | 3,3                                             | 5,0                                     | 1,5                                                                | 1,1                                                                 | 2,2                                                                 | 1,5                                                                 | 4,3                    | MF4/IP21,IP54                       | 128x292x190         | 5               |
|                     | NXL 0005 5                                         | 5,6                                             | 5,9                                         | 4,3                                             | 6,5                                     | 2,2                                                                | 1,5                                                                 | 3                                                                   | 2,2                                                                 | 5,6                    | MF4/IP21,IP54                       | 128x292x190         | 5               |
|                     | NXL 0007 5                                         | 7,6                                             | 8,4                                         | 5,6                                             | 8,4                                     | 3                                                                  | 2,2                                                                 | 4                                                                   | 3                                                                   | 7,6                    | MF4/IP21,IP54                       | 128x292x190         | 5               |
| т                   | NXL 0009 5                                         | 9                                               | 9,9                                         | 7,6                                             | 11,4                                    | 4                                                                  | 3                                                                   | 5,5                                                                 | 4                                                                   | 9                      | MF4/IP21,IP54                       | 128x292x190         | 5               |
| vel                 | NXL 0012 5                                         | 12                                              | 13,2                                        | 9                                               | 13,5                                    | 5,5                                                                | 4                                                                   | 7,5                                                                 | 5,5                                                                 | 12                     | MF4/IP21,IP54                       | 128x292x190         | 5               |
| ē                   | NXL 0016 5                                         | 16                                              | 17,6                                        | 12                                              | 18                                      | 7,5                                                                | 5,5                                                                 | 11                                                                  | 7,5                                                                 | 16                     | MF5/IP21,IP54                       | 144x391x214         | 8,1             |
| N<br>N              | NXL 0023 5                                         | 23                                              | 25,3                                        | 16                                              | 24                                      | 11                                                                 | 7,5                                                                 | 15                                                                  | 11                                                                  | 23                     | MF5/IP21,IP54                       | 144x391x214         | 8,1             |
| Ξ                   | NXL 0031 5                                         | 31                                              | 34                                          | 23                                              | 35                                      | 15                                                                 | 11                                                                  | 18,5                                                                | 15                                                                  | 31                     | MF5/IP21,IP54                       | 144x391x214         | 8,1             |
|                     | NXL 0038 5                                         | 38                                              | 42                                          | 31                                              | 47                                      | 18,5                                                               | 15                                                                  | 22                                                                  | 18,5                                                                | 38                     | MF6/IP21, IP54                      | 195x519x237         | 18,5            |
|                     | NXL 0046 5                                         | 46                                              | 51                                          | 38                                              | 57                                      | 22                                                                 | 18,5                                                                | 30                                                                  | 22                                                                  | 45                     | MF6/IP21, IP54                      | 195x519x237         | 18,5            |
|                     | NXL 0061 5                                         | 61                                              | 67                                          | 46                                              | 69                                      | 30                                                                 | 22                                                                  | 37                                                                  | 30                                                                  | 61                     | MF6/IP21, IP54                      | 195x519x237         | 18,5            |

Tabel 4-2. Vermogensbereik en afmetingen van Vacon NXL, voedingsspanning 380 – 500V.

#### 4.3 Technische gegevens

| Netvoeding    | Ingangsspanning U <sub>in</sub> | 380 - 500V, -15%+10% 3~                                  |
|---------------|---------------------------------|----------------------------------------------------------|
|               |                                 | 208240V, -15%+10% 3~                                     |
|               |                                 | 208240V, -15%+10% 1~                                     |
|               | Ingangsfrequentie               | 4566 Hz                                                  |
|               | Inschakelen van de              | maximaal 1 keer per minuut                               |
|               | netvoeding                      |                                                          |
| Motor-        | Uitgangsspanning                | 0-U <sub>in</sub>                                        |
| aansluiting   | Continu uitgangsstroom          | I <sub>H</sub> : omgevingstemperatuur max. +50°C,        |
|               |                                 | overbelastbaar 1,5 x IH (1min/10min)                     |
|               |                                 | l <sub>i</sub> : omgevingstemperatuur max. +40°C,        |
|               |                                 | overbelastbaar 1,1 x IL (1min/10min)                     |
|               | Start koppel                    | 150% (Lage overbelasting); 200% (Hoge overbelasting)     |
|               | Start stroom                    | 2 x IH 2 sec. elke 20 sec., als uitgangsfrequentie <30Hz |
|               |                                 | en temperatuur van koellichaam <+60°C                    |
|               | Uitgangsfreguentie              | 0320 Hz                                                  |
|               | Frequentieresolutie             | 0,01 Hz                                                  |
| Besturinas-   | Besturingsmethode               | Frequentieregeling U/f                                   |
| specificaties | 5                               | Open Loop Sensorless Vector Control                      |
|               |                                 |                                                          |
|               | Schakelfrequentie               | 116 kHz; fabrieksinstelling 6 kHz                        |
|               | (Zie parameter 2.6.8)           |                                                          |
|               | Frequentiereferentie            |                                                          |
|               | Analoge ingang                  | Resolutie 0,1% (10bit), nauwkeurigheid ±1%               |
|               | Paneelreferentie                | Resolutie 0,01 Hz                                        |
|               | Veldverzwakkingspunt            | 30320 Hz                                                 |
|               | Acceleratietijd                 | 0,13000 sec                                              |
|               | Deceleratietijd                 | 0,13000 sec                                              |
|               | Remkoppel                       | DC-rem: 30%*TN (zonder remchopper + weerstand)           |
| Omgevings-    | Omgevingstemperatuur            | –10°C (niet aanvriezen)+50°C: I <sub>H</sub>             |
| condities     |                                 | –10°C (niet aanvriezen)+40°C: I                          |
|               | Opslagtemperatuur               | -40°C+70°C                                               |
|               | Relatieve vochtigheid           | 095% RH, niet-condenserend, geen corrosie,               |
|               |                                 | geen druipwater                                          |
|               | Luchtkwaliteit:                 |                                                          |
|               | - chemische dampen              | IEC 721-3-3, tijdens bedrijf, klasse 3C2                 |
|               | - mechanische delen             | IEC 721-3-3, tijdens bedrijf, klasse 3S2                 |
|               | Opstelhoogte                    | 100% belastbaar tot (geen stroomreductie) 1000 m         |
|               |                                 | 1-% stroomreductie per 100 m boven 1000 m; max. 3000 m.  |
|               |                                 | Maximale hoogte:                                         |
|               |                                 | NX_2: 3000 m                                             |
|               |                                 | NX_5 (380400 V): 3000 m                                  |
|               |                                 | NX_5 (415500 V): 2000 m                                  |
|               |                                 | NX_6: 2000 m                                             |
|               | Vibratie / trillingen:          | 5150 Hz                                                  |
|               | EN50178/EN60068-2-6             | Verplaatsingsamplitude 1 mm (piek) van 515,8 Hz          |
|               |                                 | Max. versnellings amplitude 1 G van 15,8150 Hz           |
|               | Schok                           | UPS Drop Test (volgens UPS-gewichten)                    |
|               | EN50178, IEC 68-2-27            | Opslag en transport: max. 15 G, 11 ms (in verpakking)    |
|               | Beschermingsklasse              | IP20; MF2 en MF3. IP21/IP54; MF4 – MF6                   |

*Technische gegevens (vervolg op de volgende bladzijde)* 

| EMC           | Immuniteit                                                       | Voldoet aan EN 61800-3:2004+A1:2012, eerste en tweede omgeving.              |  |  |  |  |  |
|---------------|------------------------------------------------------------------|------------------------------------------------------------------------------|--|--|--|--|--|
|               | Emissies                                                         | Afhankelijk van EMC-klasse, zie hoofdstukken 2 en 3.                         |  |  |  |  |  |
| Veiligheid    |                                                                  | EN 61800-5-1:2007; CE, cUL, C-TICK;                                          |  |  |  |  |  |
|               |                                                                  | (zie naamplaat voor meer gedetailleerde goedkeuringen)                       |  |  |  |  |  |
| Besturings-   | Voltage analoge ingang                                           | 0+10V, Ri = 200kΩ,                                                           |  |  |  |  |  |
| aansluitingen |                                                                  | Resolutie 10 bit, nauwkeurigheid ±1%                                         |  |  |  |  |  |
|               | Stroom analoge ingang                                            | 0(4)20 mA, R <sub>i</sub> = 250Ω differentiaal                               |  |  |  |  |  |
|               | Digitale ingang                                                  | 3, positieve logica; 1824VDC                                                 |  |  |  |  |  |
|               | Hulpspanning                                                     | +24V, ±15%, max. 100mA                                                       |  |  |  |  |  |
|               | Uitgangsref: voltage                                             | +10V, +3%, max. load 10mA                                                    |  |  |  |  |  |
|               | Analoge uitgang                                                  | 0(4)20mA; R <sub>L</sub> max. 500 $\Omega$ ; Resolutie 16 bit;               |  |  |  |  |  |
|               |                                                                  | Nauwk. ±1%                                                                   |  |  |  |  |  |
|               | Relaisuitgangen                                                  | 1 programmeerbare wisselrelaisuitgang                                        |  |  |  |  |  |
|               |                                                                  | Switchingcapaciteit: 24VDC/8A, 250VAC/8A, 125VDC/0,4A                        |  |  |  |  |  |
| Beveiliging   | Overspannings-<br>beveiliging                                    | NXL_2: 437VDC; NXL_5: 911VDC                                                 |  |  |  |  |  |
|               | Onderspannings-<br>beveiliging                                   | NXL_2: 183VDC; NXL_5: 333VDC                                                 |  |  |  |  |  |
|               | Aardfoutbeveiliging                                              | Beveiligd de frequentieregelaar in geval van aardfout in motor of motorkabel |  |  |  |  |  |
|               | Eenheid over<br>temperatuurbeveiliging                           | Ja                                                                           |  |  |  |  |  |
|               | Beveiliging                                                      | Ja*                                                                          |  |  |  |  |  |
|               | motoroverbelasting                                               | Beveiliging motoroverbelasting aanwezig bij 110% van                         |  |  |  |  |  |
|               |                                                                  | maximale motorbelastingsstroom.                                              |  |  |  |  |  |
|               | Beveiliging<br>motorblokkering                                   | Ja                                                                           |  |  |  |  |  |
|               | Beveiliging<br>motoronderbelasting                               | Ja                                                                           |  |  |  |  |  |
|               | Kortsluitbeveiliging van<br>+24V en +10V<br>referentiespanningen | Ja                                                                           |  |  |  |  |  |
|               | Overstroombeveiliging                                            | Triplimiet 4,0*1 <sub>H</sub> kortstondig                                    |  |  |  |  |  |

*Tabel 4-3. Technische gegevens* 

\* **Opmerking:** voor naleving van de eisen in UL 508C met betrekking tot de functionaliteit voor thermisch motorgeheugen en geheugenbehoud is versie NXL00005V265 (of hoger) van de systeemsoftware vereist. Als een oudere versie van de systeemsoftware wordt gebruikt, is voor naleving van de UL-vereisten bescherming tegen overtemperatuur in de motor vereist.

#### 5. INSTALLATIE

#### 5.1 Montage

#### 5.1.1 MF2 en MF3

Er zijn twee mogelijke posities voor wandmontage van frame MF2 en MF3 (zie figuur 5-1)

Het NXL-type MF2 wordt gemonteerd met twee schroeven bij gebruik van de **middelste** gaten van de montageplaat. Als een RFI-filter wordt gebruikt, dient de bovenste montageplaat bevestigd te worden met **twee** schroeven (zie fig. 5-2). MF3 en grotere typen worden altijd met **vier** schroeven gemonteerd.

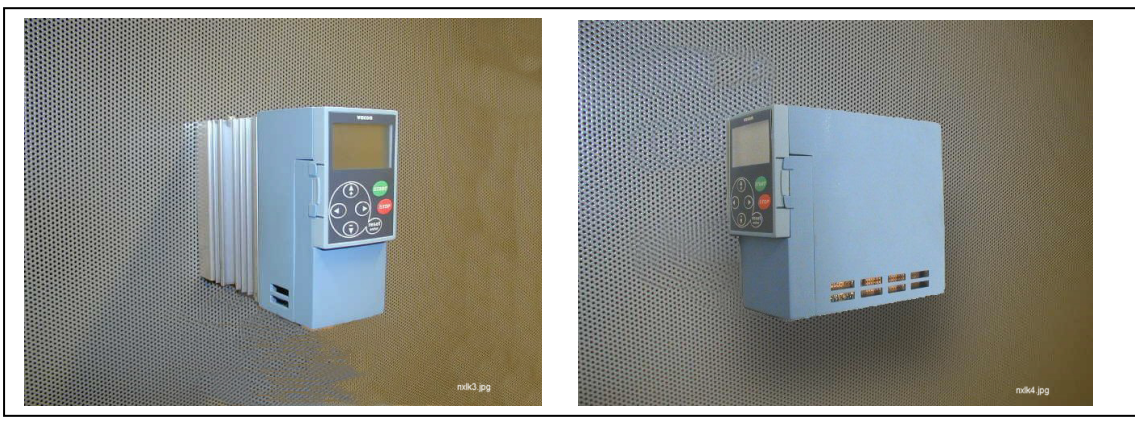

Figuur 5-1. De twee mogelijke montageposities

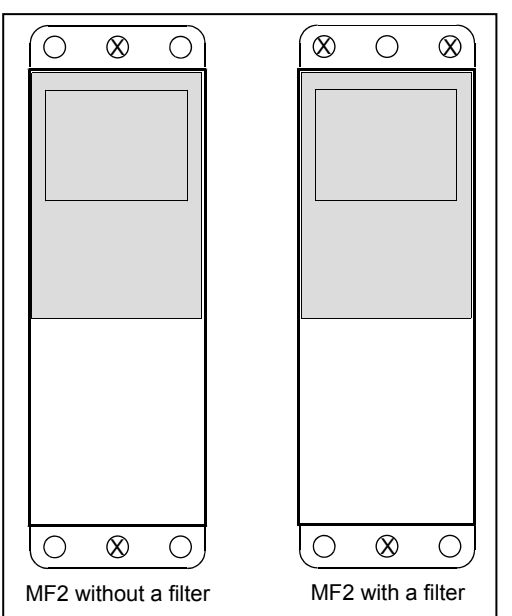

Figuur 5-2. Montage van de NXL (MF2 en MF3)

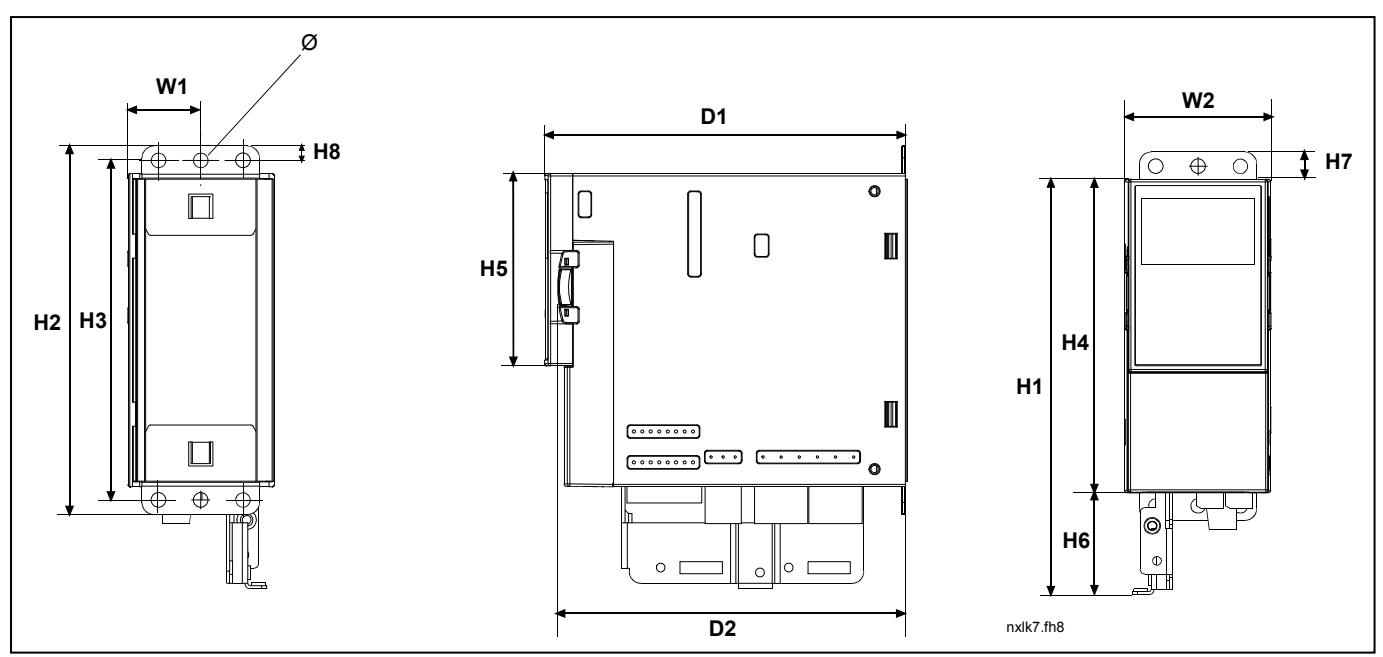

Figuur 5-3. Vacon NXL-afmetingen, MF2

| Туре | Afmetingen (mm) |    |     |     |     |     |    |    |    |    |     |     |   |
|------|-----------------|----|-----|-----|-----|-----|----|----|----|----|-----|-----|---|
|      | W1              | W2 | H1  | H2  | H3  | H4  | H5 | H6 | H7 | H8 | D1  | D2  | Ø |
| MF2  | 30              | 60 | 172 | 152 | 140 | 130 | 80 | 42 | 11 | 6  | 150 | 144 | 6 |
|      |                 |    |     |     |     |     |    |    |    |    |     |     |   |

Tabel 5-1. Afmetingen van de Vacon NXL, MF2

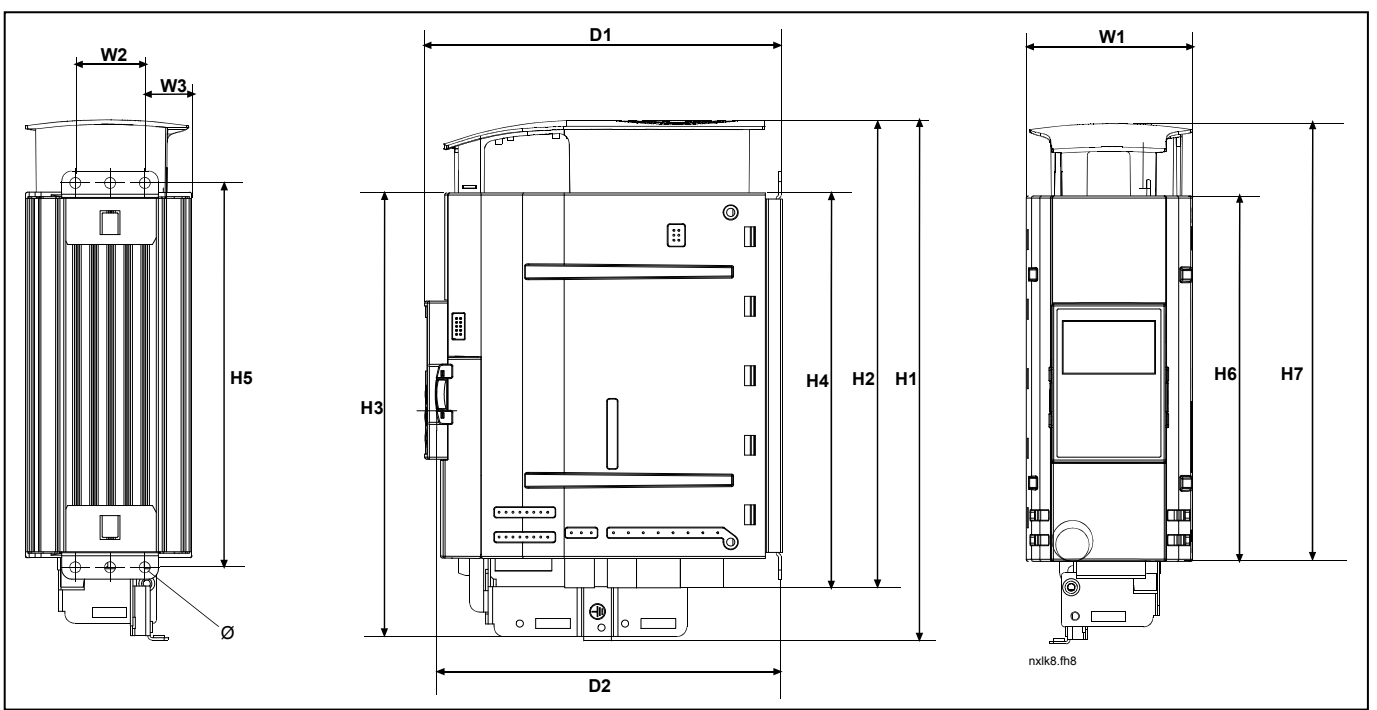

Figuur 5-4. Vacon NXL-afmetingen ,MF3

| Туре |    | Afmetingen (mm) |    |     |     |     |     |     |     |     |     |     |   |
|------|----|-----------------|----|-----|-----|-----|-----|-----|-----|-----|-----|-----|---|
|      | W1 | W2              | W3 | H1  | H2  | H3  | H4  | H5  | H6  | H7  | D1  | D2  | Ø |
| MF3  | 84 | 35              | 23 | 262 | 235 | 223 | 199 | 193 | 184 | 220 | 172 | 166 | 6 |
|      |    |                 |    |     |     |     |     |     |     |     |     |     |   |

Tabel 5-2. Afmetingen van de Vacon NXL, MF3

#### 5.1.2 MF4 – MF6

De frequentieregelaar moet met 4 schroeven worden bevestigd (of moeren, afhankelijk van de grote van de unit). Laat voldoende ruimte rond de regelaar om goede koeling te verzekeren, zie tabel 5-4 en figuur 5-6.

Let op dat de montageplaat relatief vlak is.

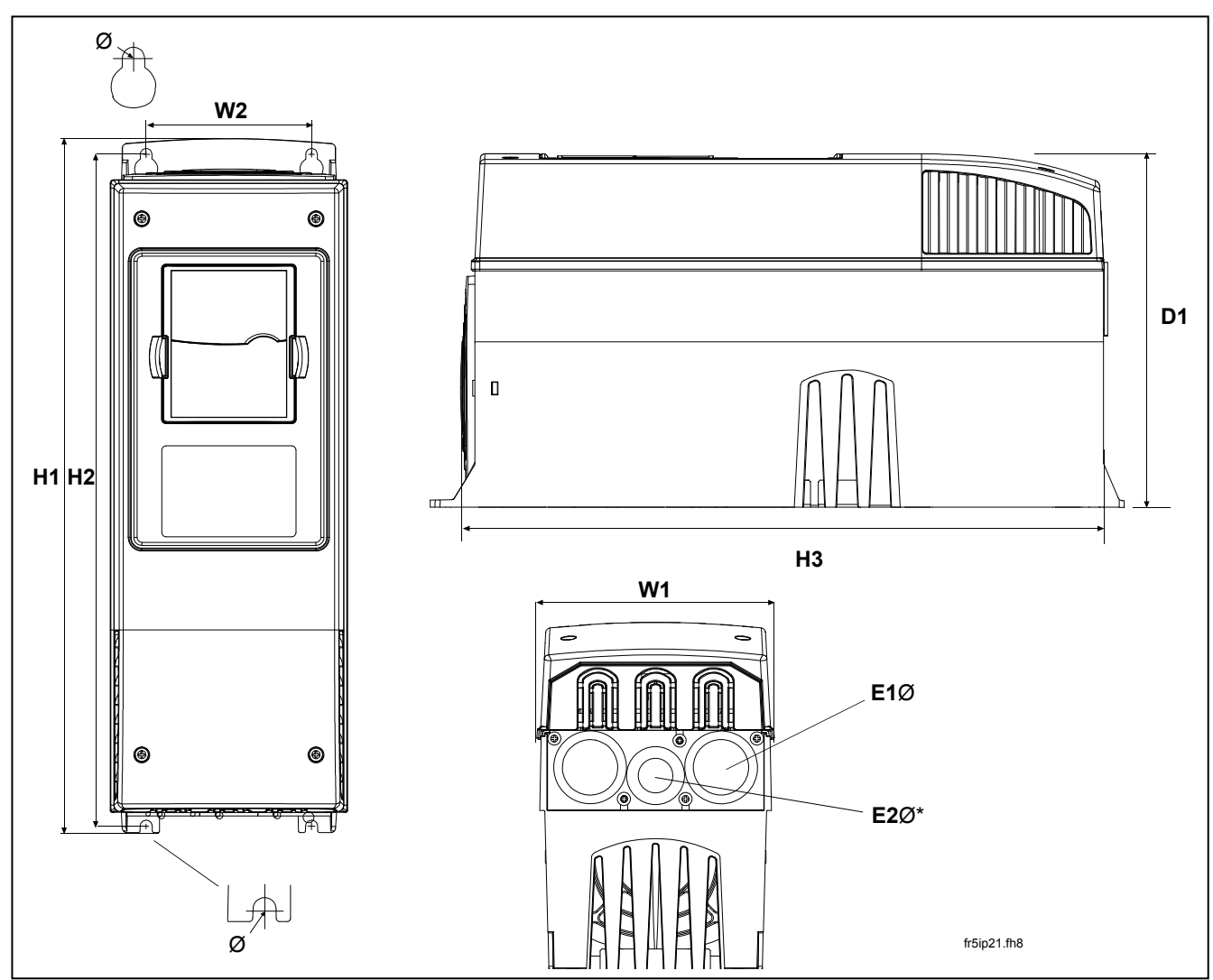

Figuur 5-5. Vacon NXL-afmetingen, MF4 – MF6

| Туре          |     | Afmetingen |     |     |     |     |   |          |      |
|---------------|-----|------------|-----|-----|-----|-----|---|----------|------|
|               | W1  | W2         | H1  | H2  | H3  | D1  | Ø | E1Ø      | E2Ø* |
| MF4           | 128 | 100        | 327 | 313 | 292 | 190 | 7 | 3 x 20,3 |      |
| MF5 0016-0023 | 144 | 100        | 419 | 406 | 391 | 214 | 7 | 3 x 25,3 |      |
| MF5 0031      | 144 | 100        | 419 | 406 | 391 | 214 | 7 | 2 x 33   | 25,3 |
| MF6           | 195 | 148        | 558 | 541 | 519 | 237 | 9 | 3 x 33   |      |

Tabel 5-3. Afmetingen van Vacon NXL, MF4-MF6

\* = alleen MF5

#### 5.2 Koeling

Geforceerde luchtkoeling wordt gebruikt voor de frames MF4, MF5, MF6 en hogere vermogens van MF3.

Rondom de frequentieregelaar moet voldoende ruimte vrij blijven om luchtcirculatie en koeling te waarborgen. De voorgeschreven vrije ruimte staat aangegeven in de onderstaande tabel.

| Туре            | Afmetingen [mm] |    |     |    |  |  |  |
|-----------------|-----------------|----|-----|----|--|--|--|
|                 | Α               | В  | С   | D  |  |  |  |
| NXL 0002-0006 2 | 10              | 10 | 100 | 50 |  |  |  |
| NXL 0001-0005 5 | 10              | 10 | 100 | 50 |  |  |  |
| NXL 0003-0012 5 | 20              | 20 | 100 | 50 |  |  |  |
| NXL 0016-0032 5 | 20              | 20 | 120 | 60 |  |  |  |
| NXL 0038-0061 5 | 30              | 20 | 160 | 80 |  |  |  |

Tabel 5-4. Benodigde vrije ruimte

- A = Ruimte om de regelaar (zie ook B)
- **B** = Afstand tussen twee frequentieregelaars of tot de kastzijde.
- **C** = Vrije ruimte boven de frequentieregelaar
- **D** = Vrije ruimte onder de frequentieregelaar

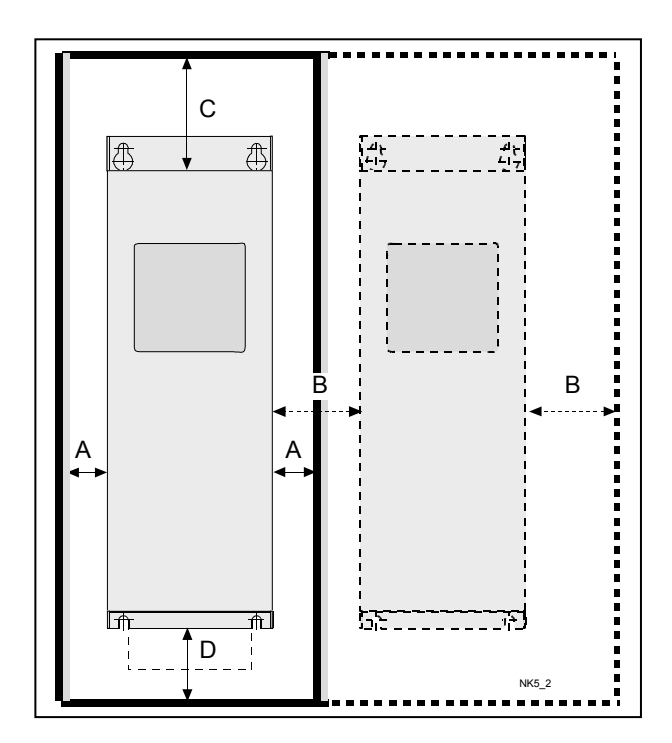

Figuur 5-6. Installatieruimte

| Туре            | Benodigde koellucht [m³/h] |
|-----------------|----------------------------|
| NXL 0003—0012 5 | 70                         |
| NXL 0016—0031 5 | 190                        |
| NXL 0038—0061 5 | 425                        |

Tabel 5-5. Benodigde koellucht

#### 5.3 EMC-klasse aanpassen van H naar T

De EMC-klasse van de Vacon NXL-frequentieregelaar type MF4 – MF6 kan met een simpele aanpassing volgens onderstaand voorbeeld als volgt worden aangepast van **klasse H** naar **klasse T** (zie pagina 9 voor verklaring van de verschillende klassen).

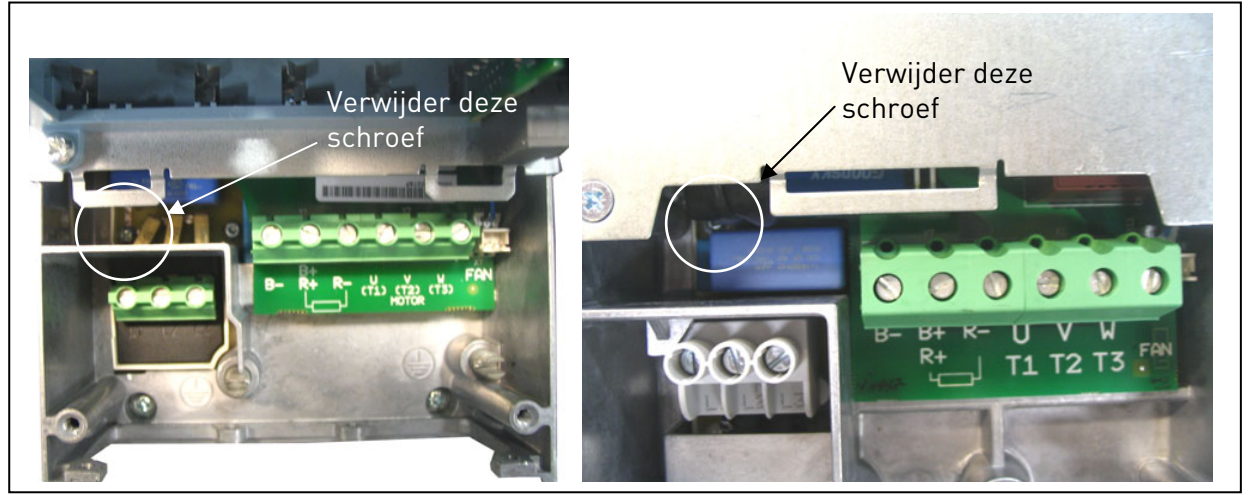

Figuur 5-7. Aanpassen van EMC-klasse, MF4 (links) en MF5 (rechts)

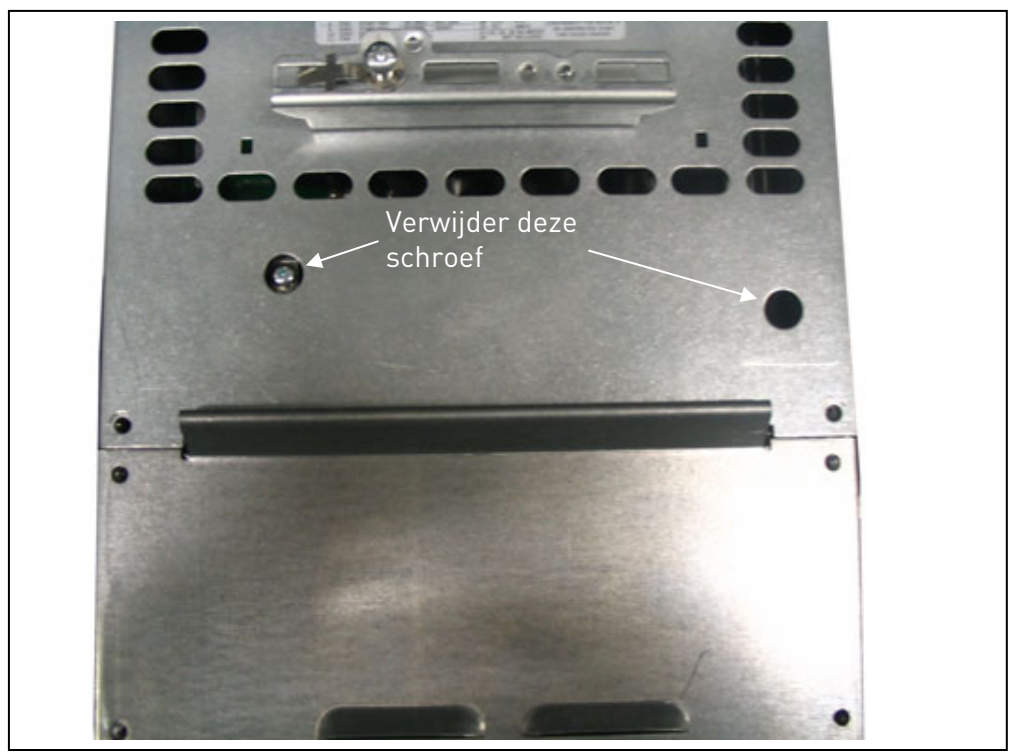

Figuur 5-8. Aanpassen van EMC-klasse, MF6

**Opmerking:** probeer niet om het EMC-niveau weer op klasse H in te stellen. Zelfs als de bovenvermelde procedure in omgekeerde volgorde wordt uitgevoerd, voldoet de frequentieregelaar niet meer aan de EMC-vereisten van klasse H.

#### 6. BEKABELING EN AANSLUITINGEN

#### 6.1 Vermogensaansluitingen

![](_page_27_Picture_4.jpeg)

*Figuur 6-1. De vermogensaansluitingen van de NXL, MF2* 

![](_page_27_Picture_6.jpeg)

Figuur 6-2. De vermogensaansluitingen van de NXL, MF3 1~(208-240V)/3~

![](_page_27_Picture_8.jpeg)

Figuur 6-3. De vermogensaansluitingen van de NXL, MF4 – MF6

#### 6.1.1 Bekabeling

Gebruik kabels die ten minste hittebestendig zijn tot +70°C. De benodigde kabeldiameters en zekeringen dienen gebaseerd te zijn op de hoogste nominale uitgangsstroom van de frequentieregelaar die aangegeven is in onderstaande tabel. Installatie van kabels volgens

UL-regels vindt u in hoofdstuk 6.1.4.

De zekeringen in de tabel zijn gedimensioneerd als overbelastings beveiliging van de voedende kabel. Deze instructies gelden alleen in geval van een enkele motor per regelaar en een enkele kabelaansluiting van de frequentieregelaar naar de motor. In andere gevallen, vraag om meer informatie.

|                      | <b>1e omgeving</b><br>(beperkte distributie) | 2e omgeving |             |             |
|----------------------|----------------------------------------------|-------------|-------------|-------------|
| Kabeltype            | Niveau H/C                                   | Niveau L    | Niveau<br>T | Niveau<br>N |
| Netkabel             | 1                                            | 1           | 1           | 1           |
| Motorkabel           | 3*                                           | 2           | 1           | 1           |
| Besturings-<br>kabel | 4                                            | 4           | 4           | 4           |

Tabel 6-1. Kabel typen nodig om de standaard te bereiken

| Niveau C |   |   | = EN 61800-3+A11, 1e omgeving, onbeperkte<br>distributie EN 61000-6-3                                                                                                    |
|----------|---|---|----------------------------------------------------------------------------------------------------|
| Niveau H |   |   | = EN 61800-3+A11, 1e omgeving, beperkte distributie<br>EN61000-6-4                                                                                                    |
| Niveau L |   |   | = EN 61800-3, 2e omgeving                                                                                                    |
| Niveau T |   |   | Zie pagina 10                                                                                                    |
| Niveau N |   |   | Zie pagina 10                                                                                                    |
|          | 1 | = | Voedingskabels bestemd voor vaste installatie<br>en de specifieke voedingspanning. Afgeschermde<br>kabel niet verplicht.                                                       |
|          | 2 | = | (NKCABLES/MCMK of gelijkwaardig)<br>Voedingskabel uitgerust met concentrische<br>aard-draad en geschikt voor de hoofdspanning.<br>(NKCABLES (MCMK of golijkwaardig)            |
|          | 3 | = | Voedingskabel uitgerust met laag-impendantie-<br>aardscherm en geschikt voor de hoofdspanning.<br>(NKCABLES/MCCMK/SAB/0ZCuY-J of gelijkwaardig)                                |
|          | 4 | = | *360° aarding aan motor- en regelaarzijde noodzakelijk<br>Afgeschermde kabel uitgerust met een<br>laag-impedantiescherm<br>(NKCABLES /jamak, SAB/ÖZCuY-0 of<br>gelijkwaardig). |

**Type MF4-MF6:** een invoerwartelplaat moet worden gebruikt wanneer de motorkabel wordt gebruikt om de noodzakelijke EMC-niveaus te bereiken

**Opmerking:** de EMC-niveaus gelden bij fabrieksvoorinstellingen voor schakelfrequenties

| Frame | Туре      | l l | Fuse | Mains             | Terminal cable size (min/max) |                            |                              |                            |  |  |
|-------|-----------|-----|------|-------------------|-------------------------------|----------------------------|------------------------------|----------------------------|--|--|
|       |           | [A] | [A]  | cable<br>Cu [mm²] | Main terminal<br>[mm²]        | Earth<br>terminal<br>[mm²] | Control<br>terminal<br>[mm²] | Relay<br>terminal<br>[mm²] |  |  |
| MF2   | 0002      | 2   | 10   | 2*1.5+1.5         | 0.5—2.5                       | 0.5-2.5                    | 0.5—1.5                      | 0.5-2.5                    |  |  |
| MF3   | 0003-0006 | 3-6 | 16   | 2*2.5+2.5         | 0.5-2.5                       | 0.5-2.5                    | 0.5-1.5                      | 0.5-2.5                    |  |  |

#### 6.1.1.1 Kabels en zekeringen

Tabel 6-2. Kabels en zekeringen voor Vacon NXL, 208 - 240V

| Frame | Туре      | IL IL | Fuse | Mains     | Terminal cable size (min/max) |          |          |          |  |  |
|-------|-----------|-------|------|-----------|-------------------------------|----------|----------|----------|--|--|
|       |           | [A]   | [A]  | cable     | Main                          | Earth    | Control  | Relay    |  |  |
|       |           |       |      | Cu [mm²]  | terminal                      | terminal | terminal | terminal |  |  |
|       |           |       |      |           | [mm²]                         | [mm²]    | [mm²]    | [mm²]    |  |  |
| MF2   | 0001-0002 | 1-2   | 10   | 3*1.5+1.5 | 0.5—2.5                       | 0.5—2.5  | 0.5—1.5  | 0.5—2.5  |  |  |
| MF3   | 0003—0005 | 1-5   | 10   | 3*1.5+1.5 | 0.5-2.5                       | 0.5—2.5  | 0.5—1.5  | 0.5-2.5  |  |  |
| MF4   | 0003—0009 | 7—9   | 10   | 3*1.5+1.5 | 1—4                           | 1—4      | 0.5—1.5  | 0.5-2.5  |  |  |
| MF4   | 0012      | 12    | 16   | 3*2.5+2.5 | 1—4                           | 1—4      | 0.5—1.5  | 0.5-2.5  |  |  |
| MF5   | 0016      | 16    | 20   | 3*4+4     | 1—10                          | 1—10     | 0.5—1.5  | 0.5-2.5  |  |  |
| MF5   | 0023      | 22    | 25   | 3*6+6     | 1—10                          | 1—10     | 0.5—1.5  | 0.5-2.5  |  |  |
| MF5   | 0031      | 31    | 35   | 3*10+10   | 1—10                          | 1—10     | 0.5—1.5  | 0.5-2.5  |  |  |
| MF6   | 0038—45   | 38—45 | 50   | 3*10+10   | 2.5—50 Cu                     | 6—35     | 0.5—1.5  | 0.5-2.5  |  |  |
|       |           |       |      |           | 6—50 Al                       |          |          |          |  |  |
| MF6   | 0061      | 61    | 63   | 3*16+16   | 2.5—50 Cu                     | 6—35     | 0.5—1.5  | 0.5-2.5  |  |  |
|       |           |       |      |           | 6—50 Al                       |          |          |          |  |  |

Tabel 6-3. Kabels en zekeringen voor Vacon NXL, 380 – 500V

**Opmerking!** De aanbevelingen voor kabels zijn gebaseerd op de standaard **EN 60204-1** en op met **PVC geïsoleerde** kabel in gevallen waarin er slechts één kabel per etage is bij een temperatuur van + 40°C of vier kabels per etage bij een temperatuur van + 30°C.

**Opmerking!** De aardlekstroom van de Vacon NX **is groter dan 3,5 mA AC**. Volgens de norm EN 61800-5-1 moet worden gezorgd voor verzwaarde veiligheidsaarding. Zie hoofdstuk 1.3.

#### 6.1.2 Kabelaccessoires monteren

Bij de Vacon NX- of NXL-frequentieregelaar ontvangt u een plastic zak met onderdelen die u nodig hebt voor installatie van de net- en motorkabels in de frequentieregelaar.

![](_page_30_Picture_4.jpeg)

Figuur 6-4. Kabelaccessoires

#### Componenten:

- 1 Aardingsklemmen (MF4, MF5) (2)
- 2 Kabelklemmen (3)
- **3** Rubberen doorvoertules (grootten hangen af van klasse) (3)
- 4 Kabelinvoermof (1)
- 5 Schroeven, M4x10 (5)
- 6 Schroeven, M4x16 (3)
- 7 Aardingskabelklemmen (MF6) (2)
- 8 Aardingsschroeven M5x16 (MF6) (4)

**OPMERKING:** het installatiepakket met kabelaccessoires voor frequentieregelaars van beschermingsklasse **IP54** bevat alle onderdelen behalve **4** en **5**.

#### Montageprocedure

- 1. Controleer of de plastic zak alle benodigde onderdelen bevat.
- 2. Open het deksel van de frequentieregelaar (Figuur 1).
- 3. Verwijder het kabeldeksel. Controleer de posities voor
  a) de aardingsklemmen (MF4/MF5) (Figuur 2).
  b) de aardingskabelklemmen (MF6) (Figuur 3).
- 4. Plaats het kabeldeksel terug. Monteer de kabelklemmen met de drie M4x16-schroeven zoals is weergegeven in **Figuur 4**. Bij de MF6 wijkt de locatie van de aardingsrail af van die in de afbeelding.
- 5. Plaats de rubberen doorvoertules in de openingen zoals in Figuur 5 is afgebeeld.
- 6. Bevestig de kabelinvoermof met de vijf M4x10-schroeven aan het frame van de frequentieregelaar (**Figuur 6**). Sluit het deksel van de frequentieregelaar.

6

![](_page_31_Picture_2.jpeg)

#### 6.1.3 Installatie-instructies

| 1 | Controleer voor aanvang van de installatie of alle onderdelen<br>spanningsvrij zijn.                                                                                                    |  |  |  |  |  |  |  |
|---|----------------------------------------------------------------------------------------------------|--|--|--|--|--|--|--|
| 2 | De NXL-frequentieregelaars MF2 en MF3 moeten worden geinstalleerd<br>in een schakelkast of een elektrische ruimte vanwege de IP20-<br>classificatie en het feit dat de vermogensaansluitingen niet afgeschermd<br>zijn.                                                                                                    |  |  |  |  |  |  |  |
| 3 | <ul> <li>Plaats de motorkabels zover mogelijk verwijderd van andere kabels:</li> <li>Voorkom dat de motorkabels over langere afstand parallel lopen met andere voedings- of signaalkabels.</li> <li>Indien de motorkabels parallel lopen met andere kabels, houdt u de minimumafstand tussen de motorkabels en andere kabels aan zoals in onderstaande tabel.</li> <li>De opgegeven afstand geldt ook voor de afstand tussen motorkabels en signaalkabels van andere systemen.</li> <li>De maximumlengte van de motorkabel is 30 m (MF2-MF3), 50 m (MF4) en 300 m (MF5-MF6).</li> <li>De motorkabels dienen andere kabels te kruisen onder een hoek van 90 graden.</li> </ul>                                                                                                    |  |  |  |  |  |  |  |
| 4 | Indien <b>kabelisolatiemeting</b> noodzakelijk is, zie hoofdstuk 6.1.4.                                                                                                    |  |  |  |  |  |  |  |
| 5 | <ul> <li>Aansluitingen van kabels:</li> <li>Strip de motor en voedingskabels zoals geadviseerd in tabel 6.4<br/>en Figuur 6-5.</li> <li>Verbindt de voedings-, motor- en signaalkabels met hun<br/>respectievelijke aansluitingen (zie Figuur 6-7).</li> <li>Voor informatie over de installatie volgens UL-regels, zie<br/>hoofdstuk 6.1.4.</li> <li>Voorkom dat tijdens de montage stuurstroomkabels in contact<br/>komen met de elektronische componenten.</li> <li>Sluit deze kabel als een externe remweerstand (optie) wordt<br/>gebruikt op de juiste klemmen aan.</li> <li>Controleer de aansluiting van de aarding van de motor en de<br/>frequentieregelaar op de aansluitingen gemerkt met .</li> <li>Sluit het aparte aardscherm van de motorkabel aan op de<br/>aardaansluiting van de frequentieregelaar, de motor en de aarde<br/>van de behuizing</li> <li>Controleer alle kabels en let op dat de kabels onbeschadigd zijn<br/>en niet geklemd worden tussen het frame en de afdekplaat.</li> </ul> |  |  |  |  |  |  |  |

![](_page_33_Figure_2.jpeg)

#### 6.1.2.1. Striplengte van isolatie van de motor- en voedingskabels

Figuur 6-5. Striplengte van kabelisolatie

| Frame | A1 | B1 | C1 | D1 | A2 | B2 | C2 | D2 |
|-------|----|----|----|----|----|----|----|----|
| MF2   | 7  | 35 | 7  | 20 | 7  | 50 | 7  | 35 |
| MF3   | 7  | 40 | 7  | 30 | 7  | 60 | 7  | 40 |
| MF4   | 15 | 35 | 10 | 20 | 7  | 50 | 7  | 35 |
| MF5   | 20 | 40 | 10 | 30 | 20 | 60 | 10 | 40 |
| MF6   | 20 | 90 | 15 | 60 | 20 | 90 | 15 | 60 |

Table 6-4. Kabelstriplengte [mm]

#### 6.1.2.2 Installatie van kabels aan de Vacon NXL

**Opmerking:** als u een externe remweerstand wilt aansluiten (MF3 en groter), raadpleegt u de aparte gebruiksaanwijzing voor de remweerstand.

| Behuizing | Aandraaimoment [Nm] | Aandraaimoment in lb. |
|-----------|---------------------|-----------------------|
| MF2       | 0,5—0,6             | 4—5                   |
| MF3       | 0,5—0,6             | 4—5                   |
| MF4       | 0,5—0,6             | 4—5                   |
| MF5       | 1,2—1,5             | 10—13                 |
| MF6       | 10                  | 85                    |

Tabel 6-5. Aandraaimomenten van klemmen

![](_page_34_Picture_6.jpeg)

Afbeelding 6-6. Vacon NXL, MF2

![](_page_34_Picture_8.jpeg)

Figuur 6-7. Kabelinstallatie in Vacon NXL, MF2 (500V 3 fase)

![](_page_35_Picture_2.jpeg)

Figuur 6-8. Vacon NXL, MF3

Stuurstroomkabel

![](_page_35_Picture_5.jpeg)

Figuur 6-9. Kabelaansluiting Vacon NXL, MF3

**Let op!** MF2-MF3: het is eenvoudiger de kabels eerst in de klemmenstrook en aardplaat te monteren en deze dan aan te sluiten.
# De installatie van een extern RFI-filter

De EMC-beschermklasse van Vacon NXL-frequentieregelaars MF2 en MF3 kan gewijzigd worden van **N** naar **H** met een optioneel extern RFI-filter. Sluit de voedingskabels op klem L1,L2,L3 aan en de aardkabel op de PE-klem van het filter. Zie de figuur hieronder. Zie ook de instructies voor MF2 in Figuur 5-1. **Opmerking!** Lekstroom is groter dan 3,5 mA AC. Zorg voor verzwaarde aardlekbeveiliging conform EN 61800-5-1. Zie hoofdstuk 1.3.

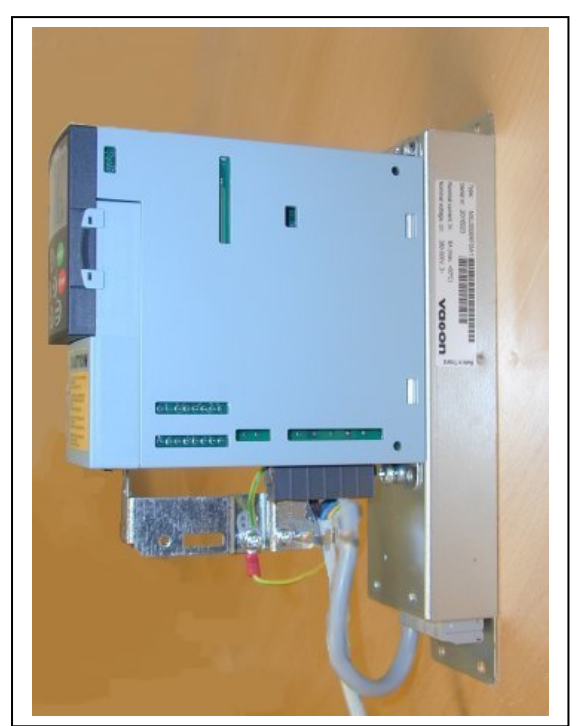

Figuur 6-10. MF2 met RFI-filter RFI-0008-5-1

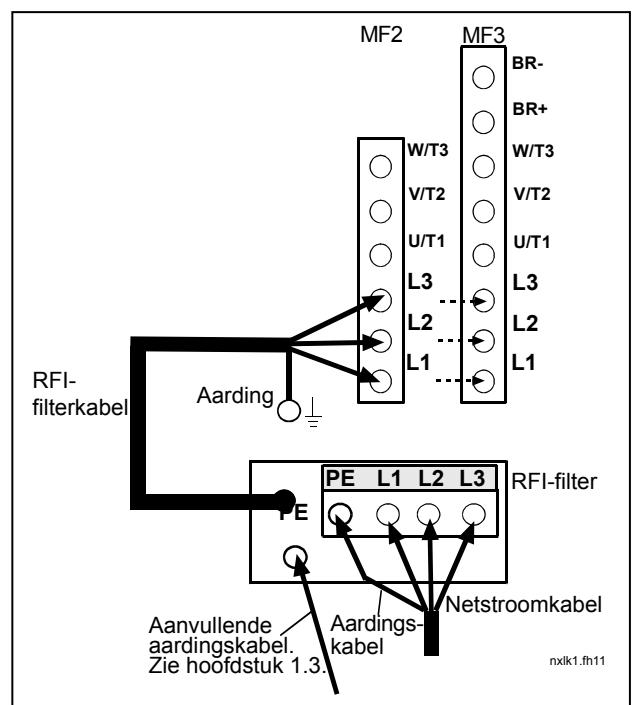

Figuur 6-11. RFI-filterkabelinstallatie in MF2 en MF3

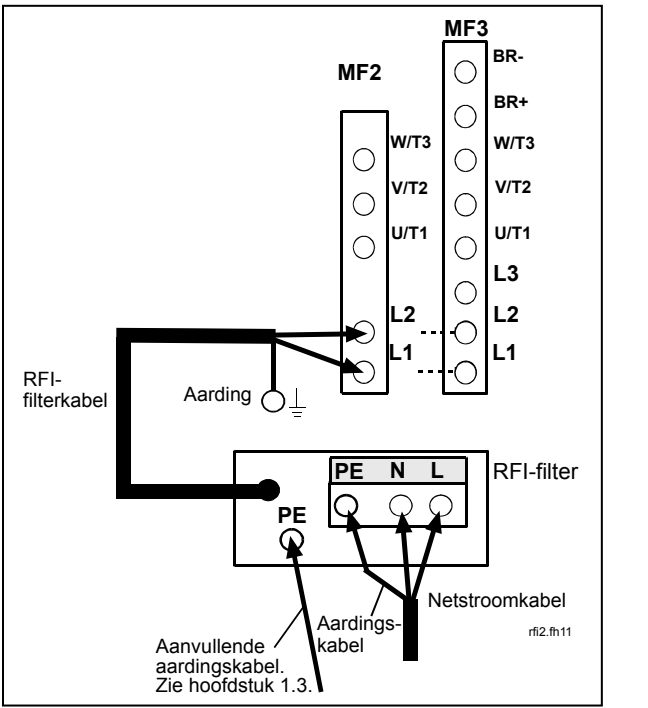

380...500V 3~. Filtertype RFI-0008-5-1.

| RFI-filtertype               | Afmetingen<br>BxHxD (mm) |
|------------------------------|--------------------------|
| RFI-0008-5-1 (footprinttype) | 60x252x35                |
| RFI-0013-2-1 (footprinttype) | 60x252x35                |

*Figuur 6-12. RFI-filterkabelinstallatie in MF2 en MF3 208...240V 1~. Filtertype RFI-0013-2-1.* 

Tabel 6-6. RFI-filtertypen en afmetingen.

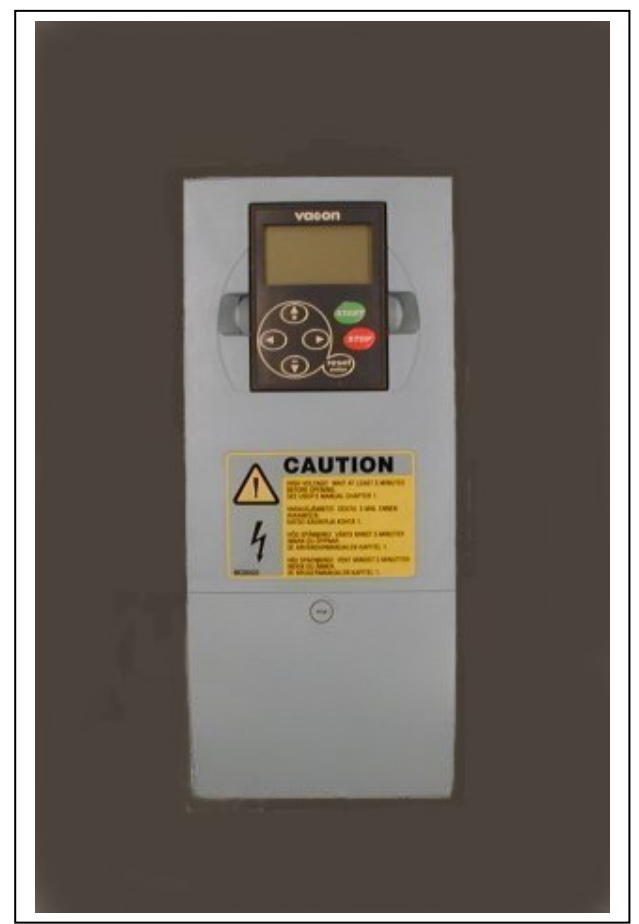

Figuur 6-13. Vacon NXL, MF4

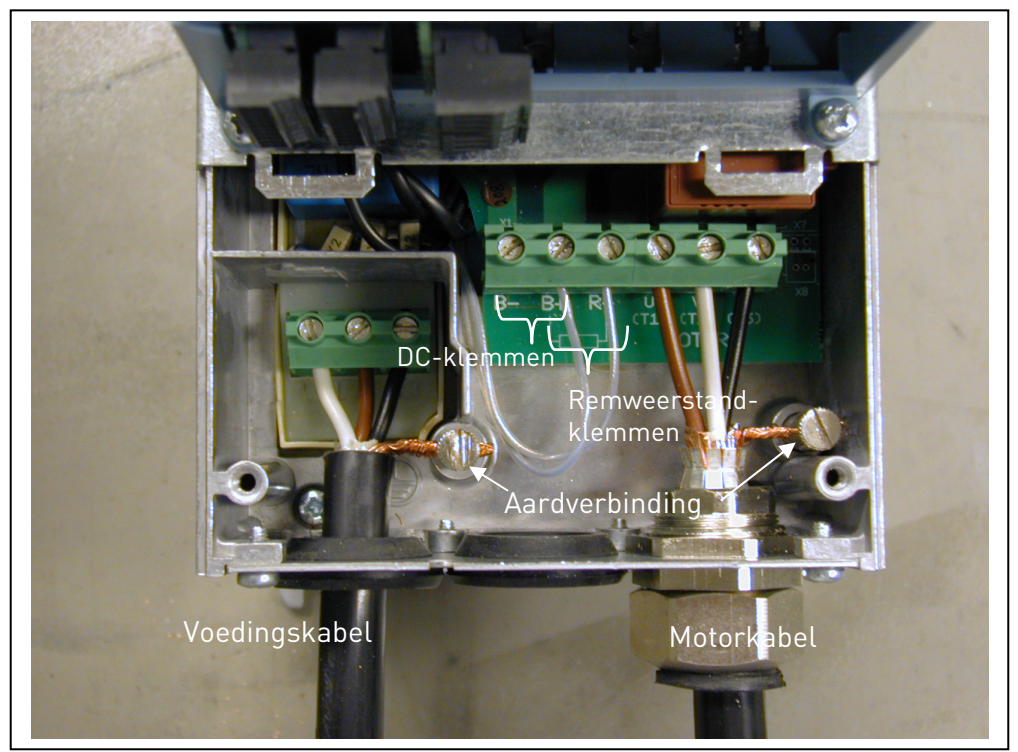

Figuur 6-14. Kabelinstallatie van Vacon NXL, MF4

**Opmerking bij MF4!** Voor MF4 zijn twee beschermende geleiders vereist conform EN 61800-5-1. Zie hoofdstuk 1.3 en Afbeelding 6-2.

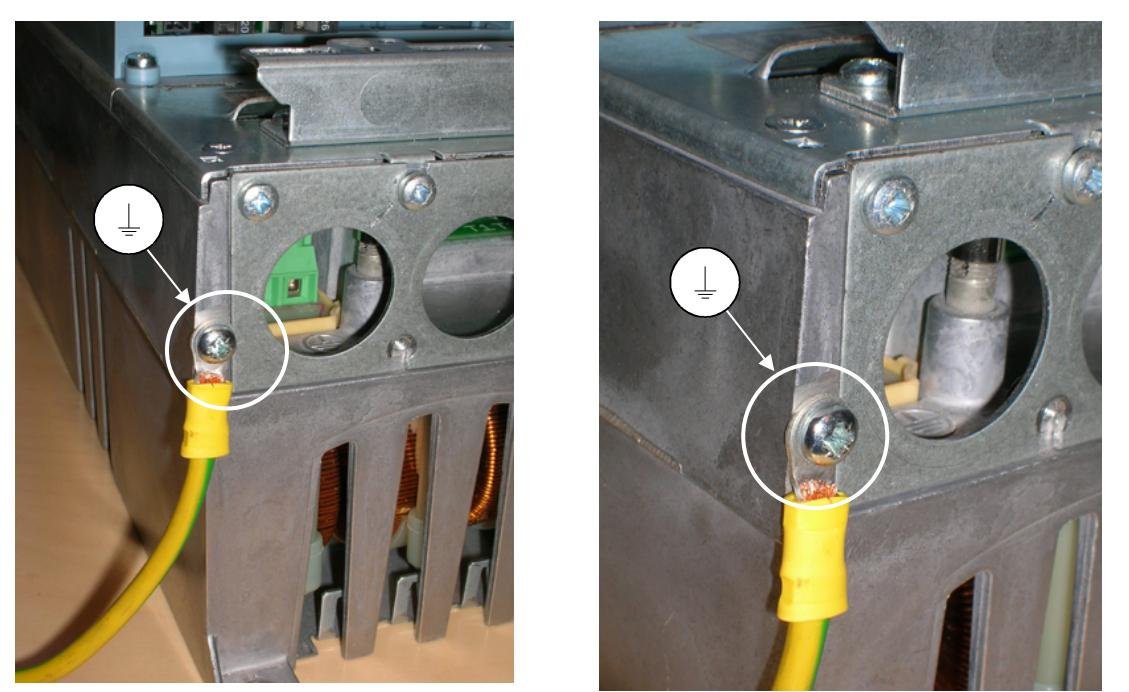

Afbeelding 6-15. Een aanvullende aardingskabel aansluiten op MF4. Zie hoofdstuk 1.3.

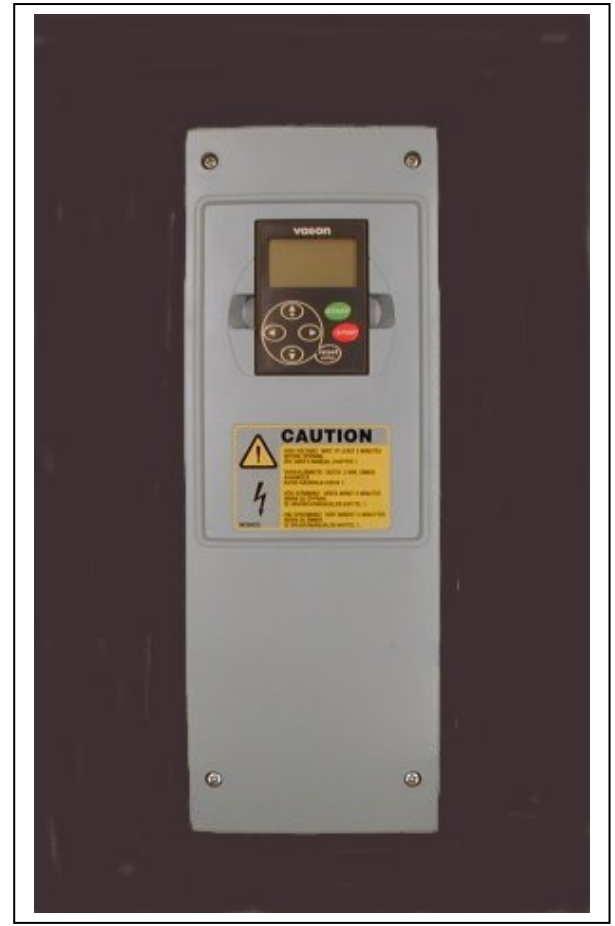

Figuur 6-16. Vacon NXL, MF5

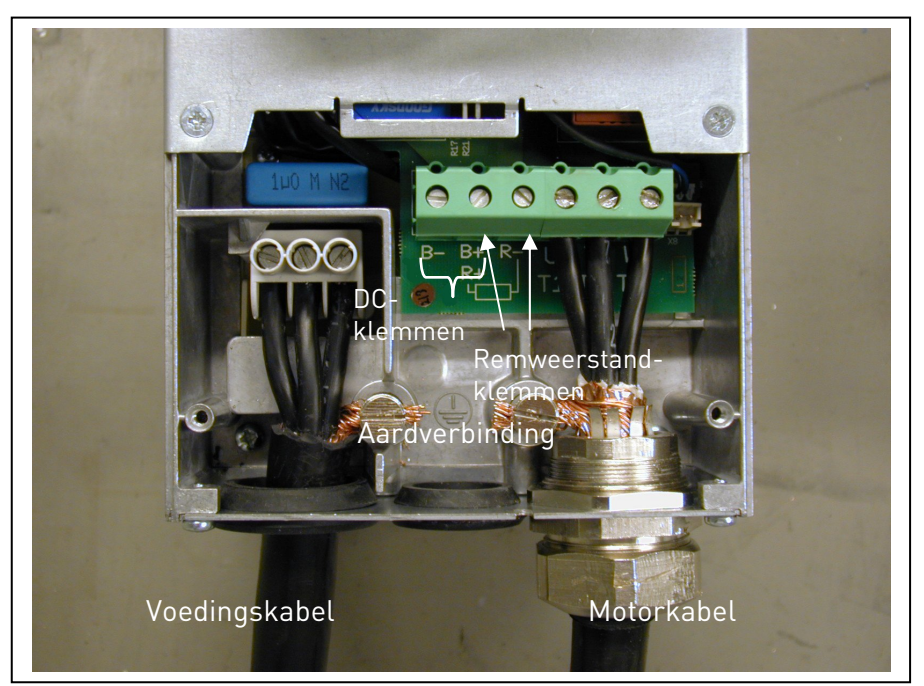

Figuur 6-17. Kabelinstallatie van Vacon NXL, MF5

**Opmerking voor MF5!** Zorg voor verzwaarde aardlekbeveiliging conform EN 61800-5-1. Zie hoofdstuk 1.3.

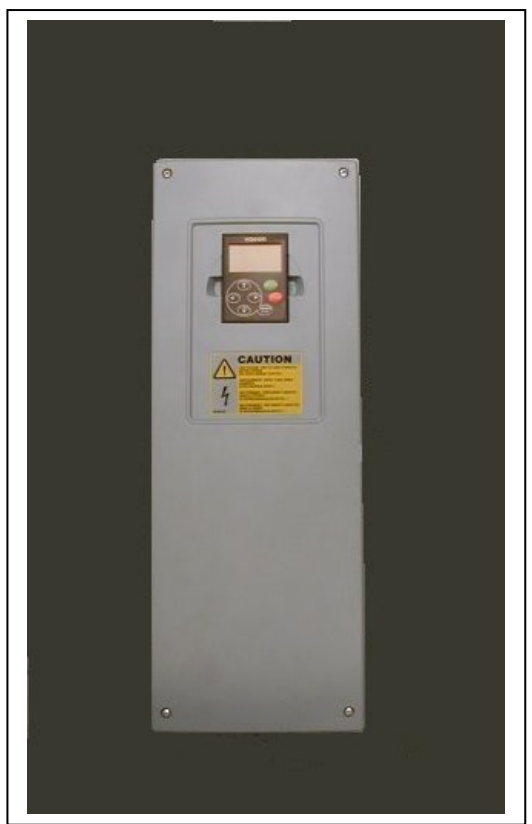

Figuur 6-18. Vacon NXL, MF6

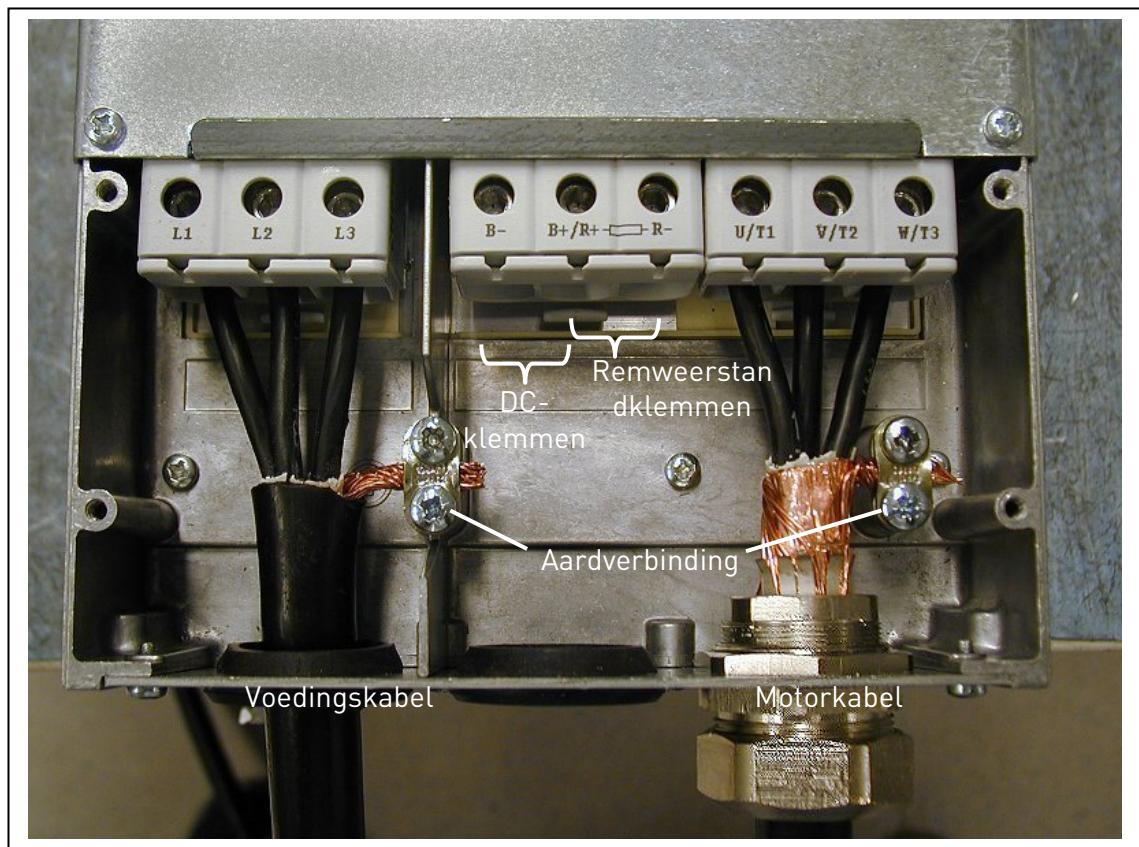

Figuur 6-19. Kabelinstallatie van Vacon NXL, MF6

**Opmerking voor MF6!** Zorg voor verzwaarde aardlekbeveiliging conform EN 61800-5-1. Zie hoofdstuk 1.3

#### 6.1.4 Kabelinstallatie en de UL-standaarden

Om aan de UL-voorschriften (Underwriters Laboratories) te voldoen,dient een UL-goedgekeurde koperen kabel met een minimumhittebestendigheid van +60/75°C toegepast te worden.

Gebruik alleen kabels van klasse 1.

Indien de frequentieregelaars zijn voorzien van T- en J-klasse zekeringen, zijn ze geschikt voor gebruik in netwerken met een maximumvermogen van 600 V bij 100.000 A(rms, symmetrisch).

De geïntegreerde solid-state bescherming tegen kortsluiting biedt geen bescherming voor aftakcircuits. Bescherming van aftakcircuits moet worden uitgevoerd in overeenstemming met de National Electric Code en de toepasselijke lokale richtlijnen. Gebruik alleen zekeringen voor bescherming van aftakcircuits.

De aandraaimomenten van de klemmen staan aangegeven in Tabel 6-5.

## 6.1.5 Kabel- en motorisolatiemetingen

1. Meting van de motorkabelisolatie

Koppel de motorkabel los van de aansluitingen U, V en W van de frequentieregelaar en van de motor. Meet de isolatieweerstand van de motorkabel tussen elke fase onderling en tussen fase en aarde.

De isolatieweerstand moet >1M $\Omega$  zijn.

2. Meting van de netvoedingskabelisolatie

Koppel de voedingskabels los van de aansluitingen L1, L2 en L3 van de frequentieregelaar en van de voeding. Meet de isolatieweerstand van de voedingskabel tussen elke fase onderling en tussen fase en aarde.

De isolatieweerstand moet >1M $\Omega$  zijn.

3. Meting van de motorisolatie

Koppel de motorkabel los van de motor en open de verbinding tussen de klemmen in de aansluitkast. Meet de isolatieweerstand van elke motorwikkeling. De meetspanning moet minstens even groot zijn als de nominale motorspanning maar mag niet hoger zijn dan 1000 V. De isolatieweerstand moet >1M $\Omega$  zijn.

## 6.2 Besturingsmodule

## 6.2.1 MF2 en MF3

De besturingsmodule van de Vacon NXL-frequentieregelaar is geintegreerd met de vermogensmodule en bestaat uit een besturingskaart en eventueel een optiekaart verbonden met de *insteekaansluiting* van de besturingskaart.

# 6.2.2 MF4 – MF6

In frames **MF4-MF6** (revisie JA, L of later van de NXL-besturingshardware) bevinden zich twee aansluitingen voor optiekaarten, namelijk SLOT D en SLOT E (zie Figuur 6-20). Softwareversie NXL00005V250 of hoger ondersteunt hardware met twee kaartslots. Ook oudere softwareversies kunnen worden gebruikt, maar deze bieden geen ondersteuning voor hardware met twee slots.

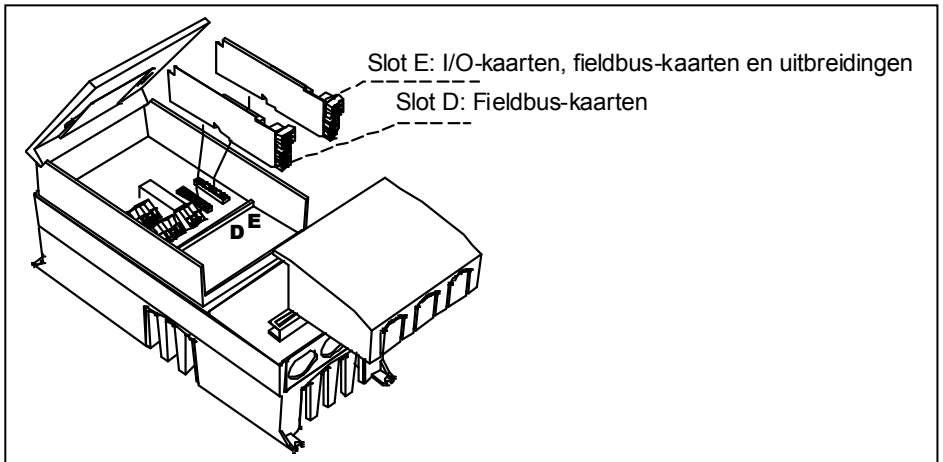

Figuur 6-20. Slot D en E voor optiekaarten in frames MF4 – MF6

## 6.2.1.1 <u>Toegestane optiekaarten in MF4 – MF6:</u>

Hieronder vindt u een overzicht van de toegestane optiekaarten in de slots van NXL MF4 – MF6 frequentieregelaars:

| SLOT D | C2 | C3 | C4 | C6 | C7 | C8 | CI | CJ |    |    |    |    |    |    |    |
|--------|----|----|----|----|----|----|----|----|----|----|----|----|----|----|----|
| SLOT E | AA | Al | B1 | B2 | Β4 | B5 | B9 | C2 | C3 | C4 | C6 | C7 | C8 | CI | CJ |

Bij gebruik van twee optiekaarten moet de kaart in **slot E OPT-AI of OPT-AA zijn**. Het is niet toegestaan twee kaarten van het type OPT-B\_ of OPT-C\_ te gebruiken. Ook combinaties van OPT-B\_- en OPT-C\_-kaarten zijn niet toegestaan.

Zie de beschrijving van optiekaarten OPT-AA en OPT-AI in de hoofdstukken 10 en 11.

## 6.2.2 Besturingsaansluitingen

De basisbesturingsaansluitingen ziet u hieronder.

De signaalomschrijvingen van de applicatie Multicontrole staan hieronder omschreven en in hoofdstuk 2 van de Multicontrole Gebruikshandleiding.

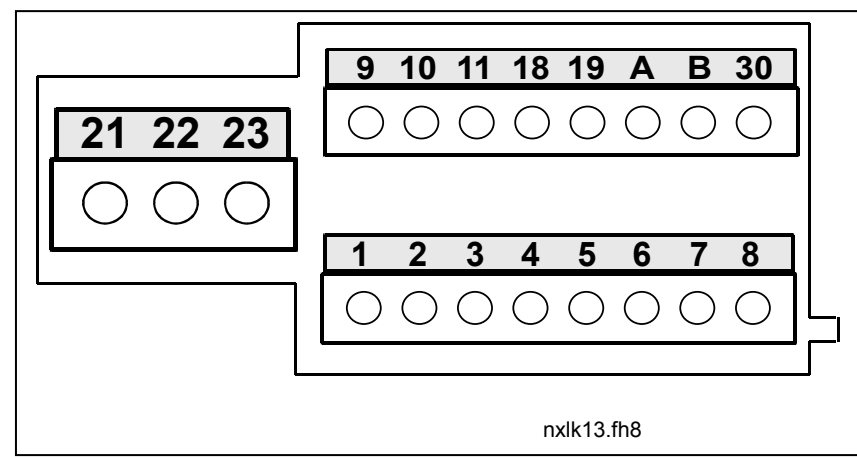

Figuur 6-21. Besturingsaansluitingen, MF2 – MF3

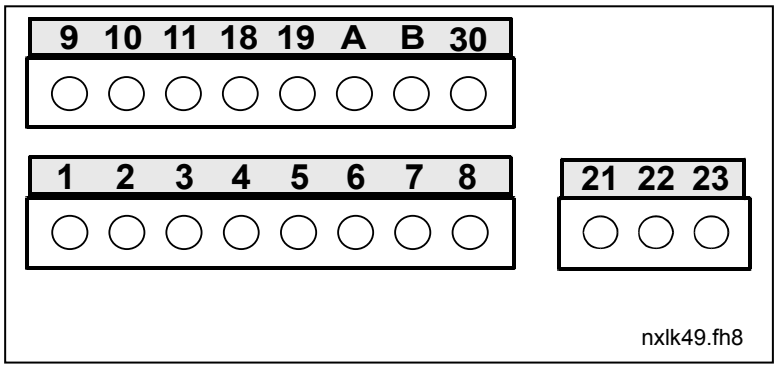

Figuur 6-22. Besturingsaansluitingen, MF4 – MF6

## 6.2.3 Besturingaansluiting

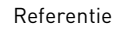

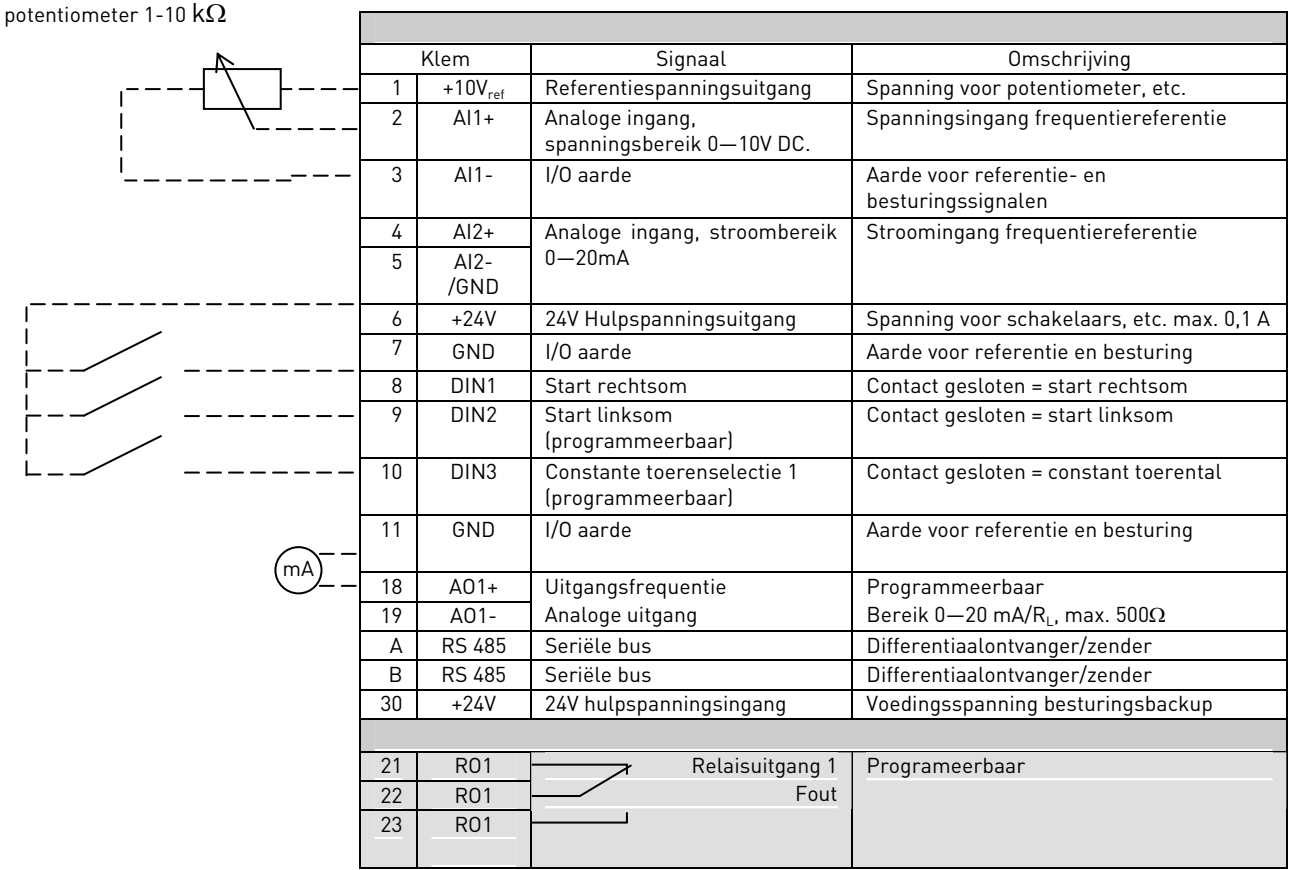

Tabel 6-7. Standaard I/O-configuratie voor de applicatie Multicontrole.

|      |   | Klem                | Signaal                                             | Omschrijving                                            |  |  |
|------|---|---------------------|-----------------------------------------------------|---------------------------------------------------------|--|--|
| г    | 1 | +10V <sub>ref</sub> | Referentiespanningsuitgang                          | Spanning voor potentiometer, etc.                       |  |  |
| <br> | 2 | Al1+<br>or          | Analoge ingang,<br>spanningsbereik 0—10V DC         | Spanningsingang frequentiereferentie<br>(MF2-3)         |  |  |
|      |   | DIN 4               |                                                     | Spanning/stroomingang<br>frequentiereferentie (MF4-MF6) |  |  |
|      |   | l                   |                                                     | Kan geprogrammeerd worden als DIN4                      |  |  |
|      | 3 | Al1-                | I/O aarde                                           | Aarde voor referentie en besturing                      |  |  |
|      | 4 | Al2+                | Analoge ingang,                                     | Spanning/stoomingang                                    |  |  |
|      | 5 | AI2-<br>/GND        | spanningsbereik 0—10V DC of<br>strooombereik 0—20mA | frequentiereferentie                                    |  |  |
|      | 6 | + 24 V              | 24V hulpspanning                                    |                                                         |  |  |
|      | 7 | GND                 | I/O aarde                                           | Aarde voor referentie en besturing                      |  |  |

Tabel 6-8. Al1-configuratie, indien geprogrammeerd als DIN4

# 6.2.4 Besturingsaansluitingen en signalen

|                                            | Klem     | Signaal                                                            | Technische informatie                                                                                                    |
|--------------------------------------------|----------|--------------------------------------------------------------------|----------------------------------------------------------------------------------------------------|
| 1                                          | +10 Vref | Referentiespanning                                                 | Maximale stroom 10 mA                                                                                                    |
| 2                                          | Al1+     | Analoge ingang,<br>spanning<br>(MF4 en groter: spanning of stroom) | MF2-MF3: Spanningsingang<br>MF4-MF6: <u>Selectie van V of mA via jumpersblok X8</u><br>(zie blz 47):<br>Fabrieksinstelling:0– +10V (Ri = 200 kΩ)<br>0– 20mA (Ri = 250 Ω) |
| 3                                          | AI1-     | Analoge ingang,<br>gemeenschappelijke (aarde)                      | Differentiaalingang indien niet met aarde verbonden; maximaal $\pm 20$ V differentiaalspanning naar aarde.                                                               |
| 4                                          | AI2+     | Analoge ingang, stroom of<br>spanning                              | Selectie van V of mA met jumpersblok X4 (MF2-MF3)<br>en X13 (MF4-MF6)<br>Fabrieksinstelling: 0– 20mA (Ri = 250 $\Omega$ )<br>0-+10V (Ri=200k $\Omega$ )                  |
| 5                                          | AI2-     | Analoge ingang,<br>gemeenschappelijk (aarde)                       | Differentiaalingang indien niet met aarde verbonden;<br>Maximaal ±20V differentiaalspanning naar aarde.                                                                  |
| 6                                          | 24 Vout  | 24V hulpspanningsuitgang                                           | ±10%, maximale stroom 100 mA                                                                                                    |
| 7                                          | GND      | I/O aarde                                                          | Aarde voor referentie en besturing                                                                                                    |
| 8                                          | DIN1     | Digitale ingang 1                                                  | $R_i = min. 5k\Omega$                                                                                                    |
| 9                                          | DIN2     | Digitale ingang 2                                                  |                                                                                                    |
| 10                                         | DIN3     | Digitale ingang 3                                                  |                                                                                                    |
| 11                                         | GND      | I/O aarde                                                          | Aarde voor referentie en besturing                                                                                                    |
| 18                                         | A01+     | Analoog signaal (+uitgang)                                         | Uitgangssignaalbereik:                                                                                                    |
| 19                                         | A01-/GND | Analoge uitgang,<br>gemeenschappelijk                              | Stroom 0(4)–20mA, R <sub>L</sub> max 500 $\Omega$ of<br>Spanning 0-10V, Rl > 1 k $\Omega$                                                                                |
| Α                                          | RS 485   | Seriële bus                                                        | Differentiaalzender/ontvanger, busimpedantie 120 $\Omega$                                                                                                    |
| В                                          | RS 485   | Seriële bus                                                        | Differentiaalzender/ontvanger, busimpedantie 120 $\Omega$                                                                                                    |
| 30<br>//////////////////////////////////// | +24V     | 24V hulpspanningsingang                                            | Voedingspanning besturingsbackup                                                                                                    |
| 21                                         | R01/1    | Rel. uitgang 1                                                     | Maximumcapaciteit 24VDC/8A                                                                                                    |
| 22                                         | R01/2    |                                                                    | 250VAC/8A                                                                                                    |
| 23                                         | R01/3 -  |                                                                    | 125VDC/0,4A<br>Relaisuitgangsaansluitingen zijn galvanisch geïsoleerd<br>met de I/O aarde                                                                                |

Tabel 6-9. Besturingsaansluitingen I/O-signalen

# 6.2.3.1 Jumperselecties op de Vacon NXL-basiskaart

De gebruiker heeft de mogelijkheid om met jumpers de functies van de frequentieregelaar beter af te stemmen op de behoefte door bepaalde posities van de jumpers op de NXL-kaart te selecteren. De posities van de jumpers bepalen het signaaltype van analoge ingang (klem 2) en of de afsluitende weerstand RS485 is gebruikt of niet.

De volgende figuren geven de jumperselectie op de NXL-frequentieregelaar weer:

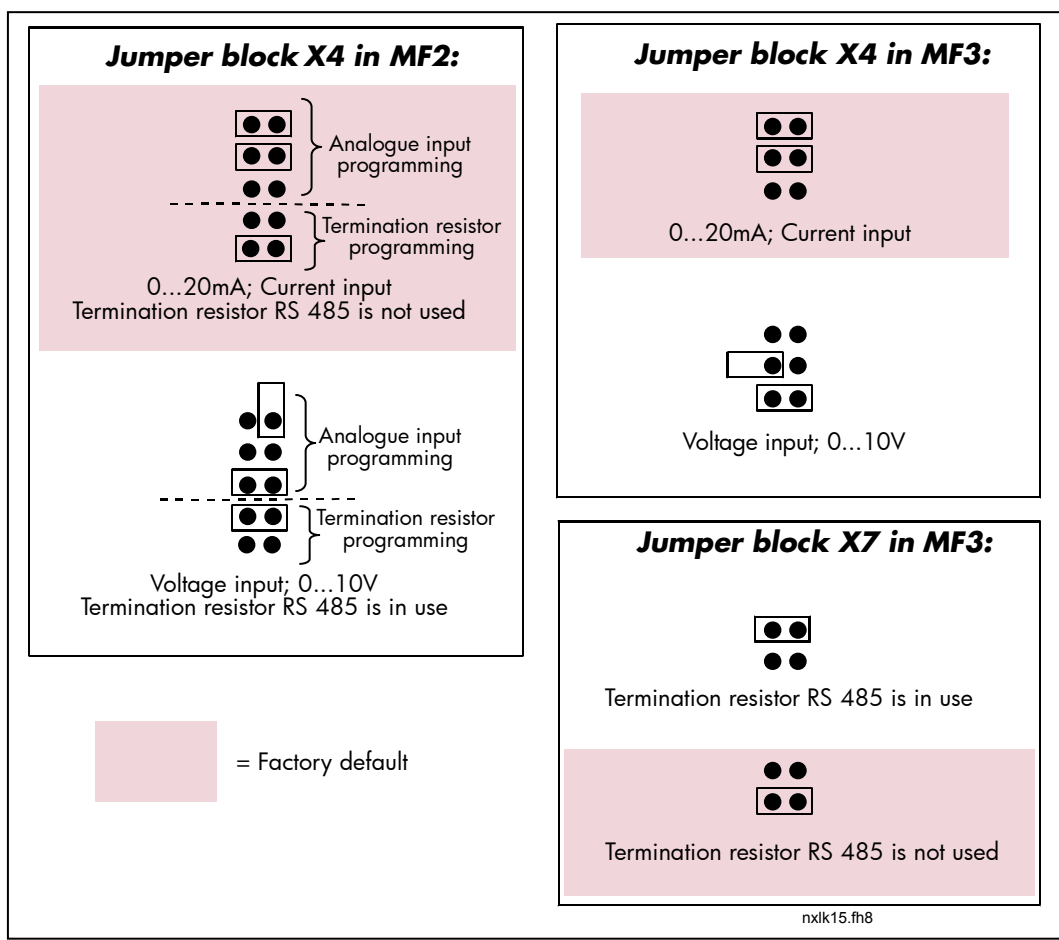

Figuur 6-23. Jumperselectie voor Vacon NXL, MF2 en MF3

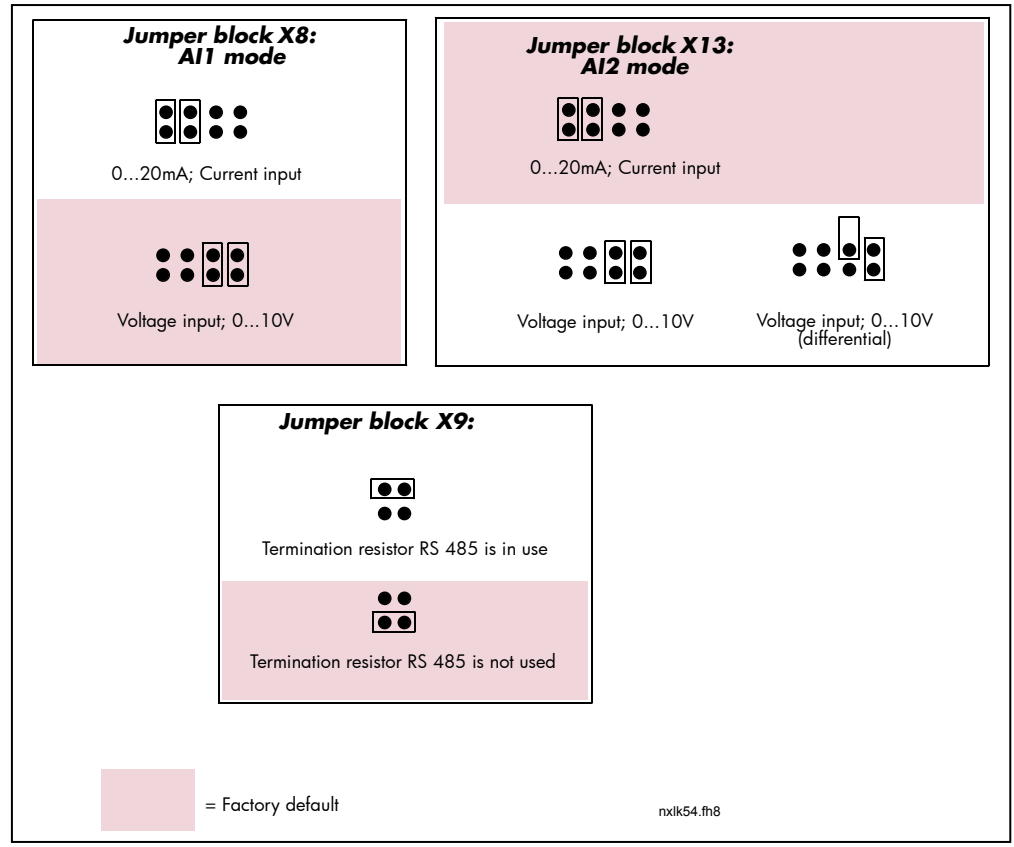

Figuur 6-24. Jumperselectie voor Vacon NXL, MF4 – MF6

| WARNING | Controleer altijd de juiste positie van de jumpers. De motor laten<br>draaien met signaalinstellingen anders dan de mogelijke<br>jumperposities heeft geen gevolgen voor de frequentieregelaar<br>maar kan door een verkeerd toerental de motor of het werktuig<br>beschadigen. |
|---------|----------------------------------------------------------------------------------------------------|
| NOTE    | Vergeet bij wijziging van de Al-signaalinhoud niet de<br>bijbehorende parameters (S6.9.1, 6.9.2) te wijzigen in het<br>systeemmenu.                                                                                                    |

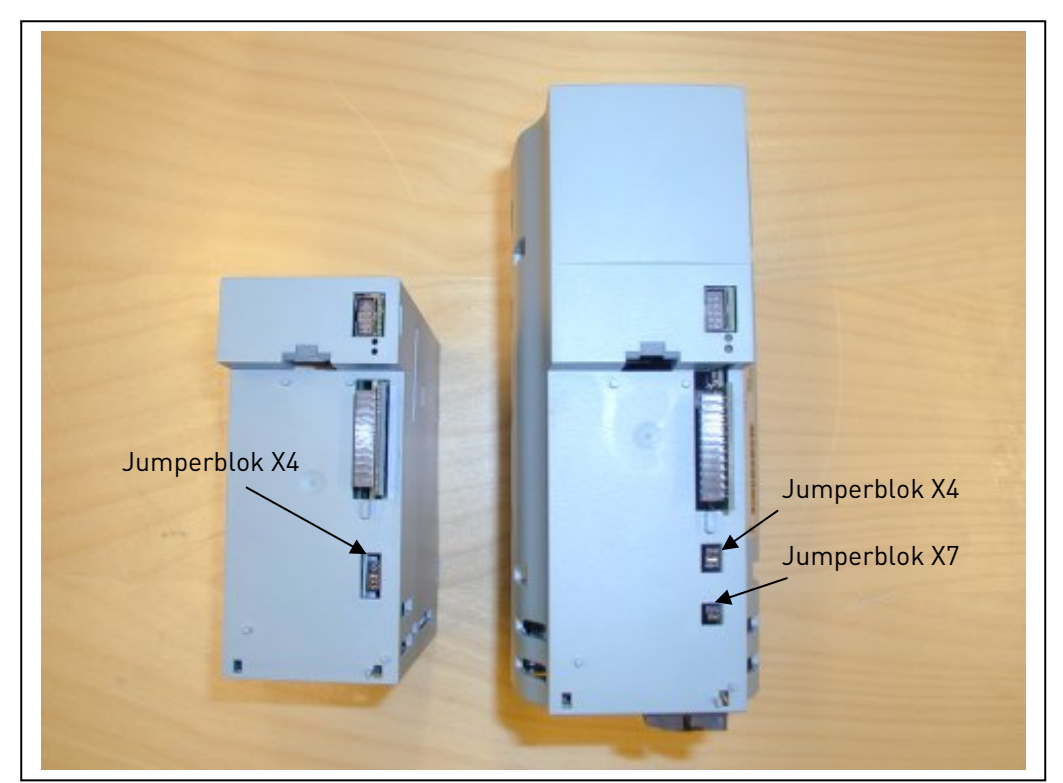

Figuur 6-25.De locatie van de jumpers op de MF2 (links) en MF3 (rechts)

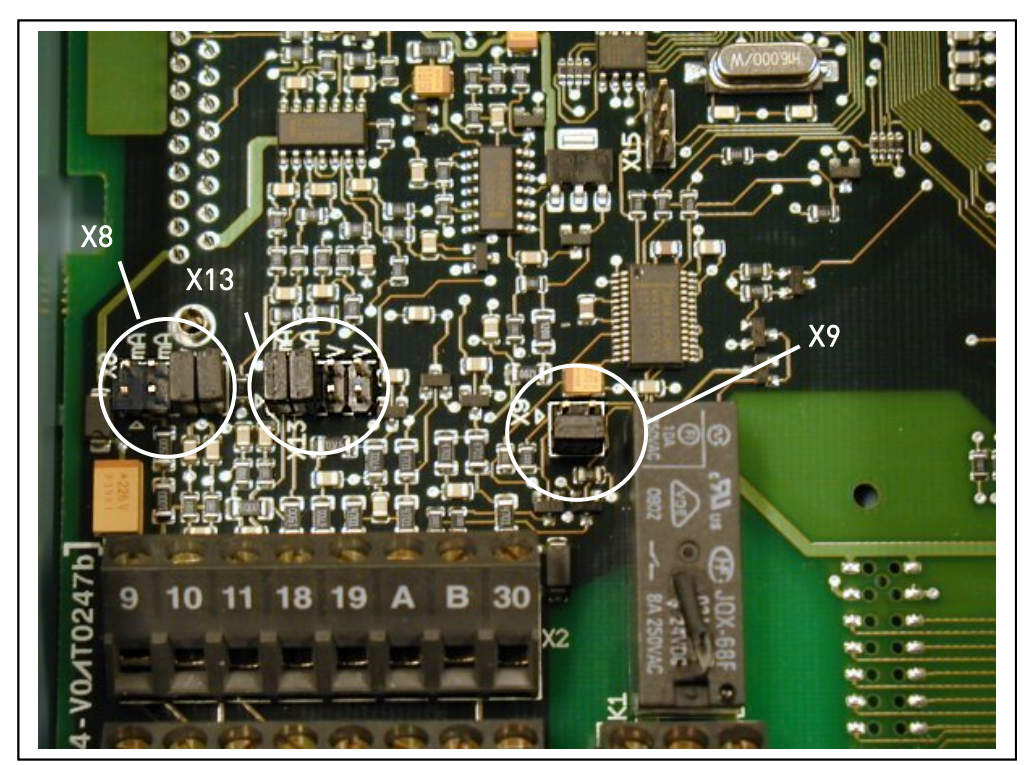

Figuur 6-26. De locatie van de jumpers op de besturingskaart van MF4 – MF6

## 6.2.5 Motorthermistoraansluiting (PTC)

Er zijn drie mogelijkheden om een PTC-weerstand aan te sluiten op de VACON NXL:

- De aanbevolen manier is een optiekaart OPT-AI.
   Vacon NXL uitgevoerd met een optiekaart OPT-AI voldoet aan IEC 664 indien de motorthermistor geïsoleerd is (=effectieve dubbele isolatie)
- Een andere manier is een optiekaart OPT-B2.
   Vacon NXL uitgevoerd met een optiekaart OPT-B2 voldoet aan IEC 664 indien de motorthermistor geïsoleerd is (=effectieve dubbele isolatie)
- 3. Een andere manier is een digitale ingang (DIN3) van de NXL te gebruiken. De DIN3 is galvanisch verbonden met de andere I/O's van de NXL Dat is de reden dat versterkte of dubbele isolatie (IEC664) gebruikt moet worden buiten de frequentieregeling (in de motor of tussen de motor en de frequentieregelaar).

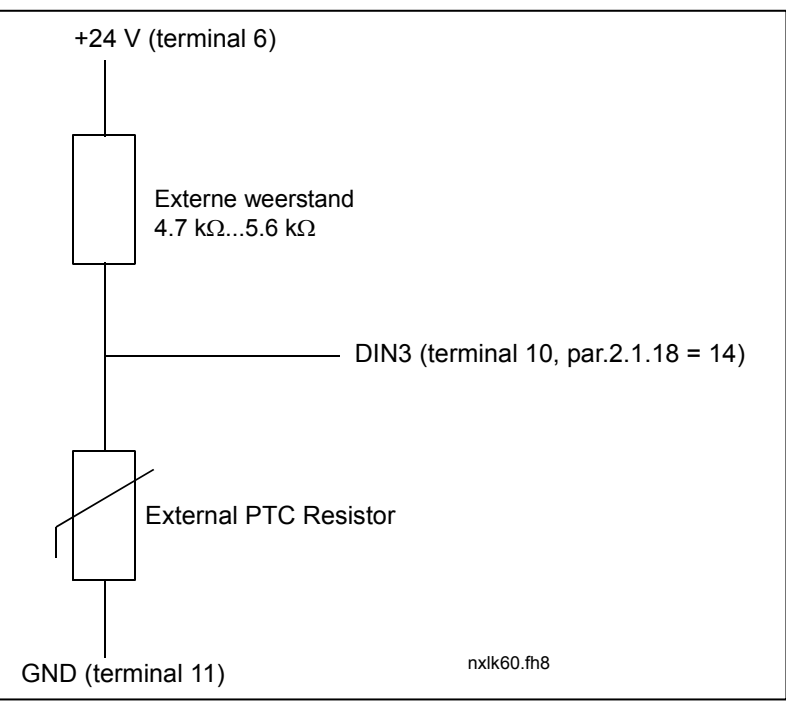

Figuur 6-27. Motorthermistoraansluiting (PTC).

**Opmerking!** De NXL tript indien de PTC-impedantie boven 4,7 kOhm komt.

 We bevelen aan om optiekaart OPT-AI/OPT-B2 te gebruiken voor aansluiting van motorthermistoren.

 Als de motor is aangesloten op DIN3, moeten de instructies hierboven gevolgd worden.

# 7. BEDIENINGSPANEEL

Het bedieningspaneel is de schakel tussen de Vacon frequentieregelaar en de gebruiker. Het Vacon NXL-bedieningspaneel bevat een paneel met 7 segmenten met zeven indicaties voor de

bedrijfstoestand van de regelaar (RUN, , READY, STOP, ALARM, FAULT) en drie bedieningsplaatsindicaties (I/O-aansluitingen/bedieningspaneel/veldbus). De bedieningsinformatie, zoals het menunummer, de getoonde waarde en de numerieke informatie, wordt getoond met numerieke symbolen.

De frequentieregelaar is ook te bedienen met zeven drukknoppen op het paneel. Verder dienen de drukknoppen voor het instellen van parameters en het uitlezen van waarden.

Het bedieningspaneel is afneembaar en geïsoleerd van de netspanning. .

# 7.1 Indicaties op het bedieningspaneel

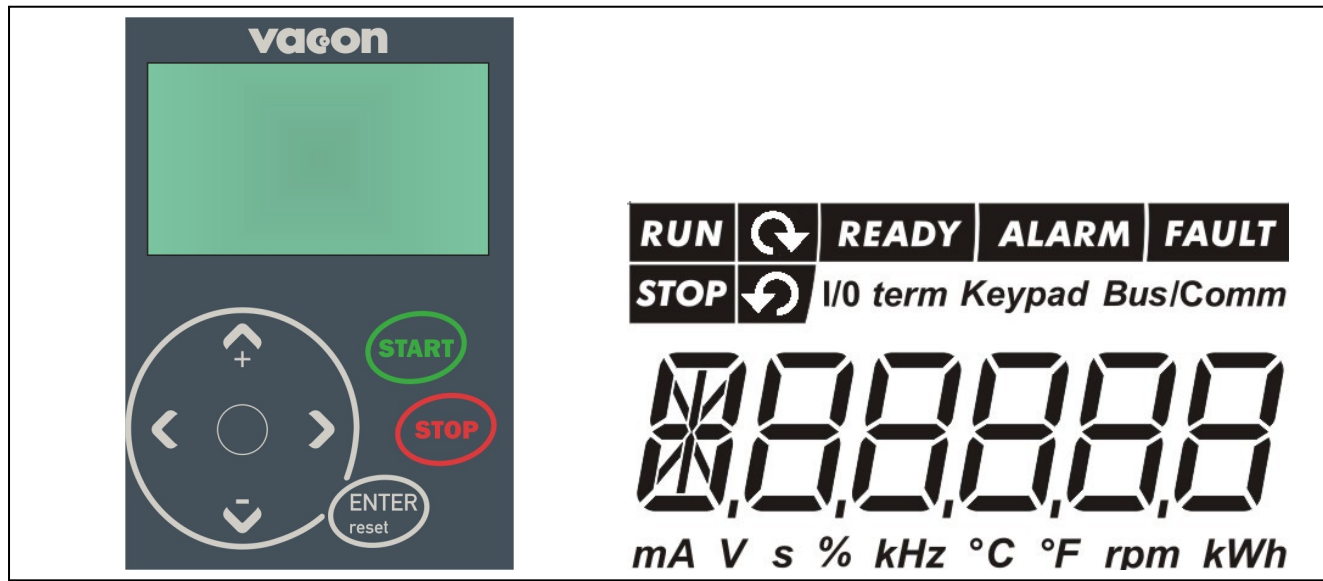

Figuur 7-1. Vacon bedieningspaneel met bedrijfstoestandindicatie.

# 7.1.1 Statusindicatoren van de frequentieregelaar

De bedrijfstoestandindicatoren tonen de gebruiker de bedrijfssituatie van de regelaar en de motor.

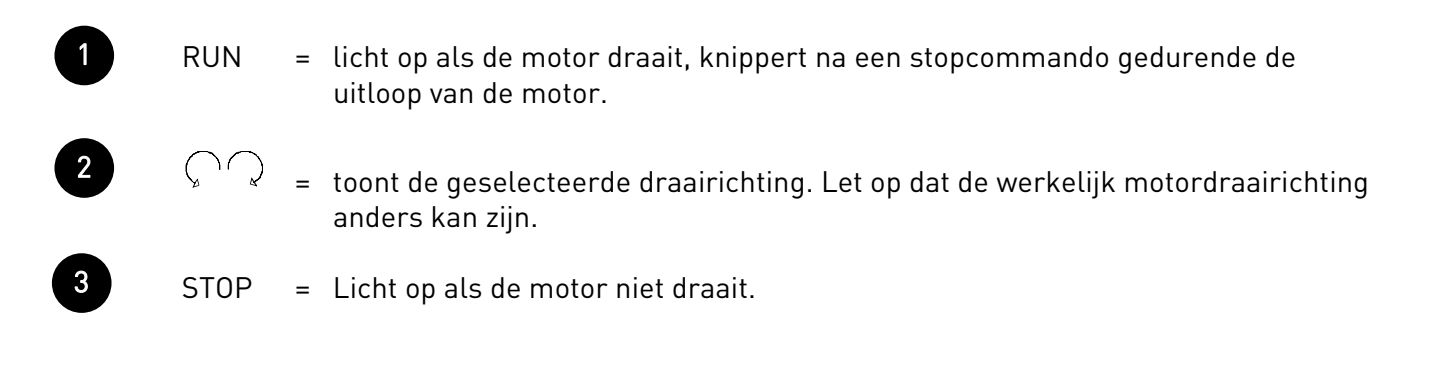

4

6

READY = Licht op als de netvoeding is aangesloten en geen fout actief is.

- ALARM = Licht op als waarschuwing dat de frequentieregelaar in bedrijf is, terwijl een bepaalde ingestelde limiet is overschreden.
- FAULT = Licht op als een interne of externe fout is opgetreden en de frequentieregelaar hierdoor is gestopt (fouttrip).

## 7.1.2 Bedieningsplaatsindicaties

De symbolen *I/O term, Keypad* en *Bus/comm* (zie hoofdstuk 7.4.3.1) tonen de keuze van de bedieningsplaats in het Bedieningsmenu K3 (zie hoofdstuk 7.4.3).

| a | I/O term | <ul> <li>I/O-aansluitingen zijn de geselecteerde bedieningsplaatsen; dat wil<br/>zeggen dat START/STOP-commando's of referentiewaarden etc.via<br/>de I/O-aansluitingen verlopen.</li> </ul>                                         |
|---|----------|----------------------------------------------------------------------------------------------------|
| b | Keypad   | <ul> <li>Het bedieningspaneel is de geselecteerde bedieningsplaats; dat wil<br/>zeggen dat de motor met het paneel kan worden gestart of gestopt en<br/>de referentiewaarden etc. met het paneel kunnen worden gewijzigd.</li> </ul> |
| С | Bus/Comm | = De frequentieregelaar wordt bediend via de veldbus.                                                                                                    |

## 7.1.3 Numerieke indicaties

De numerieke indicatie geeft de gebruiker informatie over zijn huidige locatie in het bedieningspaneelmenu en tevens informatie met betrekking tot de werking van de frequentieregelaar.

## 7.2 Drukknoppen op het bedieningspaneel

Het Vacon-bedieningspaneel heeft zeven drukknoppen die gebruikt worden voor de bediening van de frequentieregelaar en de motor, het instellen van parameters en het uitlezen van waarden.

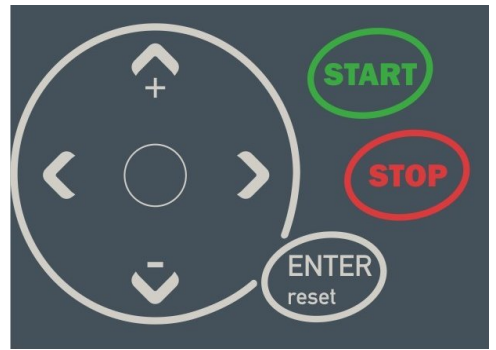

Figuur 7-2. Drukknoppen op het bedieningspaneel

# 7.2.1 Beschrijving van drukknoppen

| ÉNTER<br>reset | = | Er zijn twee functies geintegreerd in deze drukknop. De drukknop dient<br>hoofdzakelijk als reset-drukknop, behalve bij de parameterinvoer.<br>De drukknop wordt hieronder in het 't kort beschreven. |
|----------------|---|----------------------------------------------------------------------------------------------------|
| ENTER          | = | De drukknop Enter wordt gebruikt voor:<br>1) vastleggen van selecties<br>2) reset van het foutgeheugen  (23 seconden)                                                                                 |
| reset          | = | De drukknop voor fouten resetten.<br><b>Let op!</b> De motor kan direct starten na het resetten van een fout.                                                                                         |
| ▲<br>+         | = | Blader omhoog<br>Verplaatsing binnen het hoofdmenu en tussen de pagina's van een submenu.<br>Wijzigen van waarden.                                                                                    |
| ▼              | = | Blader omlaag<br>Verplaatsing binnen een hoofdmenu en tussen de pagina's van een submenu.<br>Wijzigen van waarden.                                                                                    |
| •              | = | Menu links<br>Ga terug in menu.<br>Beweeg cursor naar links (in parametermenu).<br>Sluit waardewijzigingsmogelijkheid.<br>Houd 23 seconden ingedrukt voor terugkeer naar het hoofdmenu.               |
| •              | = | Menu rechts<br>Ga verder in het menu.<br>Beweeg cursor naar rechts (in parametermenu).<br>Open wijzigingsmogelijkheid.                                                                                |

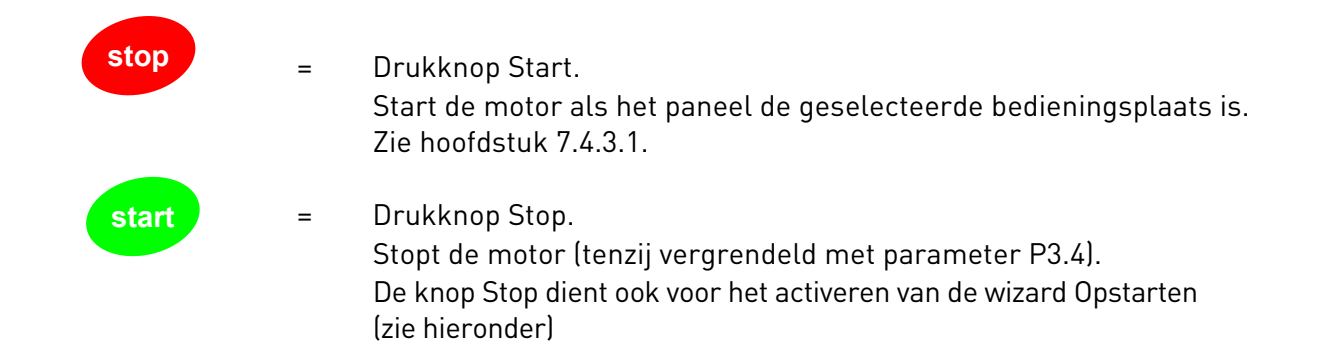

## 7.3 De wizard Opstarten

Vacon NXL heeft een ingebouwde opstartwizard, waarmee u de besturing sneller kunt programmeren. De wizard helpt u bij het kiezen tussen vier bedieningsmodi: Standaard, Ventilator, Pomp en High Performance. Elke modus heeft automatische parameterinstellingen die optimaal zijn voor de betreffende modus. De programmeerwizard wordt gestart door de knop *Stop* gedurende 5 seconden ingedrukt te houden wanneer de frequentieregelaar is gestopt. Zie voor deze procedure de onderstaande figuur:

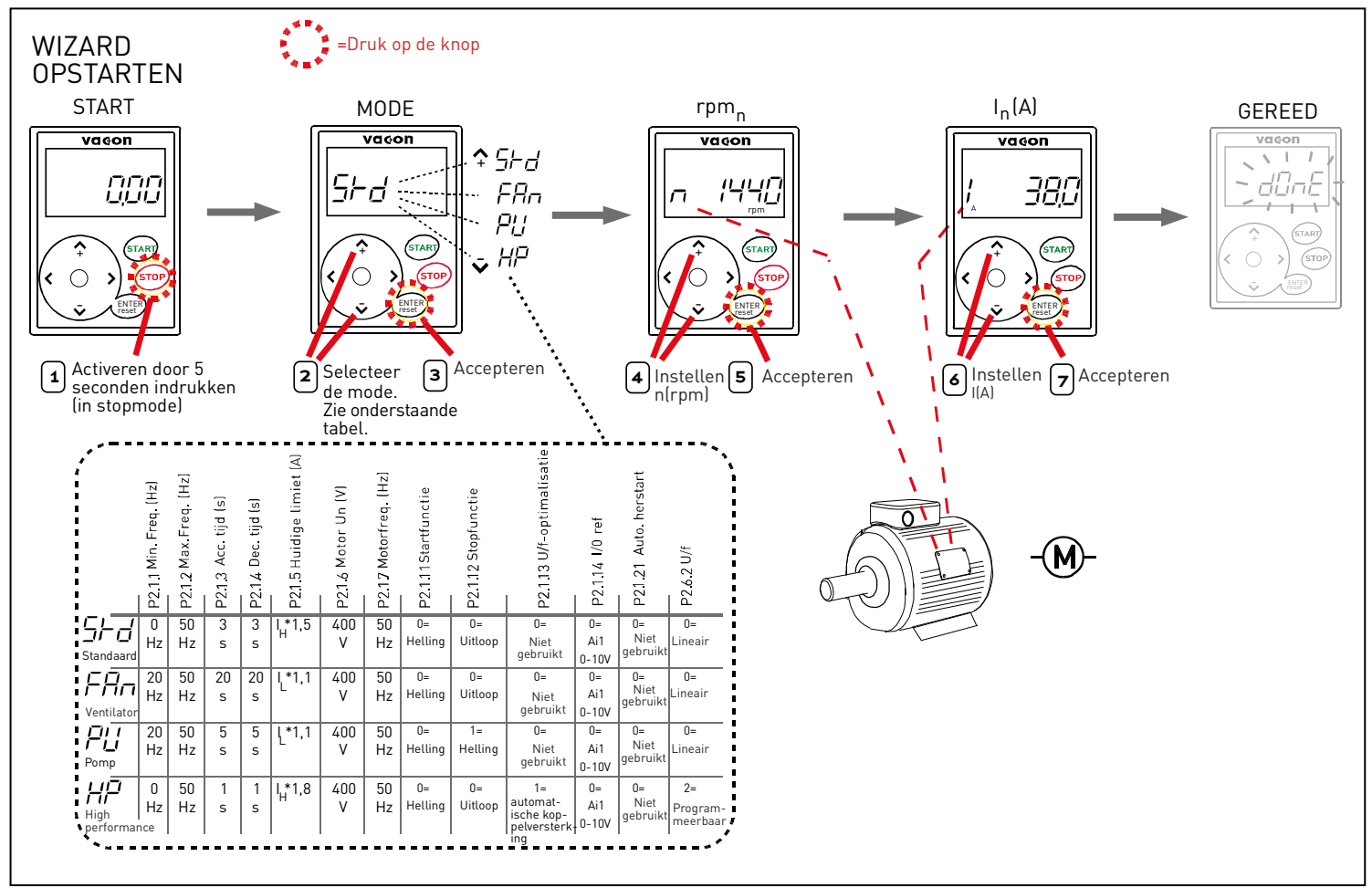

Figuur 7-3. NXL-wizard Opstarten

**Opmerking:** zie de Multicontrole Gebruikshandleiding voor meer details over de parameters.

## 7.4 Bediening van het paneel

De uitlezingen van het bedieningspaneel zijn gerangschikt in een hoofdmenu en submenu's. De menu's worden bijvoorbeeld gebruikt voor het uitlezen en instellen van parameters (hoofstuk 7.3.2), voor het tonen van meetwaarden of besturingsingangssignalen en het uitlezen van foutuitlezingen (hoofdstuk 7.3.4) en referentiewaarden (hoofdstuk 7.3.3).

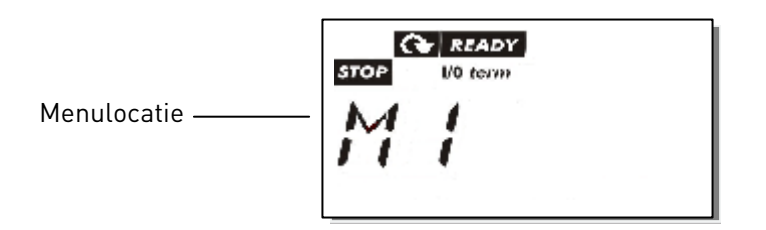

Het eerste menu bevat menu's M1 tot E7 en is het *Hoofdmenu*. De gebruiker kan door het hoofdmenu bladeren met de drukknoppen *Blader omhoog/omlaag*. Het gewenste submenu kan geopend worden door op de *Menu-drukknoppen* te drukken. Als er nog andere bladzijden na het huidige getoonde menu of de huidige bladzijde komen, knippert het laatste cijfer van het getal op het scherm en kunt u met de *Menu-drukknop rechts* het volgende menuniveau bereiken.

Het volledige bedieningspaneeloverzicht wordt getoond op bladzijde 46. Merk op dat het menu *M1* zich linksonder in de hoek bevindt. Van daaruit kunt u het gewenste menu met de pijldrukknoppen bereiken.

Meer details per menu worden hierna beschreven.

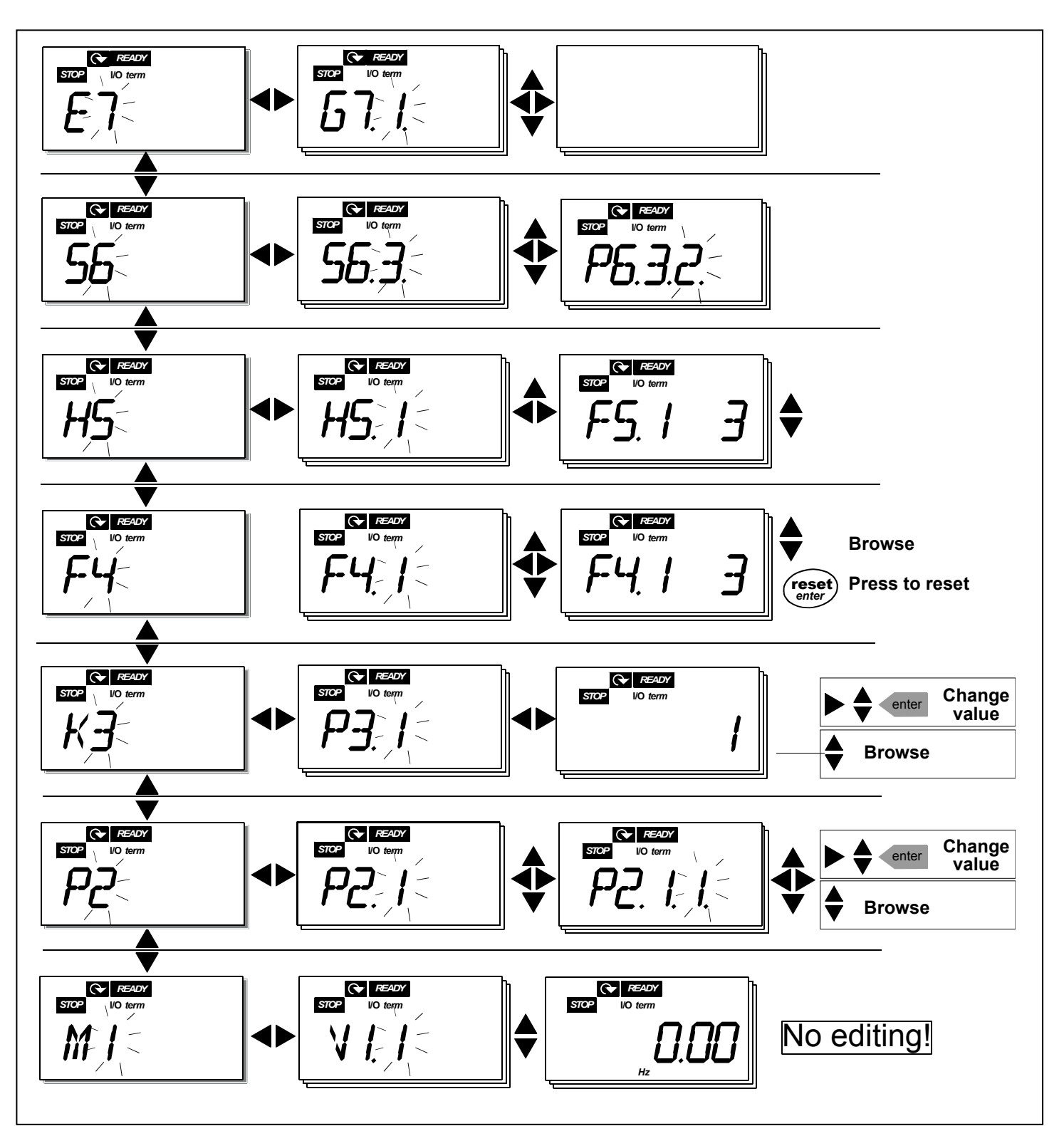

Figuur 7-4. Overzicht van het bedieningspaneel.

#### Functies in het menu

| Code | Functie                    | Min  | Max   | Selectie                                                                                                    |
|------|----------------------------|------|-------|----------------------------------------------------------------------------------------------------|
| M1   | Monitormenu                | V1.1 | V1.24 | Zie hoofdstuk 7.4.1 voor de<br>monitorwaarden                                                                                                    |
| P2   | Parametermenu              | P2.1 | P2.10 | B2.1 = Basisparameters<br>P2.2 = Ingangssignalen<br>P2.3 = Uitgangssignalen<br>P2.4 = Regelaarbesturing<br>P2.5 = Verboden frequenties<br>P2.6 = Motorbesturing<br>P2.7 = Beveiligingen<br>P2.8 = Auto herstart<br>P2.9 = PID-esturing<br>P2.10=Pomp- en ventilator-<br>besturing<br>Zie de Multicontrole<br>gebruikshandleiding voor<br>uitgebreide parameterlijsten |
| КЗ   | Bedieningspaneel-<br>menu  | P3.1 | P3.6  | P3.1 = Selectie van<br>besturingsplaats<br>P3.2 = Bedieningspaneelreferentie<br>P3.3 = Bed.paneeldraairichting<br>P3.4 = Stop-drukknop actief<br>P3.5 = PID-referentie 1<br>P3.6 = PID-referentie 2                                                                                                    |
| F4   | Actieve-foutenmenu         |      |       | Toont de actieve fouten en het type                                                                                                    |
| H5   | Foutgeschiedenis-<br>menu  |      |       | Toont de foutgeschiedenislijst                                                                                                    |
| 56   | Systeemmenu                | S6.3 | S6.10 | S6.3 = Kopie parameters<br>S6.5 = Veiligheid<br>S6.6 = Bedieningspaneelinstelling<br>S6.7 = Hardware-instelling<br>S6.8 = Systeeminfo<br>S6.9 = AI-bedrijf<br>S6.10 = Veldbusparameters<br><b>Parameters zijn beschreven in</b><br><b>hoofdstuk 7.4.6</b>                                                                                                    |
| E7   | Uitbreidingskaart-<br>menu | E7.1 | E7.2  | E7.1 = Slot D<br>E7.2 = Slot E                                                                                                    |

Tabel 7-1. Hoofdmenufuncties

## 7.4.1 Monitormenu (M1)

U opent het Monitormenu vanuit het Hoofdmenu door op de *Menu-drukknop rechts* te drukken als de locatie-indicator **M1** zichtbaar is op het scherm. In figuur 7-5 ziet u hoe u verder kunt bladeren door de uitlezingen.

De diverse meetwaarde-uitlezingen hebben het plaatsnummer **V#.#** en staan vermeld in Tabel 7-2. De waarden worden iedere 0,3 seconde vernieuwd.

Het menu is alleen bedoeld voor uitlezen van signalen en meetwaarden en kan hier niet veranderd worden. Voor waardewijzigingen bij bijvoorbeeld parameters raadpleegt u hoofdstiuk 7.3.2.

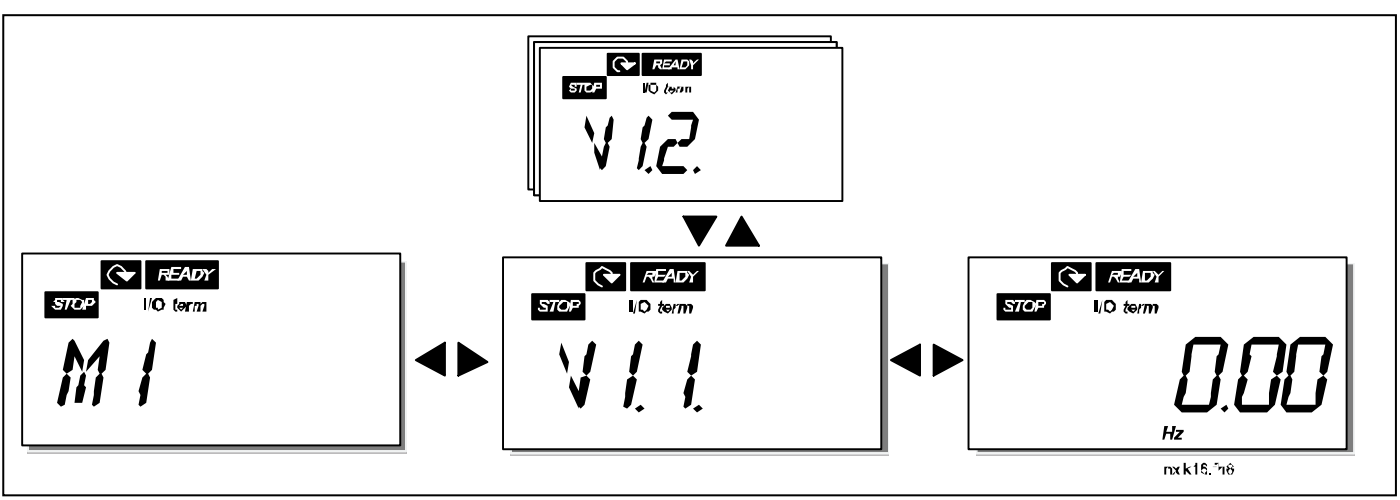

Figuur 7-5. Monitormenu

| Code         | Signaalnaam                              | Unit | ID | Omschrijving                                                                                                    |
|--------------|------------------------------------------|------|----|----------------------------------------------------------------------------------------------------|
| V1.1         | Uitgangsfrequentie                       | Hz   | 1  | Frequentie naar de motor                                                                                                    |
| V1.2         | Frequentiereferentie                     | Hz   | 25 |                                                                                                    |
| V1.3         | Motortoerental                           | rpm  | 2  | Berekend motortoerental                                                                                                    |
| V1.4         | Motorstroom                              | А    | 3  | Gemeten motorstroom                                                                                                    |
| V1.5         | Motorkoppel                              | %    | 4  | Berekend actueel/nominaal koppel van de motor                                                                                                    |
| V1.6         | Motorvermogen                            | %    | 5  | Berekend actueel/nominaal vermogen van de motor                                                                                                    |
| V1.7         | Motorspanning                            | V    | 6  | Berekende motorspanning                                                                                                    |
| V1.8         | DC-railspanning                          | V    | 7  | Gemeten DC-railspanning                                                                                                    |
| V1.9         | Unittemperatuur                          | °C   | 8  | Koellichaamtemperatuur                                                                                                    |
| V1.10        | Analoge ingang 1                         | V    | 13 |                                                                                                    |
| V1.11        | Analoge ingang 2                         | mA   | 14 | AI2                                                                                                    |
| V1.12        | Analoge uitgang                          | mA   | 26 | AU1                                                                                                    |
| <u>V1.13</u> | stroom1, optiekaart                      | mA   | 31 |                                                                                                    |
| V1.14        | Analoge uitgangs-<br>stroom2, optiekaart | mA   | 32 |                                                                                                    |
| V1.15        | DIN1, DIN2, DIN3                         |      | 15 | Digitale ingangsstatus                                                                                                    |
| V1.16        | DIE1, DIE2, DIE3                         |      | 33 | Optionele I/O-kaart: status digitale ingang                                                                                                    |
| V1.17        | R01                                      |      | 34 | Status relaisuitgang 1                                                                                                    |
| V1.18        | ROE1,ROE2, ROE3                          |      | 35 | Optionele I/O-kaart: relaisuitgangsstatus                                                                                                    |
| V1.19        | DOE 1                                    |      | 36 | Optionele I/O-kaart: status digitale uitgang 1                                                                                                    |
| V1.20        | PID-referentie                           | %    | 20 | Als percentage van de maximale procesreferentie                                                                                                    |
| V1.21        | Actuele PID-waarde                       | %    | 21 | Als percentage van de maximale actuele waarde                                                                                                    |
| V1.22        | PID-foutwaarde                           | %    | 22 | Als percentage van de foutwaarde                                                                                                    |
| V1.23        | PID-uitgang                              | %    | 23 | Als percentage van de maximale uitgangswaarde                                                                                                    |
| V1.24        | Ach1-, Ach2-, Ach3-<br>uitgangen         |      | 30 | Uitgangen gebruikt in de Pomp- en Ventilatorregeling                                                                                                    |
| V1.25        | Modus                                    |      | 66 | Toont de geselecteerde instelling voor de<br>frequentieregelaar. Deze instelling is geselecteerd in de<br>wizard Opstarten:<br><b>0</b> = Geen modus geselecteerd (standaard)<br><b>1</b> = Standaard<br><b>2</b> = Ventilator<br><b>3</b> = Pomp<br><b>4</b> = High performance |
| V1.26        | Motortemperatuur                         | %    | 9  | Berekende motortemperatuur; 1000 staat voor 100,0% =<br>nominale motortemperatuur                                                                                                    |

Tabel 7-2. Monitorsignalen

# 7.4.2 Parametermenu (P2)

Parameters bepalen de reactie van de regelaar op besturingssignalen van de gebruiker. De parameterwaarden kunnen worden gewijzigd door het *Parametermenu* te openen vanuit het *Hoofdmenu* als de plaatsindicator **P2** zichtbaar is op het scherm. De waardewijzigingsprocedure staat beschreven in Figuur 7-66.

Druk eenmaal op de *Menu-drukknop rechts* om het *Parametergroepmenu (G#)* te openen. Zoek de gewenste parametergroep met behulp van de drukknoppen *Blader omhoog/omlaag* en druk op de *Menu-drukknop rechts* om de juiste parametergroep te activeren. Gebruik de drukknoppen *Blader omhoog/omlaag* weer om de juiste parameter *(P#)* te activeren. Van hieruit kunt u twee verschillende wegen kiezen: als u op de *Menu-drukknop rechts* drukt, gaat u direct naar de wijzigingsmogelijkheid. Als teken hiervan gaat de parameterwaarde knipperen. U kunt nu de waarde op twee manieren wijzigen:

- 1 Stel de gewenste waarde in met de drukknoppen *Blader omhoog/omlaag* in en bevestig de wijziging met de *Enter-drukknop*. Als bevestiging stopt het knipperen en is de nieuwe waarde zichtbaar op het scherm.
- 2 Druk de *Menu-drukknop rechts* nogmaals in. U kunt nu de waarde wijzigen, cijfer na cijfer. Deze manier van wijziging kan handig zijn als relatief grote wijzigingen nodig zijn. Bevestig de verandering door op de *Enter-drukknop* te drukken.

Let op: de parameter wordt pas gewijzigd als op de Enter-drukknop wordt gedrukt. Als u op de *Menu-drukknop links* drukt, gaat u terug naar het vorige menu.

Diverse parameters zijn geblokkerd, dat wil zeggen dat ze niet te wijzigen zijn als status van de regelaar RUN is. Als u de waarde van zo'n parameter probeert te wijzigen, verschijnt de tekst *\*Locked\** op het scherm.

De parameterwaarden kunnen ook geblokkeerd worden via een functie in menu **S6** (zie hoofdstuk Parameterslot (P6.5.2)).

U kunt altijd snel terug naar het *Hoofdmenu* door op de *Menu-drukknop links* gedurende 1—2 seconden te drukken.

De basisparameters vindt u in paragraaf 8.3. U vindt de complete parameterlijst en omschrijving in de Multicontrole Gebruikshandleiding.

Vamuit de laatste parameter van een parametergroep kunt u direct teruggaan naar de eerste parameter van dezelfde groep door op de drukknop *Blader omhoog* te drukken.

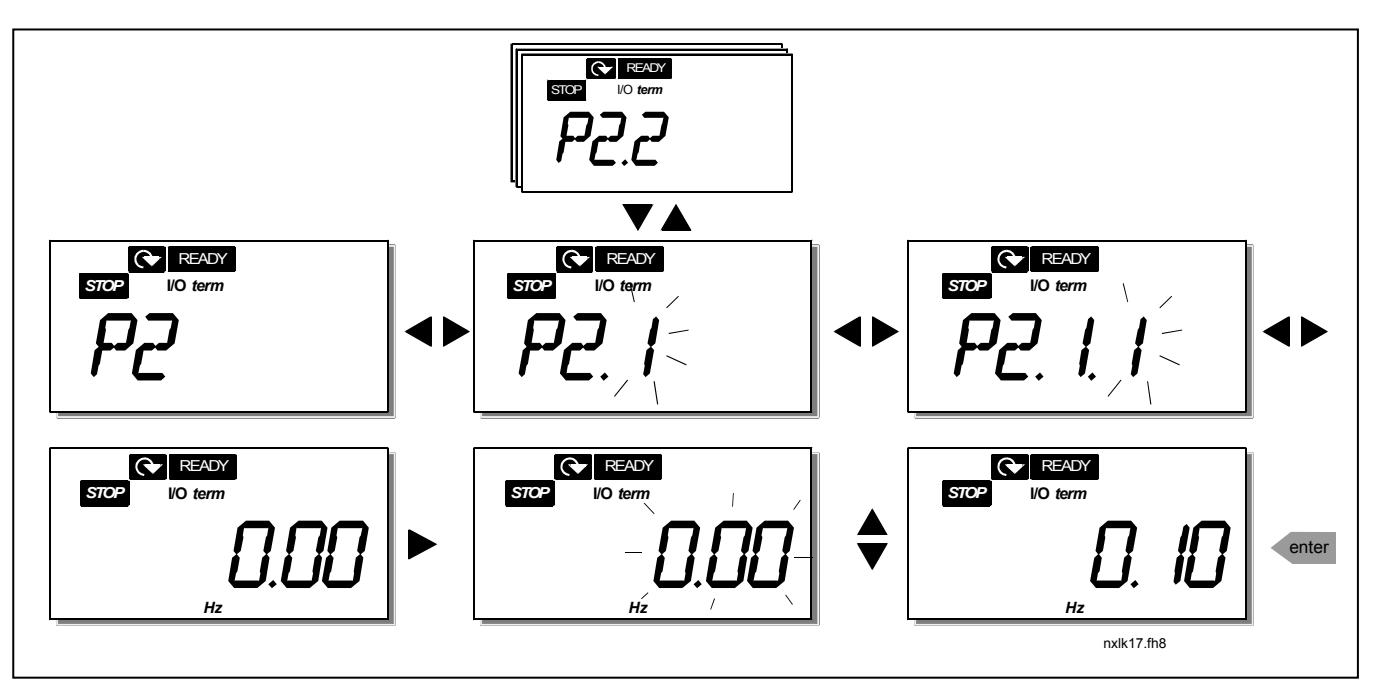

Figuur 7-6. Parameter waarde wijzigen

# 7.4.3 Bedieningspaneel menu (K3)

In het *Bedieningspaneel Menu*, kunt u de bedieningsplaats kiezen, de paneel frequentiereferentie aanpassen, de draairichting van de motor omkeren en de functie van de stop-toets bepalen. Open het submenu met de *Menu-drukknop rechts*.

| Parameters in Menu                                   | Selecties                                                                    |
|------------------------------------------------------|------------------------------------------------------------------------------|
| <b>K3</b><br>P3.1 = Selectie van<br>bedieningsplaats | 1 = I/O aanskuitingen<br>2 = Bedieningspaneel<br>3 = Veldbus                 |
| R3.2 = Paneelreferentie                              |                                                                              |
| P3.3 = Paneel draairichting                          | 0 = Vooruit<br>1 = Omkeren                                                   |
| P3.4 = Stopknop activeren                            | 0 = Beperkte functie van Stop<br>drukknop<br>1 = Stop drukknop altijd actief |
| R3.5 = PID referentie 1                              |                                                                              |
| R3.6 = PID referentie 2                              |                                                                              |

## 7.4.3.1. Selectie van bedieningsplaats

Er zijn drie verschillende stuurbronnen waarmee de frequentieregelaar bestuurd kan worden. Elke bedieningsplaats heeft een "eigen" symboolindicatie op het paneelscherm :

| Bedieningsplaats  | Symbool  |
|-------------------|----------|
| I/O aansluitingen | l/0 term |
| Bedieningspaneel  | Keypad   |
| Veldbus           | Bus/Comm |

Verander de bedieningsplaats door de *Menu-drukknop rechts* in te drukken. Kies de gewenste plaats met de drukknoppen *Blader omhoog/omlaag*. Bevestig de gewenste bedieningsplaats met de *Enter-drukknop*. Zie het schema hieronder. Zie ook 7.3.3. hierboven.

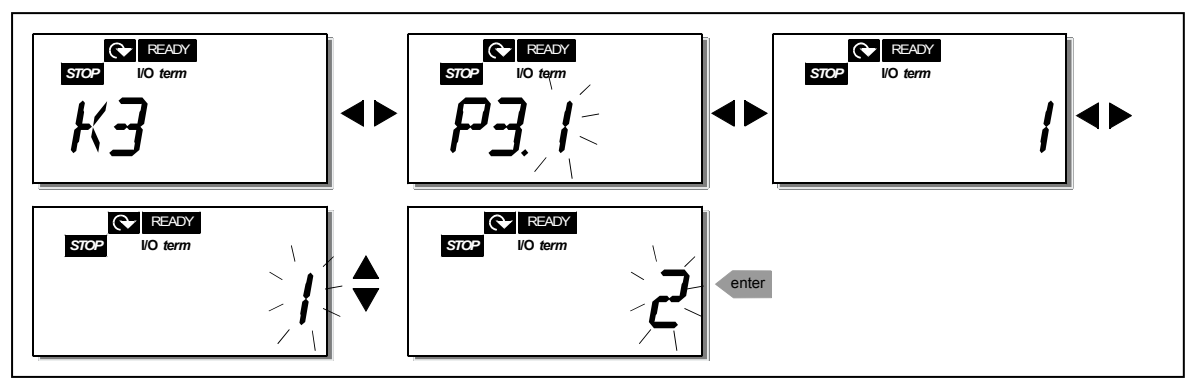

Figuur 7-7. Selectie van bedieningsplaats

**OPMERKING!** Als de I/O-klemmenstrook of de veldbus als actieve bedieningsplaats is geselecteerd, kunt u de bediening met het lokale bedieningspaneel overnemen en weer aan de oorspronkelijke bedieningsplaats teruggeven door gedurende vijf seconden op 4 te drukken.

# Paneel referentie

Het paneel referentie submenu **(R3.2)** toont en geeft de mogelijkheid de frequentie referentie met het paneel te wijzigen. **Deze referentiewaarde zal <u>niet</u> het toerental van de motor beïnvloeden totdat het bedieningspaneel aangewezen is als <u>de</u> actieve bedieningsplaats.** 

**Let op:** Het maximum verschil tussen de uitgangsfrequentie en de paneelreferentie is 6 Hz. De applicatie software bewaakt de paneelfrequentie automatisch.

Zie Figuur 7-6 voor de ingave van een referentiewaarde wijziging (drukken op de *Enter drukkop* is hierbij echter niet nodig).

## 7.4.3.2. Paneel draairichting

Het paneel draairichting submenu toont en geeft de mogelijkheid om de motordraairichting bij paneelbediening om te keren. **Deze instelling zal <u>niet</u> de draairichting van de motor wijzigen totdat het bedieningspaneel aangewezen is als <u>de</u> actieve bedieningsplaats.** 

Zie Figuur 7-7 voor ingave van een draairichtingswijziging.

# 7.4.3.3. <u>Stop drukknop activeren</u>

Vanaf de fabriek zal indrukken van de STOP drukknop **altijd** het stoppen van de motor tot gevolg hebben onafhankelijk van de gekozen bedieningsplaats. U kunt deze functie wijzigen door aan parameter 3.4 de waarde **0** toe te kennen. Als de waarde van deze parameter **0** is, kan de STOP drukknop de motor alleen stoppen **als het bedieningspaneel geselecteerd is als het actieve bedieningspaneel.** 

Zie Figuur 7-7 voor ingave om de waarde van een parameter te wijzigen

# 7.4.4 Actieve-foutenmenu (F4)

Het *Actieve fouten menu* kan bereikt worden vanuit het *Hoofd menu* door te drukken op de *Menu-drukknop rechts* als de plaats indicatie **F4** zichtbaar is op het scherm.

Het actieve fouten geheugen kan maximum 10 fouten opslaan in volgorde van optreden. Het scherm kan hersteld worden door op de *Reset drukknop* te drukken. De uitlezing keert terug naar dezelfde status als voor de fout. De fout blijft actief totdat deze wordt hersteld met de *Reset drukknop* of met een signaal op de I/O aansluiting.

**Opmerking!** Verwijder externe Startsignalen voor een foutreset, dit om onverwacht herstarten te voorkomen.

Normale status, geen fouten:

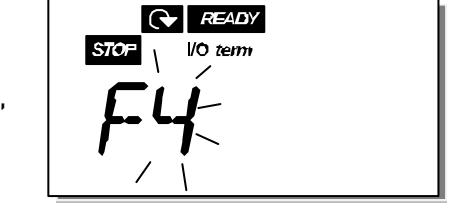

## 7.4.4.1. <u>Fouttypen</u>

De NXL-frequentieregelaar onderscheidt twee verschillende typen van fouten. De reactie van de regelaar op elk fouttype is verschillend. Zie Tabel 7-3. Fouttypen.

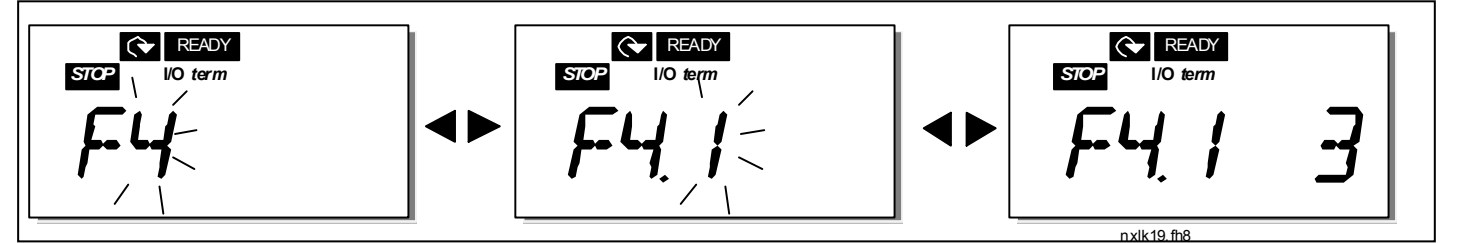

Figuur 7-8. Fout aanwijzing

| Fout type symbool | Betekenis                                                                                                    |
|-------------------|----------------------------------------------------------------------------------------------------|
| A<br>(Alarm)      | Dit fouttype is een signaal van een ongebruikelijke<br>bedrijfssituatie. Het zal de frequentieregelaar niet<br>stoppen en vraagt het geen speciale actie. De 'A fout'<br>blijft op het scherm gedurende 30 seconden. |
| F<br>(Fout)       | Een 'F fout' stopt de frequentieregelaar direct. Actie is vereist om een herstart te kunnen maken.                                                                                                    |

Tabel 7-3. Fouttypen

# 7.4.4.2. Foutcodes

De foutcodes, de korte foutomschrijving, de mogelijke oorzaak en mogelijke correctieve acties zijn in onderstaande tabel weergegeven. De gearceerde fouten zijn alleen A fouten. De fouten geschreven in wit op een zwarte ondergrond verschijnen afhankelijk van de progamma instelling in de applicatie. Zie parameter groep Beveiligingen.

**Let op!** Als u uw leverancier benaderd als gevolg van een fout, zorg er dan voor dat u de uitgelezen foutcodes en text op het display heeft opgeschreven.

| Fout<br>code | Fout                                         | Mogelijke oorzaak                                                                                                    | Correctie maatregel                                                                                                    |
|--------------|----------------------------------------------|----------------------------------------------------------------------------------------------------|----------------------------------------------------------------------------------------------------|
| 1            | Overstroom                                   | Frequentieregelaar detecteert een te<br>hoge stroom (>4*I <sub>n</sub> ) in de motorkabel:<br>– Zeer snelle lasttoename<br>– Kortsluiting in de motorkabels<br>– Niet geschikte motor | Controleer belasting.<br>Controleer motor gegevens.<br>Controleer kabels.                                                                                                    |
| 2            | Overspanning                                 | De DC-railspanning is hoger dan limiet<br>volgens tabel 4-3.<br>– te korte uitlooptijd<br>– spanningspieken in de voeding                                                             | Verleng de deceleratie tijd.                                                                                                    |
| 3            | Aardfout                                     | De som van de fasestromen in de motor-<br>kabel is niet NUL.<br>Isolatie fout in de motorkabels of motor                                                                              | Controleer motorkabels en motor.                                                                                                    |
| 8            | Systeem fout                                 | <ul><li>Componenten fout</li><li>foutieve sturing</li></ul>                                                                                                    | Reset de fout en herstart.<br>Indien de fout terugkeert, kontakt de<br>leverancier.                                                                                                    |
| 9            | Onderspanning                                | DC-railspanning is onder de limiet<br>volgens tabel 4-3.<br>– Meestal te lage voedingsspanning<br>– Frequentieregelaar interne fout                                                   | In geval van tijdelijke spannings-<br>onderbreking de fout resetten en her-<br>starten. Controleer de voedings-<br>spanning. Indien voldoende spanning is<br>er een interne fout.<br>Kontakt de leverancier. |
| 11           | Uitgangsfase<br>bewaking                     | Stroommeting heeft gemeten dat er geen<br>stroom is in een van de motorfase.                                                                                                    | Controleer de motorkabel en motor.                                                                                                    |
| 13           | Frequentieregel<br>aar onder-<br>temperatuur | Koellichaam temperatuur is onder –10°C                                                                                                    |                                                                                                    |

| 14                                           | Frequentieregela                                                                                                    | Koellichaam temperatuur is boven 90°C.                                                                                                    | Controleer de luchtstroom mogelijkheden                                                                                                    |  |  |  |  |
|----------------------------------------------|----------------------------------------------------------------------------------------------------|----------------------------------------------------------------------------------------------------|----------------------------------------------------------------------------------------------------|--|--|--|--|
|                                              | ar over-                                                                                                    |                                                                                                    | bij eventuele inbouw .                                                                                                    |  |  |  |  |
|                                              | temperatuur                                                                                                    | Overtemperatuur waarschuwing verschijnt                                                                                                    | Controleer het koellichaam op stof.                                                                                                    |  |  |  |  |
|                                              |                                                                                                    | als de koellichaam temperatuur boven                                                                                                    | Controleer de omgevingstemperatuur.                                                                                                    |  |  |  |  |
|                                              |                                                                                                    | 65 C IS.                                                                                                    | (pz.o.o)<br>Controleer of de schakelfrequentie niet te                                                                                                    |  |  |  |  |
|                                              |                                                                                                    |                                                                                                    | hoog is in relatie met de omgevings-                                                                                                    |  |  |  |  |
|                                              |                                                                                                    |                                                                                                    | temperatuur en motorlast.                                                                                                    |  |  |  |  |
| 15                                           | Motor                                                                                                    | Motor blokkeer beveiliging is actief.                                                                                                    | Controleer de motor en werktuig.                                                                                                    |  |  |  |  |
|                                              | geblokkeerd                                                                                                    |                                                                                                    |                                                                                                    |  |  |  |  |
| 16                                           | Motor over-                                                                                                    | Motor oververhit berekent door het motor                                                                                                    | verminder de motorlast. Indien geen                                                                                                    |  |  |  |  |
|                                              | lemperatuur                                                                                                    | is thermisch overbelast.                                                                                                    | temperatuur model parameters.                                                                                                    |  |  |  |  |
| 17                                           | Motor onderlast                                                                                                    | Motor onderlast beveiliging is getript.                                                                                                    |                                                                                                    |  |  |  |  |
| 22                                           | FFPROM                                                                                                    | Parameter opslag fout                                                                                                    | Neem kontakt op met uw Leverancier                                                                                                    |  |  |  |  |
|                                              | checksom fout                                                                                                    | <ul> <li>Foutieve verwerking</li> </ul>                                                                                                    |                                                                                                    |  |  |  |  |
|                                              |                                                                                                    | <ul> <li>componenten fout</li> </ul>                                                                                                    |                                                                                                    |  |  |  |  |
| 24                                           | Teller fout                                                                                                    | <ul> <li>Weergegeven waarden onjuist</li> </ul>                                                                                                    |                                                                                                    |  |  |  |  |
| 25                                           | Microprocessor                                                                                                    | <ul> <li>foutieve werking</li> </ul>                                                                                                    | Reset de fout en herstart.                                                                                                    |  |  |  |  |
|                                              | watchdog fout                                                                                                    | <ul> <li>componenten fout</li> </ul>                                                                                                    | Indien de fout terugkeert, kontakt                                                                                                    |  |  |  |  |
|                                              |                                                                                                    |                                                                                                    | leverancier.                                                                                                    |  |  |  |  |
|                                              |                                                                                                    |                                                                                                    |                                                                                                    |  |  |  |  |
| 29                                           | Thermistor fout                                                                                                    | Thermistor ingang van de optiekaart heeft                                                                                                    | Controleer de motor koeling en belasting.                                                                                                    |  |  |  |  |
| 29                                           | Thermistor fout                                                                                                    | Thermistor ingang van de optiekaart heeft<br>een te hoge motor temperatuur gemeten                                                                                                    | Controleer de motor koeling en belasting.<br>Controleer de thermistor aansluitingen.                                                                                                    |  |  |  |  |
| 29                                           | Thermistor fout                                                                                                    | Thermistor ingang van de optiekaart heeft<br>een te hoge motor temperatuur gemeten                                                                                                    | Controleer de motor koeling en belasting.<br>Controleer de thermistor aansluitingen.<br>(Indien de thermistor ingang optiekaart<br>piet gebruikt is is dient deze everbrund te                                                                                                    |  |  |  |  |
| 29                                           | Thermistor fout                                                                                                    | Thermistor ingang van de optiekaart heeft<br>een te hoge motor temperatuur gemeten                                                                                                    | Controleer de motor koeling en belasting.<br>Controleer de thermistor aansluitingen.<br>(Indien de thermistor ingang optiekaart<br>niet gebruikt is is dient deze overbrugd te<br>worden)                                                                                                    |  |  |  |  |
| 29                                           | Thermistor fout                                                                                                    | Thermistor ingang van de optiekaart heeft<br>een te hoge motor temperatuur gemeten                                                                                                    | Controleer de motor koeling en belasting.<br>Controleer de thermistor aansluitingen.<br>(Indien de thermistor ingang optiekaart<br>niet gebruikt is is dient deze overbrugd te<br>worden)<br>Reset de fout en berstart                                                                                                    |  |  |  |  |
| 29<br>34                                     | Thermistor fout<br>Interne bus<br>communicatie                                                                                                    | Thermistor ingang van de optiekaart heeft<br>een te hoge motor temperatuur gemeten<br>Inteferentie van buiten af<br>of fout in hardware                                                                                                    | Controleer de motor koeling en belasting.<br>Controleer de thermistor aansluitingen.<br>(Indien de thermistor ingang optiekaart<br>niet gebruikt is is dient deze overbrugd te<br>worden)<br>Reset de fout en herstart.<br>Indien de fout terugkeert, kontakt                                                                                                    |  |  |  |  |
| 29<br>34                                     | Thermistor fout<br>Interne bus<br>communicatie                                                                                                    | Thermistor ingang van de optiekaart heeft<br>een te hoge motor temperatuur gemeten<br>Inteferentie van buiten af<br>of fout in hardware                                                                                                    | Controleer de motor koeling en belasting.<br>Controleer de thermistor aansluitingen.<br>(Indien de thermistor ingang optiekaart<br>niet gebruikt is is dient deze overbrugd te<br>worden)<br>Reset de fout en herstart.<br>Indien de fout terugkeert, kontakt<br>leverancier.                                                                                                    |  |  |  |  |
| 29<br>34                                     | Thermistor fout<br>Interne bus<br>communicatie                                                                                                    | Thermistor ingang van de optiekaart heeft<br>een te hoge motor temperatuur gemeten<br>Inteferentie van buiten af<br>of fout in hardware                                                                                                    | Controleer de motor koeling en belasting.<br>Controleer de thermistor aansluitingen.<br>(Indien de thermistor ingang optiekaart<br>niet gebruikt is is dient deze overbrugd te<br>worden)<br>Reset de fout en herstart.<br>Indien de fout terugkeert, kontakt<br>leverancier.                                                                                                    |  |  |  |  |
| 29<br>34<br>35                               | Thermistor fout<br>Interne bus<br>communicatie<br>Applicatie fout                                                                                                   | Thermistor ingang van de optiekaart heeft<br>een te hoge motor temperatuur gemeten<br>Inteferentie van buiten af<br>of fout in hardware<br>Geselecteerde applicatie werkt niet.                                                                                                    | Controleer de motor koeling en belasting.<br>Controleer de thermistor aansluitingen.<br>(Indien de thermistor ingang optiekaart<br>niet gebruikt is is dient deze overbrugd te<br>worden)<br>Reset de fout en herstart.<br>Indien de fout terugkeert, kontakt<br>leverancier.<br>Kontakt leverancier.                                                                                                    |  |  |  |  |
| 29<br>34<br>35<br>39                         | Thermistor fout<br>Interne bus<br>communicatie<br>Applicatie fout<br>Onderdeel                                                                                      | Thermistor ingang van de optiekaart heeft<br>een te hoge motor temperatuur gemeten<br>Inteferentie van buiten af<br>of fout in hardware<br>Geselecteerde applicatie werkt niet.<br>Optiekaart verwiiderd                                                                                                    | Controleer de motor koeling en belasting.<br>Controleer de thermistor aansluitingen.<br>(Indien de thermistor ingang optiekaart<br>niet gebruikt is is dient deze overbrugd te<br>worden)<br>Reset de fout en herstart.<br>Indien de fout terugkeert, kontakt<br>leverancier.<br>Kontakt leverancier.<br>Reset.                                                                                          |  |  |  |  |
| 29<br>34<br>35<br>39                         | Thermistor fout<br>Interne bus<br>communicatie<br>Applicatie fout<br>Onderdeel<br>verwijderd                                                                        | Thermistor ingang van de optiekaart heeft<br>een te hoge motor temperatuur gemeten<br>Inteferentie van buiten af<br>of fout in hardware<br>Geselecteerde applicatie werkt niet.<br>Optiekaart verwijderd<br>Vermogensdeel verwijderd.                                                                                                    | Controleer de motor koeling en belasting.<br>Controleer de thermistor aansluitingen.<br>(Indien de thermistor ingang optiekaart<br>niet gebruikt is is dient deze overbrugd te<br>worden)<br>Reset de fout en herstart.<br>Indien de fout terugkeert, kontakt<br>leverancier.<br>Kontakt leverancier.<br><u>Reset.</u>                                                                                   |  |  |  |  |
| 29<br>34<br>35<br>39                         | Thermistor fout<br>Interne bus<br>communicatie<br>Applicatie fout<br>Onderdeel<br>verwijderd                                                                        | Thermistor ingang van de optiekaart heeft<br>een te hoge motor temperatuur gemeten<br>Inteferentie van buiten af<br>of fout in hardware<br>Geselecteerde applicatie werkt niet.<br>Optiekaart verwijderd<br>Vermogensdeel verwijderd.                                                                                                    | Controleer de motor koeling en belasting.<br>Controleer de thermistor aansluitingen.<br>(Indien de thermistor ingang optiekaart<br>niet gebruikt is is dient deze overbrugd te<br>worden)<br>Reset de fout en herstart.<br>Indien de fout terugkeert, kontakt<br>leverancier.<br>Kontakt leverancier.<br>Reset.                                                                                          |  |  |  |  |
| 29<br>34<br>35<br>39<br>40                   | Thermistor fout<br>Interne bus<br>communicatie<br>Applicatie fout<br>Onderdeel<br>verwijderd                                                                        | Thermistor ingang van de optiekaart heeft<br>een te hoge motor temperatuur gemeten<br>Inteferentie van buiten af<br>of fout in hardware<br>Geselecteerde applicatie werkt niet.<br>Optiekaart verwijderd<br>Vermogensdeel verwijderd.<br>Onbekende optiekaart of regelaar.                                                                                                    | Controleer de motor koeling en belasting.<br>Controleer de thermistor aansluitingen.<br>(Indien de thermistor ingang optiekaart<br>niet gebruikt is is dient deze overbrugd te<br>worden)<br>Reset de fout en herstart.<br>Indien de fout terugkeert, kontakt<br>leverancier.<br>Kontakt leverancier.<br>Reset.<br>Kontakt leverancier.                                                                  |  |  |  |  |
| 29<br>34<br>35<br>39<br>40                   | Thermistor fout<br>Interne bus<br>communicatie<br>Applicatie fout<br>Onderdeel<br>verwijderd<br>Onderdeel<br>onbekend                                               | Thermistor ingang van de optiekaart heeft<br>een te hoge motor temperatuur gemeten<br>Inteferentie van buiten af<br>of fout in hardware<br>Geselecteerde applicatie werkt niet.<br>Optiekaart verwijderd<br>Vermogensdeel verwijderd.                                                                                                    | Controleer de motor koeling en belasting.<br>Controleer de thermistor aansluitingen.<br>(Indien de thermistor ingang optiekaart<br>niet gebruikt is is dient deze overbrugd te<br>worden)<br>Reset de fout en herstart.<br>Indien de fout terugkeert, kontakt<br>leverancier.<br>Kontakt leverancier.<br>Reset.                                                                                          |  |  |  |  |
| 29<br>34<br>35<br>39<br>40<br>41             | Thermistor fout<br>Interne bus<br>communicatie<br>Applicatie fout<br>Onderdeel<br>verwijderd<br>Onderdeel<br>onbekend<br>IGBT temperatuur                           | Thermistor ingang van de optiekaart heeft<br>een te hoge motor temperatuur gemeten<br>Inteferentie van buiten af<br>of fout in hardware<br>Geselecteerde applicatie werkt niet.<br>Optiekaart verwijderd<br>Vermogensdeel verwijderd.<br>Onbekende optiekaart of regelaar.<br>IGBT uitgangsbrug overtemperatuur door<br>korte overstroom                                                                                              | Controleer de motor koeling en belasting.<br>Controleer de thermistor aansluitingen.<br>(Indien de thermistor ingang optiekaart<br>niet gebruikt is is dient deze overbrugd te<br>worden)<br>Reset de fout en herstart.<br>Indien de fout terugkeert, kontakt<br>leverancier.<br>Kontakt leverancier.<br>Reset.<br>Kontakt leverancier.<br>Controleer belasting.                                         |  |  |  |  |
| 29<br>34<br>35<br>39<br>40<br>41             | Thermistor fout<br>Interne bus<br>communicatie<br>Applicatie fout<br>Onderdeel<br>verwijderd<br>Onderdeel<br>onbekend<br>IGBT temperatuur                           | Thermistor ingang van de optiekaart heeft<br>een te hoge motor temperatuur gemeten<br>Inteferentie van buiten af<br>of fout in hardware<br>Geselecteerde applicatie werkt niet.<br>Optiekaart verwijderd<br>Vermogensdeel verwijderd.<br>Onbekende optiekaart of regelaar.<br>IGBT uitgangsbrug overtemperatuur door<br>korte overstroom.                                                                                             | Controleer de motor koeling en belasting.<br>Controleer de thermistor aansluitingen.<br>(Indien de thermistor ingang optiekaart<br>niet gebruikt is is dient deze overbrugd te<br>worden)<br>Reset de fout en herstart.<br>Indien de fout terugkeert, kontakt<br>leverancier.<br>Kontakt leverancier.<br>Reset.<br>Kontakt leverancier.<br>Controleer belasting.<br>Controleer motor vermogen.<br>Reset  |  |  |  |  |
| 29<br>34<br>35<br>39<br>40<br>41<br>44       | Thermistor fout<br>Interne bus<br>communicatie<br>Applicatie fout<br>Onderdeel<br>verwijderd<br>Onderdeel<br>onbekend<br>IGBT temperatuur<br>Onderdeel<br>veranderd | Thermistor ingang van de optiekaart heeft<br>een te hoge motor temperatuur gemeten<br>Inteferentie van buiten af<br>of fout in hardware<br>Geselecteerde applicatie werkt niet.<br>Optiekaart verwijderd<br>Vermogensdeel verwijderd.<br>Onbekende optiekaart of regelaar.<br>IGBT uitgangsbrug overtemperatuur door<br>korte overstroom.<br>Optiekaart veranderd<br>Optiekaart heeft een foute instelling.                           | Controleer de motor koeling en belasting.<br>Controleer de thermistor aansluitingen.<br>(Indien de thermistor ingang optiekaart<br>niet gebruikt is is dient deze overbrugd te<br>worden)<br>Reset de fout en herstart.<br>Indien de fout terugkeert, kontakt<br>leverancier.<br>Kontakt leverancier.<br>Reset.<br>Kontakt leverancier.<br>Controleer belasting.<br>Controleer motor vermogen.<br>Reset. |  |  |  |  |
| 29<br>34<br>35<br>39<br>40<br>41<br>44<br>45 | Thermistor fout Interne bus communicatie Applicatie fout Onderdeel verwijderd IGBT temperatuur Onderdeel veranderd Onderdeel                                        | Thermistor ingang van de optiekaart heeft<br>een te hoge motor temperatuur gemeten<br>Inteferentie van buiten af<br>of fout in hardware<br>Geselecteerde applicatie werkt niet.<br>Optiekaart verwijderd<br>Vermogensdeel verwijderd.<br>Onbekende optiekaart of regelaar.<br>IGBT uitgangsbrug overtemperatuur door<br>korte overstroom.<br>Optiekaart veranderd<br>Optiekaart heeft een foute instelling.<br>Optiekaart toegevoegd. | Controleer de motor koeling en belasting.<br>Controleer de thermistor aansluitingen.<br>(Indien de thermistor ingang optiekaart<br>niet gebruikt is is dient deze overbrugd te<br>worden)<br>Reset de fout en herstart.<br>Indien de fout terugkeert, kontakt<br>leverancier.<br>Kontakt leverancier.<br>Reset.<br>Controleer belasting.<br>Controleer motor vermogen.<br>Reset.<br>Reset.               |  |  |  |  |

| 50 | Analoge ingang<br>I <sub>in</sub> < 4mA<br>(geselecteerd<br>signaalbereik<br>4 to 20 mA) | Stuurstroom in de analoge ingang is <<br>4mA.<br>– Stuurkabel is defect of los<br>– Signaalbron defect                                       | Contoleer het stroomcircuit                                                                                    |
|----|------------------------------------------------------------------------------------------|----------------------------------------------------------------------------------------------------|----------------------------------------------------------------------------------------------------|
| 51 | Externe fout                                                                             | Digitale ingangsfout. Digitale ingang is<br>geprogrammeerd als externe foutingang<br>en deze ingang is actief                                | Controleer de programmering en de<br>informatie van het aangesloten apparaat.<br>Controleer ook de bekabeling. |
| 52 | Paneelcommuni-<br>catie fout                                                             | De verbinding tussen het bedienings-<br>paneel en regelaar is verbroken.                                                                     | Controleer paneelverbinding en kabel.                                                                          |
| 53 | Velbus fout                                                                              | Datacommunicatie tussen de veldbus<br>kaart en de bron is verloren                                                                           | Contoleer de installatie. Als de installatie<br>correct is neem kontakt op met uw<br>leverancier.              |
| 54 | Slot fout                                                                                | Defecte optiekaart of insteek slot                                                                                                    | Contoleer de optiekaart en insteek slot.                                                                       |
| 55 | Aktuele waarde<br>(proceswaarde)<br>bewaking                                             | De actuele waarde is onder de instelling<br>van wenswaarde limiet (par 2.7.23)of heeft<br>deze overschreden (afhankelijk van par<br>2.7.22). |                                                                                                    |

Tabel 7-4. Foutcodes

# 7.4.5 Foutgeschiedenismenu (H5)

Het *Fout geschiedenis menu* kan bereikt worden vanuit het *Hoofd menu* door te drukken op de *Menu-drukknop rechts* als de plaats indicatie **H5** zichtbaar is op het scherm.

Alle fouten worden opgeslagen in het *Fout geschiedenis menu,* hierin kan men bladeren met de drukknoppen *Blader omhoog/omlaag.* Met de *Menu-drukknop links* kunt u altijd terugkeren naar het vorige menu .

Het geheugen van de frequentieregelaar kan maximaal 5 fouten opslaan in de volgorde van verschijnen. De laatste fout heeft de indicatie H5.1, de voorlaatste H5.2 enz. Als er meer dan 5 fouten (onopgeloste) in het geheugen staan verwijderd de eerst volgende de "*oudste*" fout uit het geheugen.

Druk de *Enter-drukknop* voor ongeveer 2 tot 3 seconden en de gehele fout geschiedenis wordt gereset.

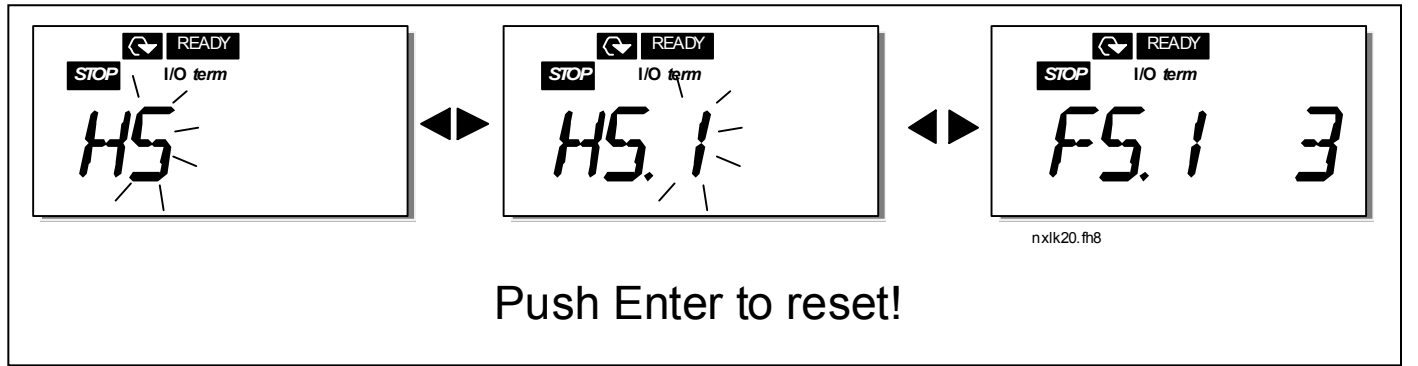

Figuur 7-9. Fout geschiedenis menu

# 7.4.6 Systeem menu (S6)

Het *Systeem menu* kan bereikt worden vanuit het hoofdmenu door te drukken op de *Menu-drukknop rechts* als de plaats indcatie **S6** zichtbaar is op het scherm.

De basisinstellingen voor het algemene gebruik van de frequentieregelaar, zoals applicatie selectie, gebruikers afhankelijke instellingen of informatie over de hardware en software staan in het *Systeem menu*.

Hieronder vindt u een lijst van beschikbare functies in het Systeem menu.

#### Functies in het Systeem menu

| Code     | Functie                       | Min | Max   | Unit         | fabriek | klant | Selecties                                                                                                    |
|----------|-------------------------------|-----|-------|--------------|---------|-------|----------------------------------------------------------------------------------------------------|
| S6.3     | Copy parameters               |     |       |              |         |       |                                                                                                    |
| P6.3.1   | Parameter sets                |     |       |              |         |       | 0= Selectie<br>1= Opslaan set 1<br>2= Laad set 1<br>3= Opslaan set 2<br>4= Laad set 2<br>5= Laad fabrieksinstelling<br>6= Fout<br>7= Wacht<br>8= OK |
| 6.5      | Veiligheid                    |     |       |              |         |       |                                                                                                    |
| P6.5.2   | Parameter slot                | 0   | 1     |              | 0       |       | 0= aanpassen mogelijk<br>1= aanpassen onmogelijk                                                                                                    |
| 6.6      | Paneel instelling             |     |       |              | _       |       |                                                                                                    |
| P6.6.1   | Standaard pagina.             | 0   |       |              | 1.1     |       |                                                                                                    |
| P6.6.3   | Timeout tijd                  | 5   | 65535 | S            | 1200    |       |                                                                                                    |
| 6.7      | Hardware instelling           |     |       |              |         |       |                                                                                                    |
| P6.7.2   | Ventilator besturing          | 0   |       |              | 0       |       | <ul> <li>0= Continu</li> <li>1= Temperatuur (alleen<br/>type MF4 en groter)</li> </ul>                                                              |
| P6.7.3   | HMI antwoord.<br>Timeout      | 200 | 5000  | ms           | 200     |       |                                                                                                    |
| S6.7.4   | HMI aantal pogingen           | 1   | 10    |              | 5       |       |                                                                                                    |
| 6.8      | Systeem info                  |     |       |              |         |       |                                                                                                    |
| S6.8.1   | Teller menu                   |     |       |              |         |       |                                                                                                    |
| C6.8.1.1 | Mwh teller                    |     |       | KWh          |         |       |                                                                                                    |
| C6.8.1.2 | Bedrijfsdagen teller          |     |       | hh:mm:<br>ss |         |       |                                                                                                    |
| C6.8.1.3 | Bedrijfsuren teller           |     |       | hh:mm:<br>ss |         |       |                                                                                                    |
| S6.8.2   | Trip tellers                  |     |       |              |         |       |                                                                                                    |
| T6.8.2.1 | MWh trip teller               |     |       | kWh          |         |       |                                                                                                    |
| P6.8.2.2 | Reset MWh trip teller         |     |       |              |         |       | 0= Geen actie<br>1= reset MWh trip teller                                                                                                    |
| T6.8.2.3 | Bedrijfsdagen trip<br>teller  |     |       |              |         |       |                                                                                                    |
| T6.8.2.4 | Bedrijfsuren trip<br>tellers  |     |       | hh<br>mm:ss  |         |       |                                                                                                    |
| P6.8.2.5 | Reset bedrijfsuren<br>tellers |     |       |              |         |       | <b>0</b> = geen actie<br><b>1</b> =reset T6.8.2.3,T6.8.2.4.                                                                                         |
| S6.8.3   | Software info                 |     |       |              |         |       |                                                                                                    |
| 16.8.3.1 | Software pakket               |     |       |              |         |       | Bekijk info. Met Menu-<br>drukknop rechts                                                                                                    |
| 16.8.3.2 | Systeem SW versie             |     |       |              |         |       |                                                                                                    |
| 16.8.3.3 | Firmware interface            |     |       |              |         |       |                                                                                                    |
| 16.8.3.4 | Systeem belasting             |     |       | %            |         |       |                                                                                                    |

Nederland: Email: info@vacon.nl Belgie : Email: info@vacon.be

| S6.8.4     | Applicatie info            |   |     |   |   |                                                                                                    |
|------------|----------------------------|---|-----|---|---|----------------------------------------------------------------------------------------------------|
| S6.8.4.1   | Applicatie                 |   |     |   |   |                                                                                                    |
| A6.8.4.1.1 | Applicatie id              |   |     |   |   |                                                                                                    |
| A6.8.4.1.2 | Applicatie versie          |   |     |   |   |                                                                                                    |
| A6.8.4.1.3 | Firmware interface         |   |     |   |   |                                                                                                    |
| S6.8.5     | Hardware info              |   |     |   |   |                                                                                                    |
| 16.8.5.2   | Unit spanning              |   |     | V |   |                                                                                                    |
| 16.8.5.3   | Rem chopper                |   |     |   |   | <b>0</b> =niet aanwezig<br><b>1</b> =aanwezig                                                                                        |
| S6.8.6     | Opties                     |   |     |   |   | 3                                                                                                    |
| S6.8.6.1   | Slot E OPT-                |   |     |   |   |                                                                                                    |
| 16.8.6.1.1 | Slot E Status              | 1 | 5   |   |   | 1= verbinding verloren<br>2= initialiseren<br>3= In bedrijf<br>5= Fout                                                               |
| 16.8.6.1.2 | Slot E Programma<br>versie |   |     |   |   |                                                                                                    |
| S6.8.6.2   | Slot D OPT-                |   |     |   |   |                                                                                                    |
| 16.8.6.2.1 | Slot D Status              | 1 | 5   |   |   | 1= verbinding verloren<br>2= initialiseren<br>3= In bedrijf<br>5= Fout                                                               |
| 16.8.6.2.2 | Slot D Programma<br>versie |   |     |   |   |                                                                                                    |
| S6.9       | Al modus                   |   |     |   |   |                                                                                                    |
| P6.9.1     | AIA1 modus                 | 0 | 1   |   | 0 | 1= Spanning ingang<br>2= Stroom ingang<br>(types MF4-MF6)                                                                            |
| P6.9.2     | AIA2 modus                 | 0 | 1   |   | 1 | 1= Spanning ingang<br>2= Stroom ingang                                                                                               |
| S6.10      | Veldbusparameters          |   |     |   |   |                                                                                                    |
| 16.10.1    | Communicatiestatus         |   |     |   |   |                                                                                                    |
| P6.10.2    | Veldbusprotocol            | 1 | 1   |   | 1 | <b>0</b> =Niet gebruikt<br><b>1</b> =Modbus protocol                                                                                 |
| P6.10.3    | Slave addres               | 1 | 255 |   | 1 | Adressen 1 – 255                                                                                                    |
| P6.10.4    | communicatie<br>snelheid   | 0 | 8   |   | 5 | 0=300 baud<br>1=600 baud<br>2=1200 baud<br>3=2400 baud<br>4=4800 baud<br>5=9600 baud<br>6=19200 baud<br>7=38400 baud<br>8=57600 baud |
| P6.10.5    | Stop bits                  | 0 | 1   |   | 0 | <b>0</b> =1<br><b>1</b> =2                                                                                                    |
| P6.10.6    | Pariteit type              | 0 | 2   |   | 0 | 0=geen<br>1=oneven<br>2=even                                                                                                    |
| P6.10.7    | Communicatie<br>timeout    | 0 | 300 | S | 0 | <b>0</b> =Niet gebruikt<br><b>1</b> =1 seconde<br><b>2</b> =2 seconden, etc                                                          |

Tabel 7-5. Systeem menu functies

# 7.4.6.1 Parameters kopieeren

Het parameters kopieer submenu **(S6.3)** is geplaatst onder het *Systeem menu.* De Vacon NX frequentieregelaar heeft de mogelijkheid voor de gebruiker om klant parametersets op te slaan en te bewaren (alle parameters inclusief de applicatie) en om ook de fabrieksinstelingen weer terug te schrijven.

## Parametersets (S6.3.1)

Op *Parameter sets bladzijde* (S6.3.1), druk de *Menudrukknop rechts* om het *Edit-menu* te openen. U kunt twee klant specifieke parameter sets opslaan of laden of terukeren naar de originele fabrieksinstelling. Bevestig e.e.a. met de *Enter-drukknop*. Wacht, tot 8 (=OK) zichtbaar wordt op het scherm.

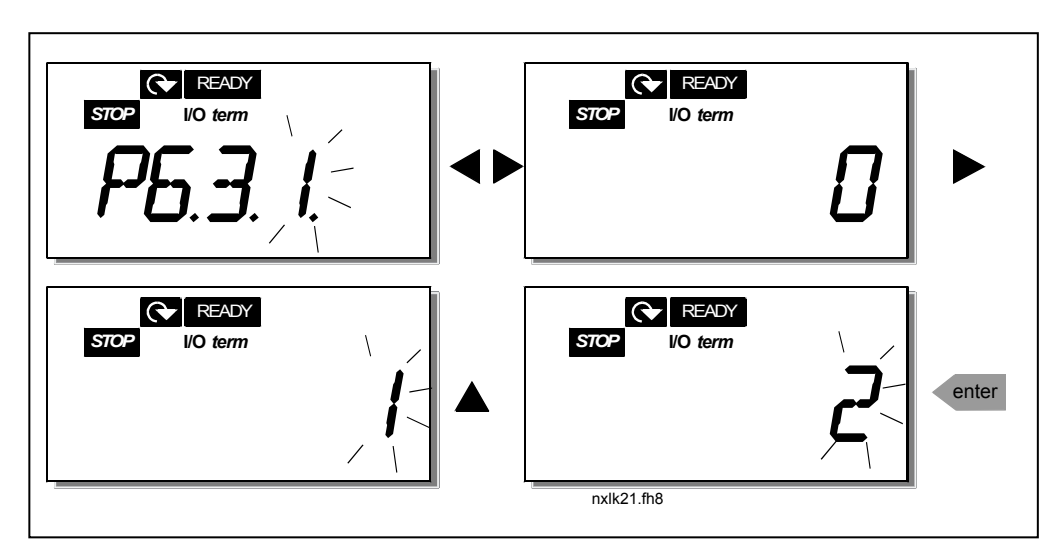

Figuur 7-10. Opslaan en laden van parameter set instellingen

## 7.4.6.2 Veiligheid (paswoord)

Het veiligheidssubmenu **(S6.5)** onder het systeem menu heeft de functie welke de gebruiker de gelegenheid geeft om wijzigingen in de parameters te voorkomen of te blokkeren.

## Parameterslot (P6.5.2)

Als het parameterslot actief is kunnen de parameter waarden *niet* gewijzigd worden.

# Opmerking: deze functie kan het onbevoegd wijzigen van parameter waarden <u>niet</u> definitief voorkomen.

Open de Edit-modus door te drukken opde *Menu-drukknop rechts*. Gebruik de drukknoppen *Blader omhoog/omlaag* om het parameterslot te wijzigen (**0** = wijziging mogelijk, **1** = wijziging onmogelijk). Accepteer de wijziging met de *Enter-drukknop* of keer terug naar het vorige nivo met de *Menu-drukknop links*.
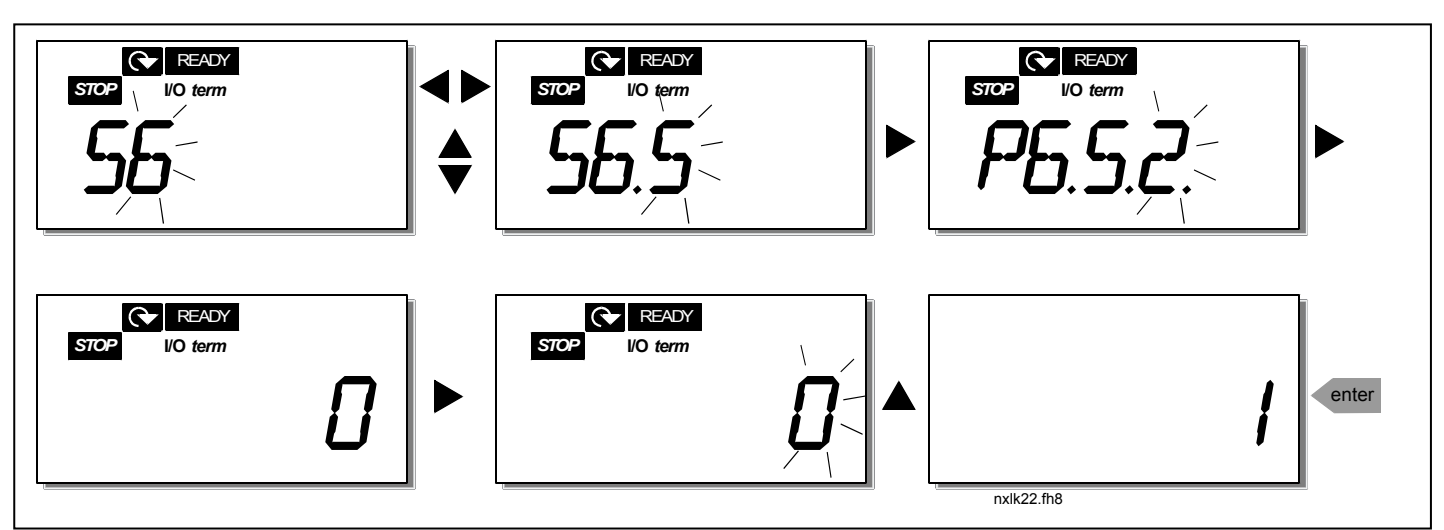

Figuur 7-11. Parameter slot

# 7.4.6.3 Paneelinstellingen

In het submenu **S6.6** onder het *Systeem menu* kunt u de werking van het bedieningspaneel verder aan uw wensen aanpassen.

Kies het Paneelinstelling submenu **(S6.6)**. Onder het submenu staan twee bladzijden **(P#)** met elk een functie waarmee u de werking van het paneel kunt aanpassen. , *Start Pagina (P6.6.1) e*n *Timeout tijd (P6.6.3)* 

### Startpagina (P6.6.1)

Hier kunt u de pagina instellen waar de uitlezing van het scherm automatisch naar teruggaat als de *Tijd-vertraging startpagina* (zie hieronder) is verlopen of de regelaar onder spanning wordt gezet. Open het wijzigen door eenmaal op de *Menu-drukknop rechts te drukken.* Druk de *Menu-drukknop rechts* nog eenmaal en u bent in staat het gewenste nummer van het submenu of pagina in te voeren. Bevestig de nieuwe startpagina instelling met de *Enter-drukknop.* U kunt altijd terug naar de vorige stap door op de *Menu-drukknop links* te drukken.

**Opmerking!** Indien u een bladzijde instelt op het menu die niet bestaat zal het scherm automatisch gaan naar de laatste bladzijde van dat menu.

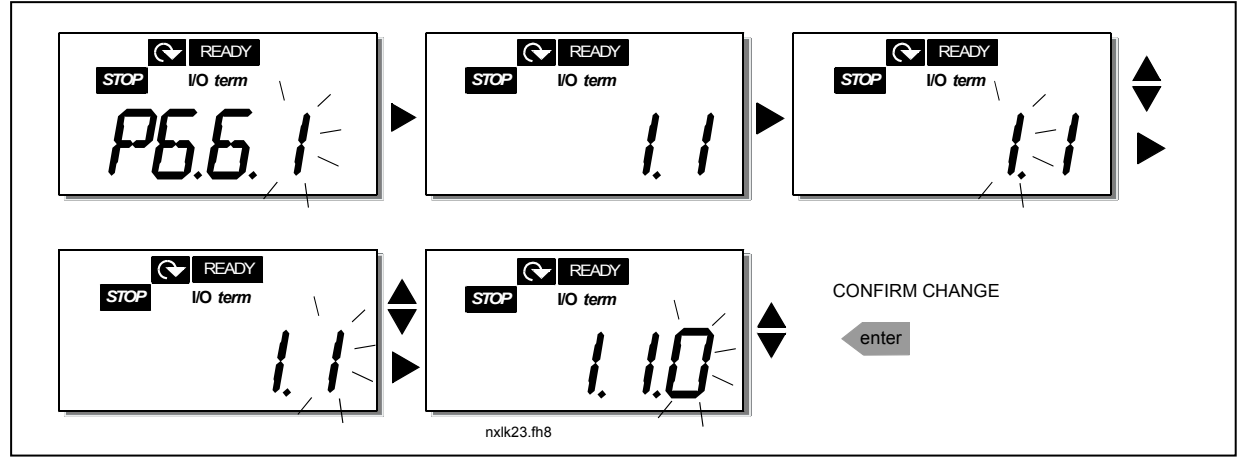

Figuur 7-12. Startpagina functie

### Timeout tijd (P6.6.3) (Tijdvertraging startpagina)

De Tijdvertaging startpagina definieert na hoeveel tijd de uitlezing op het scherm terugkeert naar de Start Pagina (P6.6.1), zie boven. Open het wijzigen door op de *Menu-drukknop rechts* te drukken. Stel de tijdvertraging in en bevestig deze met de *Enter-drukknop*. U kunt altijd terug naar de vorige stap door op de *Menu-drukknop links* te drukken.

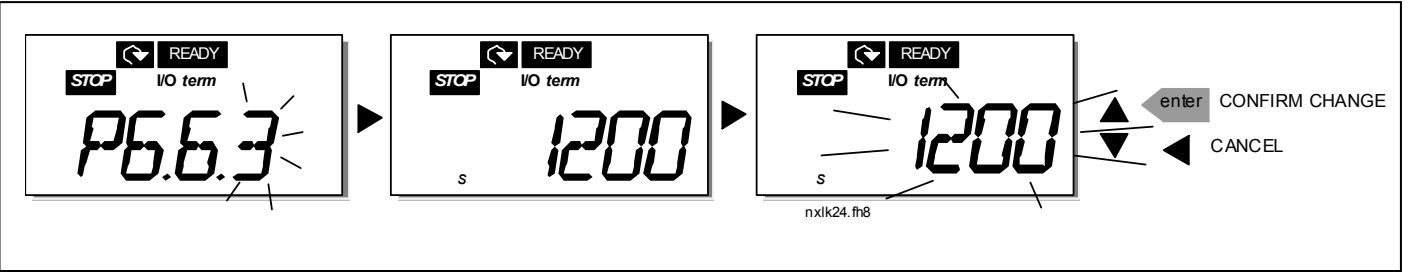

Figuur 7-13. Timeout tijd instelling (Tijdvertaging startpagina)

### 7.4.6.4 Hardware instellingen

In het Hardware instellingen submenu **(S6.7)** kunt u de instellingen van de frequentieregelaar instellingen aan uw wensen aanpassen met drie parameters: *Fan besturing, HMI bevestiging timeout en HMI herstart.* 

### Fan besturing (P6.7.2)

Let op! Alleen de grootste vermogens van MF3 zijn uitgerust met een koelventilator, in kleinere vermogens als de MF3 is de koelventilator een optie.

Als de koelventilator is geïnstalleerd in de MF3 draait deze continu als de spanning erop staat.

### MF4 en groter:

Deze functie geeft de mogelijkheid om koelventilator van de frequentieregelaar te controleren. U kunt de ventilator continu laten draaien als de spanning ingeschakeld is of door de temperatuur laten regelen. Als voor het laatste wordt gekozen zal de ventilator automatisch inschakelen als de koellichaam temperatuur 60°C bereikt. De ventiliator ontvangt een stop commando als de koellichaam temperatuur terugvalt naar 55°C. Let op, de ventilator draait ongeveer nog een minuut na ontvangst van het stop commando, evenzo na wijziging van de waarde van **0** *(Continu)* naar **1** *(Temperatuur).* 

Open de Edit-modus door te drukken op de *Menu-drukknop rechts*. De huidige instelling zal knipperen. Gebruik de drukknoppen *Blader omhoog/omlaag* om de ventilator instelling te wijzigen. Accepteer de wijziging met de *Enter-drukknop* of keer terug in het vorige nivo met de *Menudrukknop links*.

### HMI bevestig vertraging (P6.7.3)

Deze functie geeft de gebruiker de mogelijkheid om de tijd van de HMI bevestig vertragingstijd te wijzigen.

**Let op!** Als de frequentieregelaar verbonden is met een PC via een **normale kabel**, moeten de fabrieksinstellingen van parametres 6.7.3 en 6.7.4 (200 en 5) **niet gewijzigd worden.** 

Als de frequentieregelaar verbonden is met een PC via een modem en er is een vertraging in mededeling transfers, dient de waarde van parameter 6.7.3 ingesteld worden volgens de vertraging als volgt:

Voorbeeld:

- Transfer vertraging tussen frequentieregelaar en PC = 600 ms
- Zet de waarde van parameter 6.7.3 op <u>1200 ms</u> (2 x 600, zend vertraging + ontvangst vertraging)
- De corresponderende instelling dient ingegeven te worden het [Misc]-deel van de file NCDrive.ini:

Retries = 5 AckTimeOut = 1200 TimeOut = 6000

Er dient rekening mee gehouden te worden onderbrekingen welke korter zijn dan de AckTimeOuttime niet toegepast kunnen worden in NC-Drive monitoring.

Open de Edit-modus door te drukken op de *Menu-drukknop rechts*. Gebruik de drukknoppen *Blader omhoog/omlaag* om de bevestigingstijd te wijzigen. Accepteer de wijziging met de *Enter-drukknop* of keer terug op het vorige nivo met de *Menu-drukknop links*.

Figuur 7-14. HMI bevestig vertragingAantal pogingen om een HMI bevestiging te ontvangen (P6.7.4)

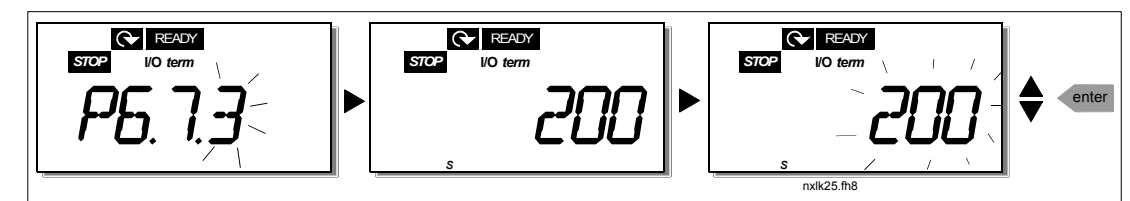

Met deze parameter kan men het aantal pogingen instellen om de frequentieregelaar een bevestiging te laten ontvangen indien het lukt binnen de ingestelde bevestigingstijd (P6.7.3)

Open de Edit-modus door te drukken op de *Menu-drukknop rechts*. De huidige waarde welke getoond wordt knippert. Gebruik de drukknoppen *Blader omhoog/omlaag* om het aantal pogingen in te stellen. Accepteer de wijziging met de *Enter-drukknop* of keer terug naar het vorige nivo met de *Menu-drukknop links*.

# 7.4.6.5 Systeem informatie

In het submenu **S6.8** onder het *Systeem menu* kan men de frequentieregelaar gerelateerde hardware en software informatie als ook de bedienings gerelateerde informatie vinden.

Open het *Info menu* door te drukken op de *Menu-drukknop rechts*. U kunt nu bladeren door de informatie bladzijden met de drukknoppen *Blader omhoog/omlaag*.

7

### Tellers submenu (S6.8.1)

In het *Tellers submenu* **(S6.8.1)** kunt u informatie vinden gerelateerd aan de frequentieregelaars bedrijfsuren, i.e. het totale aantal van MWh, bedrijfsdagen en bedrijfsuren voor zover operationeel. In tegenstelling tot het resetbare teller menu, kunnen deze tellers niet gereset worden.

Let op! De bedrijfstijdteller (dagen en uren) geeft de tijd aan die de regelaar onder spanning staat.

| Bladzijde  | Teller               |
|------------|----------------------|
| C6.8.1.1   | Mwh teller           |
| C6.8.1.2   | Bedrijfsdagen teller |
| C6.8.1.3   | Bedrijfsuren teller  |
| Tabel 7-6. | Teller bladzijden    |

#### Trip teller submenu (S6.8.2)

*Resetbare trip tellers* (menu **S6.8.2)** zijn tellers van tijden die gereset kunnen worden. U heeft de volgende herstelbare tellers tot uw beschikking:

| Bladzijde | Teller                      |
|-----------|-----------------------------|
| T6.8.2.1  | MW uren teller              |
| P6.8.2.2  | Reset MW uren teller        |
| T6.8.2.3  | Bedrijfsdagen teller        |
| T6.8.2.4  | Bedrijfsuren teller         |
| P6.8.2.5  | Reset bedrijfsuren teller   |
| Tabal 77  | Deaethane teller blad-jiden |

Tabel 7-7. Resetbare teller bladzijden

Let op! De triptellers geven de tijd aan die de motor draait.

**Voorbeeld:** Als u een resetbare bedijfsurenteller wilt resetten dient u het volgende te doen:

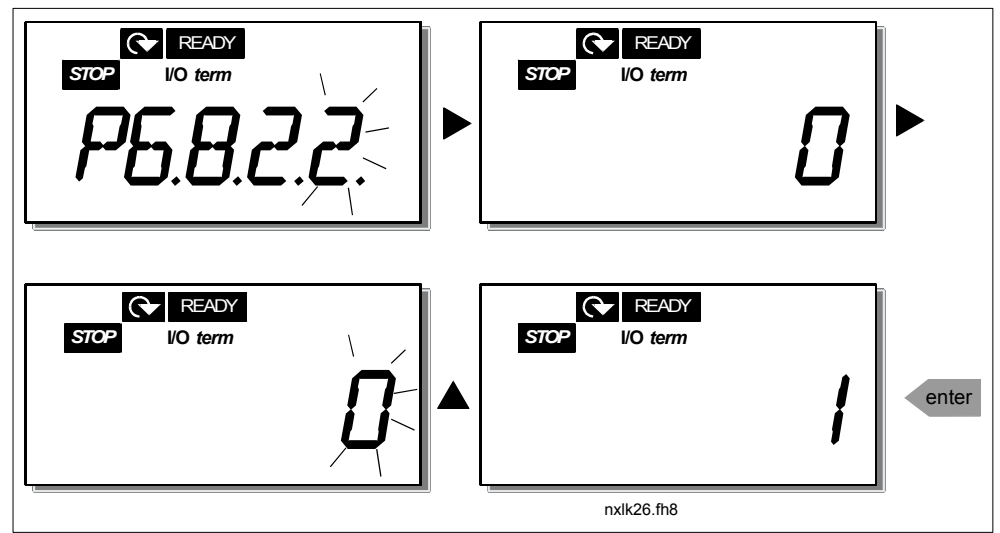

Figuur 7-15. MW uren teller reset

#### Software informatie submenu (S6.8.3)

De volgende informatie kan gevonden worden in het Software informatie submenu (S6.8.3):

| Bladzijde | Inhoud                  |
|-----------|-------------------------|
| 16.8.3.1  | Software pakket         |
| 16.8.3.2  | Systeem software versie |
| 16.8.3.3  | Firmware interface      |
| 16.8.3.4  | Systeem load            |
|           |                         |

Tabel 7-8. Software informatie bladzijden

### Applicatie informatie submenu (S6.8.4)

De volgende informatie kan gevonden worden in het Applicatie informatie submenu (S6.8.4)

| Bladzijde  | Inhoud                   |
|------------|--------------------------|
| A6.8.4.1   | Applicatie               |
| D6.8.4.1.1 | Applicatie identificatie |
| D6.8.4.1.2 | Versie                   |
| D6.8.4.1.3 | Firmware interface       |

Tabel 7-9. Applicatie informatie bladzijden

### Hardware informatie submenu (S6.8.5)

De volgende informatie kan gevonden worden in het Hardware informatie submenu (S6.8.5)

| Bladzijde | Inhoud        |
|-----------|---------------|
| 16.8.5.2  | Unit spanning |
| 16.8.5.3  | Rem chopper   |
| 16.8.5.4  | Remweerstand  |

Tabel 7-10. Hardware informatie bladzijden

#### Aangesloten opties submenu (S6.8.6)

De Aangesloten opties submenu (S6.8.6) tonen de volgende informatie over de optiekaarten aangesloten op de frequentieregelaar:

| Bladzijde  | Inhoud                   |
|------------|--------------------------|
| S6.8.6.1   | Slot E Optiekaart        |
| 16.8.6.1.1 | Slot E Optiekaart status |
| 16.8.6.1.2 | Slot E Programma versie  |
| S6.8.6.2   | Slot D Optiekaart        |
| 16.8.6.2.1 | Slot D Optiekaart status |
| 16.8.6.2.2 | Slot D Programma versie  |

Tabel 7-11. Aaangesloten opties submenu

In dit submenu kunt u informatie vinden over de optiekaarten verbonden met de besturingskaart (zie hoofdstuk 6.2).

U kunt de status van de kaartingang controleren door het submenu te openen met de *Menu-drukknop rechts* en de drukknoppen *Blader omhoog/omlaag* te gebruiken. Druk de *Menu-drukknop rechts* nogmaals om de status van het board te tonen. De secties worden getoond in tabel 7-5. Het bedieningspaneel zal ook de programma versie tonen van de respectieve kaart als u op een van de drukknoppen *Blader omhoog/omlaag* drukt.

Voor meer informatie over de uitbreidingskaart gerelateerde parameters, zie hoofstuk 7.3.7.

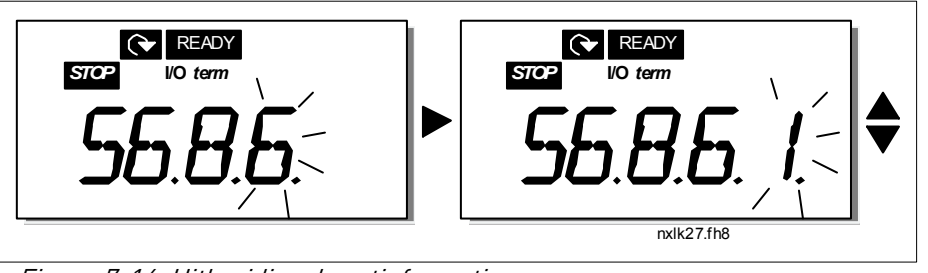

Figuur 7-16. Uitbreidingskaartinformatiemenu

### 7.4.6.6 <u>Al uitvoering (modus)</u>

De parameter P6.9.1 en P6.9.2 selecteren de analoge ingangsuitvoering. **P6.9.1** verschijnt alleen in klassen **MF4-MF6**.

- **0**= spanningsingang (par 6.9.1 standaard)
- 1= stroom ingang (par 6.9.2 standaard)

Let op! Controleer de jumper selecties op hun juistheid. Zie figuur 6-19.

### 7.4.7 Modbus-interface

De NXL heeft een geïntegreerde Modbus RTU-businterface. Het signaalniveau van de interface is in overeenstemming met de RS-485-norm.

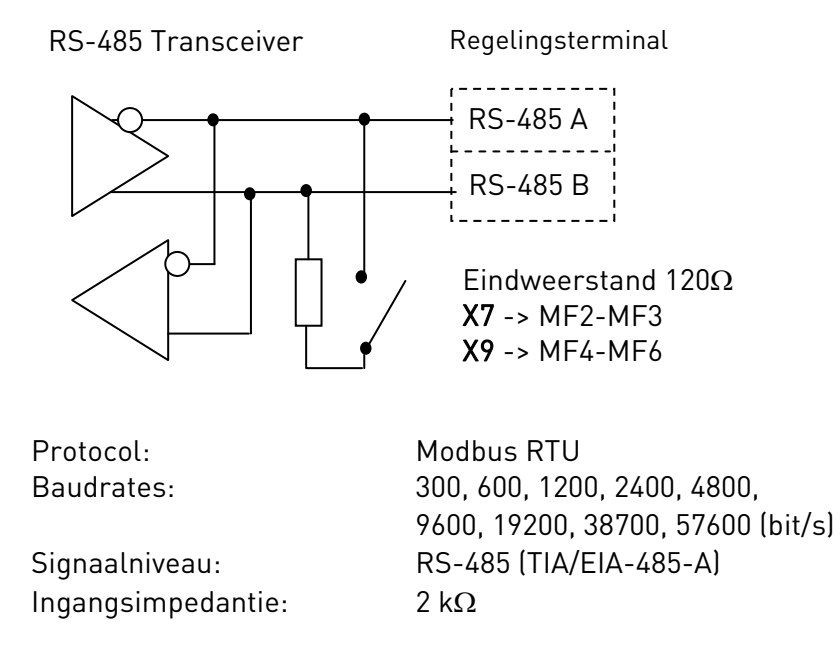

# 7.4.7.1 <u>Modbus RTU-protocol</u>

Het Modbus RTU-protocol is een eenvoudig maar effectief veldbusprotocol. Een Modbus-netwerk heeft een bustopologie waarbij elk apparaat een individueel adres heeft. Via de individuele busadressen worden de opdrachten verzonden naar de afzonderlijke apparaten in het netwerk. Modbus ondersteunt ook broadcastberichten (berichten die worden ontvangen door elk apparaat op de bus). Broadcastberichten worden verzonden naar het adres '0', dat is gereserveerd voor deze berichten.

Het protocol biedt CRC-foutdetectie en pariteitscontrole voor het voorkomen van fouten tijdens de verwerking van berichten. In een Modbus-netwerk worden de gegevens asynchroon in hexadecimale modus overgebracht. Er wordt een pauze van ongeveer 3,5 tekens gebruikt als eindteken. De lengte van de pauze is afhankelijk van de gebruikte baudrate.

| Functie-<br>code | Functienaam                                                           | Adres           | Broadcast-<br>berichten |
|------------------|-----------------------------------------------------------------------|-----------------|-------------------------|
| 03               | Read Holding Register<br>(Vasthoudregister lezen)                     | Alle ID-nummers | Nee                     |
| 04               | Read Input Register<br>(Invoerregister lezen)                         | Alle ID-nummers | Nee                     |
| 06               | Preset Single Register<br>(Enkelvoudig register vooraf<br>instellen)  | Alle ID-nummers | Ja                      |
| 16               | Preset Multiple Register<br>(Meervoudig register vooraf<br>instellen) | Alle ID-nummers | Ja                      |

Tabel 7-12. Modbus-opdrachten ondersteund door NXL

# 7.4.7.2 <u>Eindweerstand</u>

De RS-485-bus wordt afgesloten met een eindweerstand van 120 ? aan beide uiteinden. De NXL heeft een geïntegreerde eindweerstand. Deze is standaard uitgeschakeld. Zie de jumperselecties in hoofdstuk

# 7.4.7.3 <u>Modbus-adresgebied</u>

De Modbus-bus van de NXL gebruikt het ID-nummer van de applicatie als adres. De ID-nummers staan in de parametertabellen van de applicatiehandleiding.

Wanneer meerdere parameters/controlewaarden tegelijk worden gelezen, moeten ze opeenvolgend zijn. Elf adressen kunnen worden gelezen, en de adressen kunnen parameters of controlewaarden zijn.

# 7.4.7.4 Modbus-procesgegevens

De procesgegevens bevinden zich in een adresgebied voor veldbusregeling. De veldbusregeling is actief wanneer de waarde van parameter 3.1 (Regelingsplaats) **2** (=veldbus) is. De inhoud van de procesgegevens wordt bepaald in de applicatie. De volgende tabellen bevatten de inhoud van de procesgegevens in de multi-regelingsapplicatie.

| Adres | Modbus-register | Naam                         | Schaal | Туре                 |
|-------|-----------------|------------------------------|--------|----------------------|
| 2101  | 32101, 42101    | FB-status, woord             | -      | Binaire codering     |
| 2102  | 32102, 42102    | Algemene FB-status,<br>woord | -      | Binaire codering     |
| 2103  | 32103, 42103    | Werkelijke FB-snelheid       | 0,01   | %                    |
| 2104  | 32104, 42104    | Motorsnelheid                | 0,01   | +/- Hz               |
| 2105  | 32105, 42105    | Motorsnelheid                | 1      | +/- Rpm              |
| 2106  | 32106, 42106    | Motorstroom                  | 0,1    | А                    |
| 2107  | 32107, 42107    | Motorkoppel                  | 0,1    | +/- % (van nominaal) |
| 2108  | 32108, 42108    | Motorvermogen                | 0,1    | +/- % (van nominaal) |
| 2109  | 32109, 42109    | Motorspanning                | 0,1    | V                    |
| 2110  | 32110, 42110    | Gelijkspanning               | 1      | V                    |
| 2111  | 32111, 42111    | Actieve storing              | -      | Storingscode         |

#### **Uitvoerprocesgegevens**

#### Invoerprocesgegevens

| Adres | Modbus-register | Naam                        | Schaal | Туре             |
|-------|-----------------|-----------------------------|--------|------------------|
| 2001  | 32001, 42001    | FB-regeling, woord          | -      | Binaire codering |
| 2002  | 32002, 42002    | Algemene FB-regeling, woord | -      | Binaire codering |
| 2003  | 32003, 42003    | Referentie FB-snelheid      | 0,01   | %                |
| 2004  | 32004, 42004    | Referentie PID-regeling     | 0,01   | %                |
| 2005  | 32005, 42005    | Werkelijke PID-waarde       | 0,01   | %                |
| 2006  | 32006, 42006    | -                           | -      | -                |
| 2007  | 32007, 42007    | -                           | -      | -                |
| 2008  | 32008, 42008    | -                           | -      | -                |
| 2009  | 32009, 42009    | -                           | -      | -                |
| 2010  | 32010, 42010    | -                           | -      | -                |
| 2011  | 32011, 42011    | -                           | -      | -                |

Statuswoord

| 15 | 14 | 13 | 12 | 11 | 10 | 9 | 8 | 7 | 6 | 5    | 4 | 3   | 2   | 1   | 0   |
|----|----|----|----|----|----|---|---|---|---|------|---|-----|-----|-----|-----|
| -  | -  | -  | -  | -  | -  | - | - | F | Ζ | AREF | W | FLT | DIR | RUN | RDY |

Het *statuswoord* bevat informatie over de status van het apparaat en berichten. Dit *statuswoord* bestaat uit 16 bits. De volgende tabel bevat de betekenis van deze bits:

#### Werkelijke snelheid

| 15  | 14 | 13 | 12 | 11 | 10 | 9 | 8 | 7 | 6 | 5 | 4 | 3 | 2 | 1 | 0   |
|-----|----|----|----|----|----|---|---|---|---|---|---|---|---|---|-----|
| MSB |    |    |    |    |    |   |   |   |   |   |   |   |   |   | LSB |
|     |    |    |    |    |    |   |   |   |   |   |   |   |   |   |     |

Dit is de werkelijke snelheid van de frequentieregelaar.

De schaal is -10000...10000. In de applicatie is de waarde een percentage van het frequentiegebied tussen de ingestelde minimum- en maximumfrequentie.

#### Regelingswoord

| 15 | 14 | 13 | 12 | 11 | 10 | 9 | 8 | 7 | 6 | 5 | 4 | 3 | 2   | 1   | 0   |
|----|----|----|----|----|----|---|---|---|---|---|---|---|-----|-----|-----|
| -  | -  | -  | -  | -  | -  | - | - | - | - | - | - | - | RST | DIR | RUN |

In Vacon-applicaties worden de eerste drie bits van het regelingswoord gebruikt voor het regelen van de frequentieregelaar. U kunt de inhoud van het regelingswoord echter aanpassen aan uw eigen applicaties omdat het woord ongewijzigd wordt verzonden naar de frequentieregelaar.

#### Snelheidsreferentie

| 15  | 14 | 13 | 12 | 11 | 10 | 9 | 8 | 7 | 6 | 5 | 4 | 3 | 2 | 1 | 0   |
|-----|----|----|----|----|----|---|---|---|---|---|---|---|---|---|-----|
| MSB |    |    |    |    |    |   |   |   |   |   |   |   |   |   | LSB |

Dit is referentiewaarde 1 voor de frequentieregelaar. Wordt doorgaans gebruikt als snelheidsreferentie. U kunt een schaal van -10000...10000 instellen. In de applicatie is de waarde een percentage van het frequentiegebied tussen de ingestelde minimum- en maximumfrequentie.

#### Bitdefinities

| Bit  | Beschrijving                                                 |                                                     |  |  |  |  |
|------|--------------------------------------------------------------|-----------------------------------------------------|--|--|--|--|
|      | Waarde = 0                                                   | Waarde = 1                                          |  |  |  |  |
| RUN  | Stop                                                         | Actief                                              |  |  |  |  |
| DIR  | Rechtsom                                                     | Linksom                                             |  |  |  |  |
| RST  | De stijgende flank van deze bit herstelt de actieve storing. |                                                     |  |  |  |  |
| RDY  | Frequentieregelaar is niet gereed.                           | Frequentieregelaar is gereed.                       |  |  |  |  |
| FLT  | Geen storing.                                                | Storing actief.                                     |  |  |  |  |
| W    | Geen waarschuwing.                                           | Waarschuwing actief.                                |  |  |  |  |
| AREF | Stijging                                                     | De referentiewaarde voor de snelheid is<br>bereikt. |  |  |  |  |
| Z    | -                                                            | De frequentieregelaar heeft de snelheid<br>nul.     |  |  |  |  |
| F    | -                                                            | Het fluxsysteem is gereed.                          |  |  |  |  |

### 7.4.7.5 Veldbus parameters

De parameters van het Modbus protocol zijn kort beschreven hier. Voor verdere informatie dient u het Vacon NX Modbus Optiekaart gebruikers handboek na te lezen. Bezoek http://www.vacon. com/support/nxdocuments.html.

### Uitbreidingskaart communicatie status (16.10.1)

Met deze functie kunt u de status van de RS 485 bus nakijken. Als de bus niet ingebruik is, is de waarde  $\mathbf{0}$ .

### хх.ууу

xx = 0 - 64 (Number of messages containing errors)
yyy = 0 - 999 (Number of messages received correctly)

### Veldbus protocol (P6.10.2)

Met deze functie kan men het veldbus communicatie protocol selecteren.

**0** = Niet gebruikt

1 = Modbus protocol

### Hulpadres (P6.10.3)

Plaats hier het hulpadres voor het modbus protocol. U kunt het adres instellen tussen 1 en 255.

### Baud rate (P6.10.4)

Selecteer de gebruikte baud rate met de modbus communicatie.

| <b>0</b> = 300 baud   |
|-----------------------|
| <b>1</b> = 600 baud   |
| <b>2</b> = 1200 baud  |
| <b>3</b> = 2400 baud  |
| <b>4</b> = 4800 baud  |
| <b>5</b> = 9600 baud  |
| <b>6</b> = 19200 baud |
| <b>7</b> = 38400 baud |
| 8 = 57600  baud       |
|                       |

#### Stop bits (P6.10.5)

Zet hier het aantal gebruikte stop bits in de Modbus communicatie

**0** = 1 stop bit **1** = 2 stop bits

### Gelijkheidstype (P6.10.6)

Hier kan u het type van gelijkheid controleren gebruikt bij de modbus communicatie.

0 = Geen 1 = Even 2 = Oneven

### Communicatie vertraging (P6.10.7)

Als de communicatie tussen twee berichten langer verbroken is dan de ingestelde parameter tijd zal een communicatie fout gestart worden. Als de waarde van de parameter **0** is, is de functie niet gebruikt.

0 = Niet gebruikt 1 = 1 seconde 2 = 2 seconden, etc

### 7.4.8 Uitbreidingskaart menu (E7)

Het *Uitbreidingskaart menu* maakt het mogelijk voor de gebruiker, 1) om te zien welke uitbreidingskaarten aangesloten zijn met de besturingskaart 2) en tevens om de parameters welke instelbaar zijn van de uitbreidingskaart uit te lezen en eventueel te wijzigen.

Ga naar het volgende menu niveau **(E#)** met de *Menu-drukknop rechts*. Hier kunt u de parameter waarden bekijken en aanpassen volgens de beschrijving in hoofdstuk 7.3.2.

### 7.5 Verdere bedieningsfuncties

Het bedieningspaneel van de Vacon NXL bevat extra applicatie-gerelateerde functies. Zie Vacon Multicontrole Gebruikshandleiding voor meer informatie.

7

### 8. INBEDRIJFNAME

### 8.1 Veiligheid

Alvorens in bedijf te stellen lees de volgende aanwijzingen en waarschuwingen:

|             | 1 | Componenten en printkaarten van de frequentieregelaar (behalve de<br>galvanisch gescheiden I/O aansluitingen) staan onder <b>spanning</b> als de<br>Vacon NXL aangesloten is op het net. <b>Aanraking van deze spanning is</b><br><b>levensgevaarlijk en kan ernstige verwondingen veroorzaken.</b>                                                        |
|-------------|---|----------------------------------------------------------------------------------------------------|
| À           | 2 | De motorklemmen U, V, W en de DC-rail/remweerstand klemmen –/+<br>staan onder <b>spanning</b> als de Vacon NXL is aange-sloten op het net, <b>ook</b><br><b>al draait de motor niet.</b>                                                                                                    |
|             | 3 | De besturings I/O-aansluitingen zijn geïsoleerd van het netwerk<br>potentiaal. Echter, de relais uitgangen en andere I/O-aansluitingen kun-<br>nen een gevaarlijke aangesloten stuurspanning hebben ook al is de<br>Vacon NXL afgesloten van het netwerk.                                                                                                  |
|             | 4 | Maak geen aansluitingen of verricht geen metingen terwijl de frequentie-<br>regelaar nog aangesloten is op het net.                                                                                                    |
| WARNING     | 5 | Na afschakeling van de frequentieregelaar van het netwerk, wacht tot dat<br>de ventilator is gestopt en het scherm van het paneel uitgaat (indien geen<br>paneel is gemonteerd, zie de lampjes de paneelhouder). Wacht hierna<br>nog 5 minuten voor enig werk te verrichten aan de Vacon NXL. Open zelfs<br>het deksel niet voor dat deze tijd voorbij is. |
|             | 6 | Voordat de frequentieregelaar op het net wordt aangesloten controleer of de Vacon NXL deksels en kabelaansluitingen geplaatst zijn.                                                                                                    |
| HOT SURFACE | 7 | De heatsinks van types MF2 en MF3 kunnen heet worden wanneer de<br>frequentieregelaar in gebruik is. <b>Kontakt met de heatsink kan</b><br><b>brandwonden veroorzaken.</b>                                                                                                    |

### 8.2 Inbedrijfname van de frequentieregelaar

- 1 Lees aandachtig de veiligheidsvoorschriften van *hoofdstuk 1* en *hierboven* en volg ze op.
- 2 Na installatie, controleer:
  - of de frequentieregelaar en motor geaard zijn.
  - of de voedings- en motorkabels voldoen aan de voorschriften van hoofdstuk 6.1.1.
  - of de kabelloop van de besturingskabels gescheiden is van de vermogenskabels (zie hoofdstuk 6.1.2, stap 3), de afscherming van de afgeschermde kabels aangesloten zijn op de veiligheidsaarde . De draden mogen tijdens de installatie geen electrische componenten raken van de frequentieregelaar.
  - En voor optiekaarten: of de gemeenschappelijke ingangen van digitale ingangsgroepen aangesloten zijn op de +24V of aarde van de I/O aansluitingen of een externe voeding.

- 3 Controleer de kwaliteit en kwantiteit van de koellucht (hoofdstuk 5.2).
- 4 Controleer op mogelijke condensvorming binnen de frequentieregelaar.
- 5 Controleer of alle Start/Stop signalen op de I/O klemmen op Stop staan.
- 6 Sluit de frequentieregelaar aan op het net.
- 7 Stel de parameters van groep 1 in volgens de wens van uw applicatie. Tenminste de volgende parameters dienen ingesteld te worden:
  - motor nominale spanning
  - motor nominale frequentie
  - motor nominaal toerental
  - motor nominale stroom

U vindt deze waarden op het motortypeplaatje.

**OPMERKING:** u kunt ook de wizard Opstarten uitvoeren. Zie hoofdstuk 7.3 voor meer informatie.

8 Voer test uit zonder motor

Voer Test A of Test B uit:

- A Besturing vanuit de I/O aansluitingen:
- a) Zet de Start/Stop schakelaar in de AAN positie.
- *b) Verander de frequentiereferentie (potentiometer)*
- *c)* Controleer in het Monitormenu (M1) dat de waarde Uitgangsfrequentie wijzigt volgens de wijziging van de frequentiereferentie.
- d) Zet de Start/Stop swchakelaar in de UIT positie.
  - **B** Besturing met het besturingspaneel:
- *a)* Verander de besturing van de I/O aansluitingen naar het paneel volgens het advies van hoofdstuk 7.4.3.1
- *b)* Druk op de Start drukknop op het paneel
- start
- *c)* Schakel over op het Bediening menu en het Besturings Referentie submenu (Chapter 0) en wijzig de frequentiereferentie met de drukknoppen Blader omhoog/omlaag.

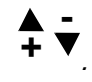

- *d)* Controleer het Monitormenu (M1) dat de waarde van de uitgangsfrequentie wijzigt volgens de wijziging van de frequentiereferentie.
- e) Druk op de Stop drukknop op het paneel

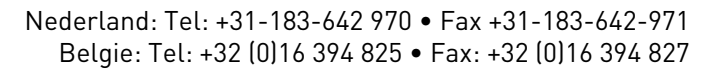

- **9** Voer de functietesten zonder motor uit indien dit mogelijk is. Indien dit niet mogelijk is bewaak dan altijd de veiligheid en informeer uw collega's voor het beproeven.
- *a)* Schakel de voeding uit en wacht totdat de totdat de regelaar spanningsloos is zoals *geadviseerd in hoofdstuk 8.1, stap 5.*
- *b)* Sluit de motorkabels aan op de motor en de motoraansluitklemmen van de frequentieregelaar.
- c) Controleer of alle Start/Stop schakelaars in de Stop positie staan.
- d) Schakel de voedingsspanning AAN
- e) Herhaal test 8A of 8B.
- **10** Koppel de motor met het werktuig of process (als de test was uitgevoerd zonder gekopplde motor)
- a) Overtuig uzelf voor het starten dat dit veilig gedaan kan worden.
- b) Informeer uw collega's over de test.
- c) Herhaal test 8A of 8B.

### 8.3 Basis parameters

Op de volgende paginas vindt u de parameters welke noodzakelijk zijn voor de inbedrijfname van de frequentie regeling. Een omschrijving van deze, en andere speciale parameters staan in de Multicontrole Gebruikshandleiding.

Let op! Als u de speciale parameters wil wijzigen moet u de waarde van par. 2.1.22 op 0 stellen.

### Kolom verklaringen:

| Code      | <ul> <li>Locatie indicatie van het panel; Toont het actuele parameter nummer.</li> </ul> |
|-----------|------------------------------------------------------------------------------------------|
| Parameter | <ul> <li>Naam van de parameter</li> </ul>                                                |
| Min       | <ul> <li>Minimumwaarde van de parameter</li> </ul>                                       |
| Max       | <ul> <li>Maximumwaarde van de parameter</li> </ul>                                       |
| Unit      | <ul> <li>Eenheid van de parameter; Alleen als deze beschikbaar is</li> </ul>             |
| Default   | = Fabrieksinstelling                                                                     |
| Cust      | = klant eigen instelling                                                                 |
| ID        | <ul> <li>ID nummer van de parameter (gebruiikt voor PC's)</li> </ul>                     |
|           | = Op de parameter code: parameter waarde kan alleen worden veranderd nadat de            |
|           | FC is gestopt.                                                                           |

### 8.3.1 Uitlezingen (bedien paneel: menu M1)

De monitor waarden zijn de actuele waarden van de parameters en signalen alsmede de meetingen. Monitorwaarden kunnen niet worden gewijzigd. Zie hoofdstuk 7.4.1 voor meer informatie.

| Code  | Parameter                             | Unit | ID | Description                                                                                                    |
|-------|---------------------------------------|------|----|----------------------------------------------------------------------------------------------------|
| V1.1  | Uitgangsfrequentie                    | Hz   | 1  | Frequentie naar de motor                                                                                                    |
| V1.2  | Frequentiereferentiereferentie        | Hz   | 25 | Frequentie referentie                                                                                                    |
| V1.3  | Motor toerental                       | rpm  | 2  | Berekende motor snelheid                                                                                                    |
| V1.4  | Motor stroom                          | Α    | 3  | Gemeten motor stroom                                                                                                    |
| V1.5  | Motor koppel                          | %    | 4  | Berekend motor koppel/nom. koppel van de unit                                                                                                    |
| V1.6  | Motor vermogen                        | %    | 5  | Berekend vermogen/nom. Vermogen van de unit                                                                                                    |
| V1.7  | Motor spanning                        | V    | 6  | Berekende motor spanning                                                                                                    |
| V1.8  | DC-rail spanning voltage              | V    | 7  | Berekende DC-link spanning                                                                                                    |
| V1.9  | Unit temperatuur                      | ٥C   | 8  | Heat sink temperatuur                                                                                                    |
| V1.10 | Analoge ingang 1                      | V    | 13 | AI1                                                                                                    |
| V1.11 | Analoge ingang 2                      |      | 14 | AI2                                                                                                    |
| V1.12 | Analoge uitgang current               |      | 26 | A01                                                                                                    |
| V1.13 | Analoge uitgangs-stroom1, optiekaart  | mA   | 31 | Analoge uitgang stroom 1, optiekaart                                                                                                    |
| V1.14 | Analoge uitgangs- stroom2, optiekaart | mA   | 32 | Analoge uitgang stroom 2, optiekaart                                                                                                    |
| V1.15 | DIN1, DIN2, DIN3                      |      | 15 | Digitale ingang status                                                                                                    |
| V1.16 | DIE1, DIE2, DIE3                      |      | 33 | Optionele I/O-kaart: Digitale ingang status                                                                                                    |
| V1.17 | R01                                   |      | 34 | Relais utigang 1 status                                                                                                    |
| V1.18 | ROE1,ROE2, ROE3                       |      | 35 | Optionele I/O-kaart: Relais uitgang status                                                                                                    |
| V1.19 | DOE 1                                 |      | 36 | Optionele I/O-kaart: Relais uitgang status                                                                                                    |
| V1.20 | PID Referentie                        | %    | 20 | In procenten van de maximum frequentie                                                                                                    |
| V1.21 | PID Actuele waarde                    | %    | 21 | In procenten van de maximum actuele waarde                                                                                                    |
| V1.22 | PID fout waarde                       | %    | 22 | In procenten van de maximum fout waarde                                                                                                    |
| V1.23 | PID uitgang                           | %    | 23 | In procenten van de maximum uitgangs waarde                                                                                                    |
| V1.24 | Ach1,Ach2,Ach3 uitgangen              |      | 30 | Uitgangen gebruikt in de Pomp en Ventilatorregeling                                                                                                    |
| V1.25 | Modus                                 |      | 66 | Toont de geselecteerde instelling voor de frequentie-<br>regelaar. Deze instelling is geselecteerd in de wizard<br>Opstarten: <b>0</b> = Geen modus geselecteerd (standaard),<br><b>1</b> = Standaard, <b>2</b> = Ventilator, <b>3</b> = Pomp<br><b>4</b> = High performance |
| V1.26 | Motortemperatuur                      | %    | 9  | Berekende motortemperatuur; 1000 staat voor<br>100,0% = nominale motortemperatuur                                                                                                    |

Tabel 8-1. Monitoring waarden

| Code    | Parameter                       | Min                  | Max                  | Unit | Default                | Cust | ID  | Note                                                                                                    |
|---------|---------------------------------|----------------------|----------------------|------|------------------------|------|-----|----------------------------------------------------------------------------------------------------|
| P2.1.1  | Min frequentie                  | 0,00                 | Par. 2.1.2           | Hz   | 0,00                   |      | 101 |                                                                                                    |
| P2.1.2  | Max frequentie                  | Par. 2.1.1           | 320,00               | Hz   | 50,00                  |      | 102 | <b>Let op</b> : als f <sub>max</sub> > dan de<br>synchroon motor snelheid<br>kontrolleer dan of de motor<br>en frequentieregelaar<br>hiervoor geschikt zijn.     |
| P2.1.3  | Acceleratie Tijd 1              | 0,1                  | 3000,0               | S    | 1,0                    |      | 103 | Acceleratie tijd                                                                                                    |
| P2.1.4  | Deceleratie tijd 1              | 0,1                  | 3000,0               | S    | 1,0                    |      | 104 | Deceleratie tijd                                                                                                    |
| P2.1.5  | Stroom limiet                   | 0,1 x I <sub>L</sub> | 1,5 x I <sub>L</sub> | А    | ΙL                     |      | 107 | Let op: deze formulas zijn van<br>toepassing tot en met frame<br>MF3. kontakt de fabriek voor<br>grotere frames.                                                 |
| P2.1.6  | Nom. Spanning van de motor      | 180                  | 690                  | V    | NXL2:230V<br>NXL5:400V |      | 110 |                                                                                                    |
| P2.1.7  | Nom. Frequentie<br>van de motor | 30,00                | 320,00               | Hz   | 50,00                  |      | 111 | Controleer de type plaat van<br>de motor.                                                                                                    |
| P2.1.8  | Nom. Toerental van<br>de motor  | 300                  | 20 000               | rpm  | 1440                   |      | 112 | De fabrieks instelling geldt<br>voor een 4-polige motor                                                                                                    |
| P2.1.9  | Nom. stroom van<br>de motor     | 0,3 x I <sub>L</sub> | 1,5 x I <sub>L</sub> | А    | Ι <sub>L</sub>         |      | 113 | Controleer de type plaat van<br>de motor                                                                                                    |
| P2.1.10 | Motor cosø                      | 0,30                 | 1,00                 |      | 0,85                   |      | 120 | Controleer de type plaat van<br>de motor                                                                                                    |
| P2.1.11 | Start functie                   | 0                    | 1                    |      | 0                      |      | 505 | <b>0</b> =Helling<br><b>1</b> =Vliegende start<br><b>2</b> =Conditionele vliegende<br>start                                                                      |
| P2.1.12 | Stop functie                    | 0                    | 1                    |      | 0                      |      | 506 | 0=Uitloop<br>1=Helling                                                                                                    |
| P2.1.13 | U/f optimimalisering            | 0                    | 1                    |      | 0                      |      | 109 | <b>0</b> =Niet in gebruik<br><b>1</b> =Automatische koppel<br>versterking                                                                                        |
| P2.1.14 | I/O referentie                  | 0                    | 5                    |      | 0                      |      | 117 | 0=Al1<br>1=Al2<br>2=Bedien panel referentie<br>3=Veldbus referentie<br>(Fb toeren referentie)<br>4=Motor potentiometer<br>5=Selectie van Al1/Al2                 |
| P2.1.15 | Al2 signaal bereik              | 1                    | 2                    |      | 2                      |      | 390 | Niet gebruikt als Al2<br>gebruiker instelling min > 0%<br>of Al2 gebruiker instelling<br>max. < 100%<br>1=0mA - 20mA<br>2=4mA - 20mA<br>3=0V - 10V<br>4=2V - 10V |

# 8.3.2 Basis parameters (bediening paneel: Menu P2 → P2.1)

| P2.1.16 | Analoge uitgang<br>functie | 0    | 12         |    | 1     | 307 | <ul> <li>0=Niet gebruikt</li> <li>1=Uitgang freq. (0-f<sub>max</sub>)</li> <li>2=Freq. referentie (0-f<sub>max</sub>)</li> <li>3=Motor toerental (0-Motor nom. toerental)</li> <li>4=Uitgangstroom(0I<sub>nMotor</sub>)</li> <li>5=Motor koppel(0-T<sub>nMotor</sub>)</li> <li>5=Motor vermogen(0P<sub>nMotor</sub>)</li> <li>7=Motor spanning (0U<sub>nMotor</sub>)</li> <li>8=DC-link spanning (0-U<sub>nMotor</sub>)</li> <li>9=PI controller ref. waarde</li> <li>10=PI contr. Fout waarde</li> <li>12=PI controller uitgang</li> </ul>                                                                                                 |
|---------|----------------------------|------|------------|----|-------|-----|----------------------------------------------------------------------------------------------------|
| P2.1.17 | DIN2 functie               | 0    | 10         |    | 1     | 319 | <ul> <li>0=Niet geberuikt</li> <li>1=Start linksom</li> <li>2=omkeren</li> <li>3=Stop puls</li> <li>4=Externe fout, cc</li> <li>5=Externe fout, oc</li> <li>6=Start blokeering</li> <li>7=Vaste snelheid 2</li> <li>8= Motor pot. UP (cc)</li> <li>9= Disable PID (Direct freq. referentie)</li> <li>10=Interlock 1</li> </ul>                                                                                                    |
| P2.1.18 | DIN3 functie               | 0    | 17         |    | 6     | 301 | <ul> <li>0=Niet gebruikt</li> <li>1=omkeren</li> <li>2=Externe fout, cc</li> <li>3=Externe fout, oc</li> <li>4=Fout reset</li> <li>5=Start blokeering</li> <li>6=Vaste snelheid 1</li> <li>7=Vaste snelheid 2</li> <li>8=DC-rem commando</li> <li>9=Motor pot. Hoger (cc)</li> <li>10=Motor pot. Lager (cc)</li> <li>10=Motor pot. Lager (cc)</li> <li>11=Blokeer PID (PID control selection)</li> <li>12=PID Bedienpaneel ref. 2 selectie</li> <li>13=Interlock 2</li> <li>14=Thermistoringang</li> <li>Zie hoofdstuk. 6.2.5</li> <li>15=Kracht-rp naar I/O</li> <li>16=Kracht-rp naar veldbus</li> <li>17=Selectie van AI1/AI2</li> </ul> |
| P2.1.19 | Constant toerental 1       | 0,00 | Par. 2.1.2 | Hz | 10,00 | 105 |                                                                                                    |
| P2.1.20 | Constant toerental 2       | 0,00 | Par. 2.1.2 | Hz | 50,00 | 106 |                                                                                                    |
| P2.1.21 | Automatische<br>herstart   | 0    | 1          |    | 0     | 731 | <b>0</b> =Niet gebruikt<br><b>1</b> =gebruikt                                                                                                    |
| P2.1.22 | Parameter slot             | 0    | 1          |    | 0     | 115 | <ul> <li>U=Alle parameters en menus<br/>zichtbaar</li> <li>1=Alleen groep P2.1 en menus<br/>M1 – H5 zichtbaar</li> </ul>                                                                                                    |

Tabel 8-2. Basis parameters P2.1

# 9. FOUTZOEKEN

Als een interne of externe fout wordt gesignaleerd door de frequentieregelaar zal de frequentieregelaar stoppen en het symbool **F** samen met het nummer van de fout en een korte foutomschrijving op het scherm verschijnen. De fout kan gereset worden met de *Reset drukknop* op het bedienings paneel of via de I/O aansluitingen. De fouten worden in het Foutgeschiedenismenu (H5) opgeslagen welke uitgelezen kan worden. De verschillende foutcodes vindt u in de tabel hier onder.

De foutcodes, de korte foutomschrijving, de mogelijke oorzaak en mogelijke correctieve acties zijn in onderstaande tabel weergegeven. De gearceerde fouten zijn alleen A fouten. De fouten geschreven in wit op een zwarte ondergrond verschijnen afhankelijk van de progamma instelling in de applicatie. Zie parameter groep Beveiligingen.

**Let op!** Als u uw leverancier benaderd als gevolg van een fout, zorg er dan voor dat u de uitgelezen foutcodes en text op het display heeft opgeschreven.

| Fout<br>code | Fout                                         | Mogelijke oorzaak                                                                                                    | Correctie maatregel                                                                                                    |
|--------------|----------------------------------------------|----------------------------------------------------------------------------------------------------|----------------------------------------------------------------------------------------------------|
| 1            | Overstroom                                   | <ul> <li>Frequentieregelaar detecteerd een te<br/>hoge stroom (&gt;4*I<sub>n</sub>) in de motorkabel:</li> <li>Zeer snelle lasttoename</li> <li>Kortsluiting in de motorkabels</li> <li>Niet geschikte motor</li> </ul> | Controleer belasting.<br>Controleer motor gegevens.<br>Controleer kabels.                                                                                                    |
| 2            | Overspanning                                 | De DC-railspanning is hoger dan limiet<br>volgens tabel 4-3.<br>– te korte uitlooptijd<br>– spanningspieken in de voeding                                                                                               | Verleng de deceleratie tijd.                                                                                                    |
| 3            | Aardfout                                     | De som van de fasestromen in de motor-<br>kabel is niet NUL.<br>– isolatie fout in de motorkabels                                                                                                    | Controleer motorkabels en motor.                                                                                                    |
| 8            | Systeem fout                                 | <ul><li>Componenten fout</li><li>foutieve sturing</li></ul>                                                                                                    | Reset de fout en herstart.<br>Indien de fout terugkeert, kontakt de<br>leverancier.                                                                                                    |
| 9            | Onderspanning                                | DC-railspanning is onder de limiet<br>volgens tabel 4-3.<br>– Meestal te lage voedingsspanning<br>– Frequentieregelaar interne fout                                                                                     | In geval van tijdelijke spannings-<br>onderbreking de fout resetten en her-<br>starten. Controleer de voedings-<br>spanning. Indien voldoende spanning is<br>er een interne fout.<br>Kontakt de leverancier. |
| 11           | Uitgangsfase<br>bewaking                     | Stroommeting heeft gemeten dat er geen stroom is in een van de motorfase.                                                                                                    | Controleer de motorkabel en motor.                                                                                                    |
| 13           | Frequentierege<br>laar onder-<br>temperatuur | Koellichaam temperatuur is onder –10°C                                                                                                    |                                                                                                    |

| 14 | Frequentierege<br>laar over- | Koellichaam temperatuur is boven 90°C.  | Controleer de luchtstroom<br>mogelijkheden bij eventuele inbouw . |
|----|------------------------------|-----------------------------------------|-------------------------------------------------------------------|
|    | temperatuur                  | Overtemperatuur waarschuwing ver-       | Controleer het koellichaam op stof.                               |
|    |                              | schijnt als de koellichaam temperatuur  | Controleer de                                                     |
|    |                              | boven 85°C is.                          | omgevingstemperatuur.(p2.6.8)                                     |
|    |                              |                                         | Controleer of de schakelfrequentie niet                           |
|    |                              |                                         | te hoog is in relatie met de omgevings-                           |
|    |                              |                                         | temperatuur en motorlast.                                         |
| 15 | Motor                        | Motor blokkeer beveiliging is actief.   | Controleer de motor en werktuig.                                  |
| 16 | Motor over-                  | Motor oververbit berekent door bet      | Verminder de motorlast Indien geen                                |
|    | temperatuur                  | motor temperatuur model in de regelaar. | motoroverlast aanwezig, controleer de                             |
|    |                              | Motor is thermisch overbelast.          | temperatuur model parameters.                                     |
| 17 | Motor                        | Motor onderlast beveiliging is getript. |                                                                   |
|    | onderlast                    |                                         |                                                                   |
|    | EEPROM                       | Parameter opslag fout                   | Neem kontakt op met uw Leverancier                                |
| 22 | checksom fout                | <ul> <li>Foutieve verwerking</li> </ul> |                                                                   |
|    |                              | <ul> <li>componenten fout</li> </ul>    |                                                                   |
| 24 | Teller fout                  | Weergegeven waarden onjuist             |                                                                   |
|    | Microprocessor               | <ul> <li>foutieve werking</li> </ul>    | Reset de fout en herstart.                                        |
| 25 | watchuog lout                | – componenten fout                      | Indien de fout terugkeert, kontakt                                |
|    |                              |                                         |                                                                   |
| 29 | Thermistor fout              | Thermistor ingang van de optiekaart     | Controleer de motor koeling en                                    |
|    |                              | heeft een te hoge motor temperatuur     | belasting.                                                        |
|    |                              | gemeten                                 | Controleer de thermistor aansluitingen.                           |
|    |                              |                                         | Indien de thermistor ingang optiekaart                            |
|    |                              |                                         | te worden)                                                        |
| 27 | Interne hue                  | Inteferentie von huiten of              | Deset de faut en henstent                                         |
| 34 |                              | Of fout in bardware                     | Reset de fout en herstart.                                        |
|    | communicatie                 |                                         | leverancier.                                                      |
|    |                              |                                         |                                                                   |
| 35 | Applicatie fout              | Geselecteerde applicatie werkt niet.    | Kontakt leverancier.                                              |
|    |                              |                                         | _                                                                 |
| 39 | Onderdeel                    | Optiekaart verwijderd                   | Reset.                                                            |
|    | verwijaera                   | Vermogensdeel verwijderd.               |                                                                   |
| ፈበ | Onderdeel                    | Onbekende ontiekaart of regelaar        | Kontakt leverancier                                               |
| 70 | onbekend                     |                                         |                                                                   |
| 41 | IGBT temperatuur             | IGBT uitgangsbrug overtemperatuur       | Controleer belasting.                                             |
|    | •                            | door korte overstroom.                  | Controleer motor vermogen.                                        |
| 44 | Onderdeel                    | Optiekaart veranderd                    | Reset.                                                            |
|    | veranderd                    | Optiekaart heeft een foute instelling.  |                                                                   |

| 45 | Onderdeel<br>toegevoegd                                                                  | Optiekaart toegevoegd.                                                                                                    | Reset                                                                                                    |
|----|------------------------------------------------------------------------------------------|----------------------------------------------------------------------------------------------------|----------------------------------------------------------------------------------------------------|
| 50 | Analoge ingang<br>I <sub>in</sub> < 4mA<br>(geselecteerd<br>signaalbereik<br>4 to 20 mA) | Stuurstroom in de analoge ingang is <<br>4mA.<br>— Stuurkabel is defect of los<br>— Signaalbron defect                                        | Controleer het stroomcircuit                                                                                    |
| 51 | Externe fout                                                                             | Digitale ingangsfout. Digitale ingang is<br>geprogrammeerd als externe foutingang<br>en deze ingang is actief                                 | Controleer de programmering and de<br>informatie van het aangesloten<br>apparaat. Controleer ook de bekabeling. |
| 52 | Bedienings<br>communicatie<br>fout                                                       | De verbinding tussen het bedienings-<br>paneel en regelaar is verbroken.                                                                      | Controleer paneelverbinding en kabel.                                                                           |
| 53 | Velbus fout                                                                              | Datacommunicatie tussen de veldbus<br>kaart en de bron is verloren                                                                            | Controleer de installatie. Als de<br>installatie correct is neem kontakt op<br>met uw leverancier.              |
| 54 | Slot fout                                                                                | Defecte optiekaart of insteek slot                                                                                                    | Controleer de optiekaart en insteek slot.                                                                       |
| 55 | Actuele waarde<br>bewaking                                                               | De actuele waarde is onder de instelling<br>van wenswaarde limiet (par 2.7.23) of<br>heeft deze overschreden (afhankelijk van<br>par 2.7.23). |                                                                                                    |

Tabel 9-1. Foutcodes

### 10. BESCHRIJVING VAN UITBREIDINGSKAART OPT-AA

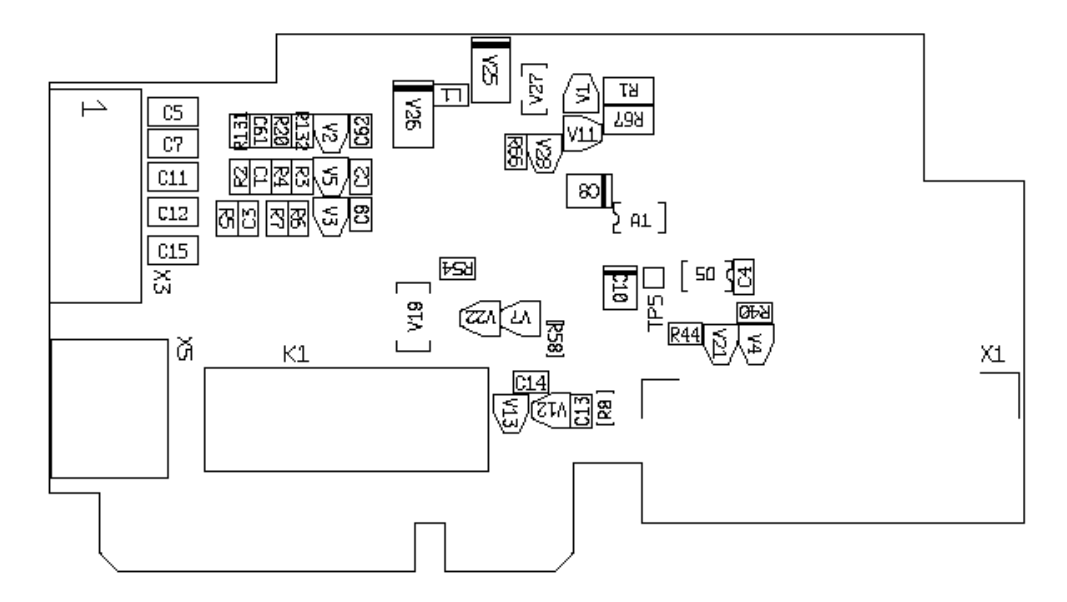

Beschrijving: optionele I/O-kaart met een relaisuitgang, een open collectoruitgang en drie digitale ingangen

| Toegestaan slots: | Vacon NXL kaart slot E                                                    |
|-------------------|---------------------------------------------------------------------------|
| Type ID:          | 16705                                                                     |
| Klemmen:          | Twee aansluitklemmen blokken; Schroef klemmen (M2.6 en M3); geen kodering |
| Jumpers:          | Geen                                                                      |
| Kaart parameters: | Geen                                                                      |

#### I/O Klemmen op OPT-AA

| Terminal |        | Parameter<br>setting | Description                                                   |
|----------|--------|----------------------|---------------------------------------------------------------|
| X3       |        |                      |                                                               |
| 1        | +24V   |                      | Stuurhulpspanning; Spanning voor schakelaars etc, max. 150 mA |
| 2        | GND    |                      | Aarde voor besturing, bv. Voor +24 V en DO                    |
| 3        | DIN1   | DIGIN:x.1            | Digitale ingang 1                                             |
| 4        | DIN2   | DIGIN:x.2            | Digitale ingang 2                                             |
| 5        | DIN3   | DIGIN:x.3            | Digitale ingang 3                                             |
| 6        | D01    | DIOUT:x.1            | Open collector uitgang, 50mA/48V                              |
| X5       |        |                      |                                                               |
| 24       | R01/NC | DIOUT:x.2            | Relais uitgang 1 (NO)                                         |
|          |        |                      | Schakel capaciteit: 24VDC/8A                                  |
| 25       | R01/C  |                      | 250VAC/8A<br>125VDC/0,4A                                      |
| 26       | R01/N0 | ]                    |                                                               |

Tabel 10-1. I/O klemmen van optiekaart OPT-AA

**Let op!** Het +24 V stuurspanning klemmen kunnen gebruikt worden de de besturing module van een exterene voeding te voorzien. (Maar niet de Vermogensmodule).

### 11. BESCHRIJVING VAN OPTIEKAART OPT-AI

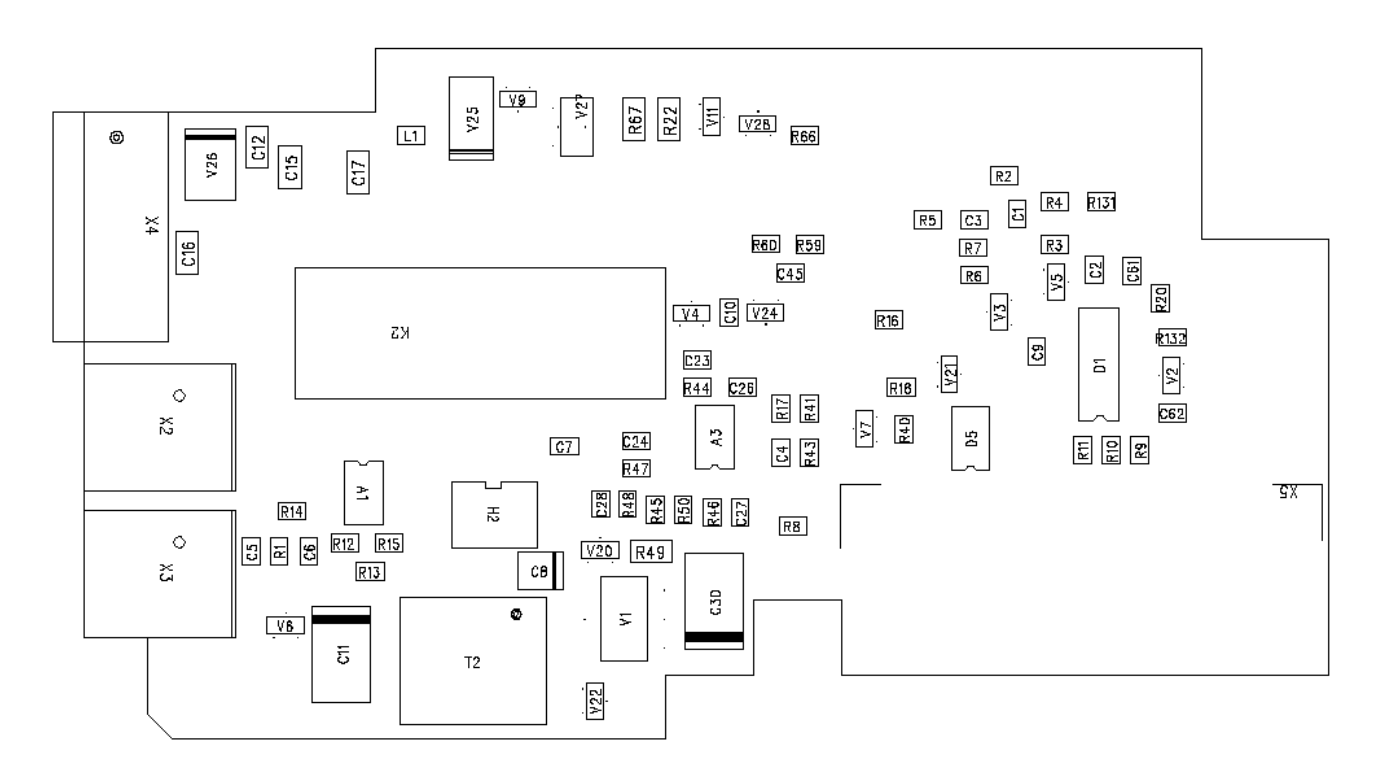

Beschrijving: I/O-uitbreidingskaart met één relaisingang (NO), drie digitale ingangen en een thermistoringang voor Vacon NXL-frequentieregelaars

| Toegestane slots: | Vacon NXL kaart slot E                             |
|-------------------|----------------------------------------------------|
| Type-ID:          | 16713                                              |
| Klemmen:          | Drie klemmenblokken; schroefklemmen; geen codering |
| Jumpers:          | Geen                                               |
| Kaartparameters:  | Geen                                               |

| I/U Klemmen op UPI-AI |          |                          |                                                                               |  |  |  |
|-----------------------|----------|--------------------------|-------------------------------------------------------------------------------|--|--|--|
| Klem                  |          | Parameter-<br>instelling | Beschrijving                                                                  |  |  |  |
| X4                    |          |                          |                                                                               |  |  |  |
| 12                    | +24V     |                          | Uitgangsvoltage voor besturing; voltage voor schakelaars enz.,<br>max. 150 mA |  |  |  |
| 13                    | GND      |                          | Aarde voor besturing, bijv. voor +24 V en DO                                  |  |  |  |
| 14                    | DIN1     | DIGIN:B.1                | Digitale ingang 1                                                             |  |  |  |
| 15                    | DIN2     | DIGIN:B.2                | Digitale ingang 2                                                             |  |  |  |
| 16                    | DIN3     | DIGIN:B.3                | Digitale ingang 3                                                             |  |  |  |
|                       |          |                          |                                                                               |  |  |  |
| X2                    |          |                          |                                                                               |  |  |  |
| 25                    | R01/     | DigOUT:B.1               | Polois uitaona 1 (NO)                                                         |  |  |  |
|                       | Algemeen |                          | Schakel capacitait. $2(VDC/9A)$                                               |  |  |  |
| 26                    | R01/     |                          |                                                                               |  |  |  |
|                       | Normaal  |                          | 125VDC/0 / A                                                                  |  |  |  |
|                       | open     |                          | 123400/0,44                                                                   |  |  |  |
|                       |          |                          |                                                                               |  |  |  |
| X3                    |          |                          |                                                                               |  |  |  |
| 28                    | TI+      | DIGIN:B.4                | Thermistoringang; schakelweerstand = 4,7 k (PTC)                              |  |  |  |
| 29                    | TI-      |                          |                                                                               |  |  |  |

#### 

Tabel 11-1. I/O-klemmen van kaart OPT-AI

Let op! Het +24 V stuurspanning klemmen kunnen gebruikt worden de de besturing module van een exterene voeding te voorzien. (Maar niet de Vermogensmodule).

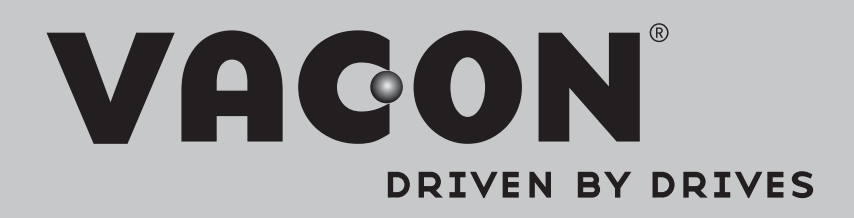

Find your nearest Vacon office on the Internet at:

www.vacon.com

Manual authoring: documentation@vacon.com

Vacon Plc. Runsorintie 7 65380 Vaasa Finland

Subject to change without prior notice © 2014 Vacon Plc.

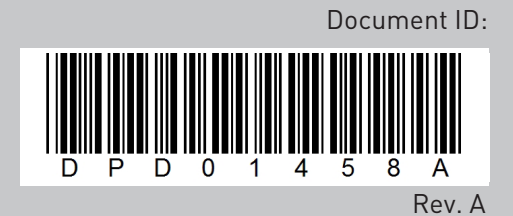